**GRUBER & PETTERS** 

# Untis User Tips

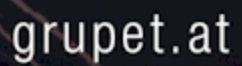

## Contents

| I  | Sfaturi pentru utilizare                       | 5        |
|----|------------------------------------------------|----------|
| II | Bara multifuncțională (Bandă)                  | 5        |
| 1  | Generalități                                   | 5        |
| 2  | Pagina Fişier                                  | 6        |
| 3  | Bara de unelte ptr acces rapid                 | 7        |
|    | Lucrul cu mai multe ferestre                   | 9        |
| 1  | Aranjamente de ferestre                        | . 10     |
| 2  | Grupe de ferestre                              | . 14     |
| IV | Parametri                                      | 17       |
| 1  | Rastru de timp                                 | . 18     |
|    | Rastru de timp zilnic                          | 18       |
| 2  | Datele școlii                                  | . 21     |
| 3  | Capitolul Diverse                              | . 23     |
|    | 'Salvare automatâ'<br>'Localizarea fisierelor' | 23<br>23 |
|    | 'Orar'                                         | 24       |
|    | 'Particularizare'                              | 25       |
|    | 'HTML'                                         | 20<br>27 |
|    | 'Internet'                                     | 28       |
| 4  | Secțiunea Rapoarte                             | . 30     |
|    | Antete                                         | 30       |
| 5  | Date de licență                                | . 31     |
| V  | Asistență pentru introducere                   | 32       |
| 1  | Fereastra pentru elemente                      | . 32     |
| 2  | Liste derulante pt. selecție                   | . 35     |
| 3  | Completare automată                            | . 36     |
| VI | Restricții temporale                           | 37       |
| 1  | Restricții temporale determinate               | . 37     |
| 2  | Restricții temporale nedeterminate             | . 40     |
| 3  | Restricții pt ore și (jumătăți de) zile        | . 42     |
| 4  | Copierea restricțiilor temporale               | . 44     |
| 5  | Ştergerea restricțiilor temporale              | . 45     |

| 6<br>7                                           | Ore principale<br>Culorile restricțiilor temporale                                                                                                    | 45<br>46                                                                                                    |
|--------------------------------------------------|----------------------------------------------------------------------------------------------------|----------------------------------------------------------------------------------------------------|
| VII                                              | Pauze de prânz                                                                                                    | 48                                                                                                    |
| VIII                                             | Cuplaje                                                                                                    | 50                                                                                                    |
| 1                                                | Echipe de profesori                                                                                                    | 50                                                                                                    |
| 2                                                | Cuplajele claselor                                                                                                    | 53                                                                                                    |
| IX                                               | Clase eterogene                                                                                                    | 53                                                                                                    |
| X                                                | Grupe de clase                                                                                                    | 56                                                                                                    |
| 1                                                | Def claselor principale și grupelor comp                                                                                                    | 56                                                                                                    |
| 2                                                | Descrierea principiului                                                                                                    | 58                                                                                                    |
| 3                                                | Afişare şi imprimare                                                                                                    | 61                                                                                                    |
| XI                                               | Fixări                                                                                                    | 63                                                                                                    |
| 1                                                | Fixare în fereastra orarului                                                                                                    | 63                                                                                                    |
| 2                                                | Fixare în fereastra de curs                                                                                                    | 64                                                                                                    |
| 3                                                | Fixarea datelor de bază                                                                                                    | 65                                                                                                    |
| 4                                                | Fereastra 'Cursuri fixate'                                                                                                    | 66                                                                                                    |
| VII                                              |                                                                                                    | 67                                                                                                    |
| XII                                              | Logica sallior                                                                                                    | 67                                                                                                    |
| <b>XII</b><br>1                                  | LOGICA SAIIIOr<br>Sali alternative                                                                                                    | 67<br>67                                                                                                    |
| <b>XII</b><br>1                                  | LOGICA SAIIIOR Sali alternative                                                                                                    | 67<br>                                                                                                    |
| <b>XII</b><br>1<br>2                             | LOGICA SAIIIOr<br>Sali alternative<br>Inelul sălilor alternative<br>Grupe de săli                                                                                                    | 67<br>67<br>                                                                                                    |
| <b>XII</b><br>1<br>2<br>3                        | LOGICA SAIIIOr<br>Sali alternative<br>Inelul sălilor alternative<br>Grupe de săli<br>Alocarea salilor.                                                                                                    | 67<br>67<br>                                                                                                    |
| <b>XII</b><br>1<br>2<br>3                        | LOGICA SAIIIOR<br>Sali alternative<br>Inelul sălilor alternative<br>Grupe de săli<br>Alocarea salilor<br>Capacitatea sălilor<br>Lanț de săli alternative                                                                                                    | 67<br>67<br>68<br>70<br>71<br>74<br>74                                                                                                    |
| XII<br>1<br>2<br>3<br>4                          | LOGICA SAIIIOr<br>Sali alternative<br>Inelul sălilor alternative<br>Grupe de săli<br>Alocarea salilor<br>Capacitatea sălilor<br>Lanț de săli alternative<br>Optimizarea sălilor.                                                                                                    | 67<br>67<br>67<br>71<br>71<br>74<br>74<br>75                                                                                                    |
| XII<br>1<br>2<br>3<br>4                          | LOGICA SAIIIOr         Sali alternative         Inelul sălilor alternative         Grupe de săli         Alocarea salilor.         Capacitatea sălilor.         Lanț de săli alternative         Optimizarea sălilor.         Exemplu: Pasul 1                                                                                                    | 67<br>67<br>67<br>70<br>71<br>74<br>74<br>75<br>76                                                                                                    |
| XII<br>1<br>2<br>3<br>4                          | LOGICA SAIIIOr<br>Sali alternative<br>Inelul sălilor alternative<br>Grupe de săli<br>Alocarea salilor.<br>Capacitatea sălilor.<br>Lanț de săli alternative<br>Optimizarea sălilor.<br>Exemplu: Pasul 1<br>Exemplu: Pasul 2<br>Evemplu: Pasul 3                                                                                                    | 67<br>67<br>70<br>71<br>74<br>74<br>75<br>76<br>77<br>77                                                                                                    |
| XII<br>1<br>2<br>3<br>4                          | LOGICA SAIIIOr         Sali alternative         Inelul sălilor alternative         Grupe de săli         Alocarea salilor.         Capacitatea sălilor.         Lanț de săli alternative         Optimizarea sălilor.         Exemplu: Pasul 1         Exemplu: Pasul 2         Exemplu: Pasul 3         Exemplu: Pasul 4                                                                                                    | 67<br>68<br>70<br>70<br>71<br>74<br>74<br>74<br>75<br>76<br>77<br>77<br>77<br>77                                                                                                    |
| XII<br>1<br>2<br>3<br>4                          | LOGICA SAIIIOr<br>Sali alternative<br>Inelul sălilor alternative<br>Grupe de săli<br>Alocarea salilor.<br>Capacitatea sălilor.<br>Lanț de săli alternative<br>Optimizarea sălilor.<br>Exemplu: Pasul 1<br>Exemplu: Pasul 2<br>Exemplu: Pasul 3<br>Exemplu: Pasul 4<br>Exemplu: Pasul 5                                                                                                    | 67<br>67<br>67<br>70<br>71<br>74<br>74<br>74<br>74<br>74<br>74<br>74<br>74<br>74<br>74<br>74<br>74<br>74<br>74<br>74<br>74<br>74<br>74<br>74<br>74<br>74<br>74<br>74<br>74<br>74<br>74<br>74<br>74<br>74<br>74<br>74<br>74<br>74<br>74<br> |
| XII<br>1<br>2<br>3<br>4<br>5                     | LOGICA SAIIIOr         Sali alternative         Inelul sălilor alternative         Grupe de săli         Alocarea salilor.         Capacitatea sălilor.         Lanț de săli alternative         Optimizarea sălilor.         Exemplu: Pasul 1         Exemplu: Pasul 2         Exemplu: Pasul 3         Exemplu: Pasul 4         Exemplu: Pasul 5         Rolul sălilor de specialitate și de bază                                                                                                    | 67<br>68<br>70<br>71<br>71<br>74<br>74<br>74<br>75<br>76<br>76<br>77<br>77<br>79<br>80<br>82                                                                                                    |
| XII<br>1<br>2<br>3<br>4<br>5<br>6                | LOGICA SAIIIOr         Sali alternative         Inelul sălilor alternative         Grupe de săli         Alocarea salilor         Capacitatea sălilor         Lanț de săli alternative         Optimizarea sălilor         Exemplu: Pasul 1         Exemplu: Pasul 2         Exemplu: Pasul 3         Exemplu: Pasul 4         Exemplu: Pasul 5         Rolul sălilor de specialitate și de bază                                                                                                    | 67<br>67<br>67<br>70<br>71<br>74<br>74<br>74<br>75<br>76<br>77<br>77<br>79<br>80<br>82<br>86                                                                                                    |
| XII<br>1<br>2<br>3<br>4<br>5<br>6                | LOGICA SAIIIOr         Sali alternative         Inelul sălilor alternative         Grupe de săli         Alocarea salilor.         Capacitatea sălilor.         Lanț de săli alternative         Optimizarea sălilor.         Exemplu: Pasul 1         Exemplu: Pasul 2         Exemplu: Pasul 3         Exemplu: Pasul 4         Exemplu: Pasul 5         Rolul sălilor de specialitate și de bază                                                                                                    | 67<br>67<br>68<br>70<br>70<br>71<br>74<br>74<br>74<br>75<br>76<br>77<br>77<br>79<br>80<br>80<br>82<br>82<br>86<br>87                                                                                                    |
| XII<br>1<br>2<br>3<br>4<br>5<br>6                | LOGICA SAIIIOR         Sali alternative         Inelul sălilor alternative         Grupe de săli         Alocarea salilor.         Capacitatea sălilor.         Lanț de săli alternative         Optimizarea sălilor.         Exem plu: Pasul 1         Exem plu: Pasul 2         Exem plu: Pasul 3         Exem plu: Pasul 4         Exem plu: Pasul 5         Rolul sălilor de specialitate și de bază         Săli descentralizate.         Decalarea orei de început         Cod de descentralizare                                                                    | 67<br>68<br>70<br>71<br>71<br>74<br>74<br>74<br>74<br>75<br>76<br>77<br>77<br>80<br>80<br>82<br>86<br>82<br>86                                                                                                    |
| XII<br>1<br>2<br>3<br>4<br>4<br>5<br>6<br>XIII   | LOGICA Salilor         Sali alternative         Inelul sălilor alternative         Grupe de săli         Alocarea salilor.         Capacitatea sălilor.         Lanț de săli alternative         Optimizarea sălilor.         Exemplu: Pasul 1         Exemplu: Pasul 2         Exemplu: Pasul 3         Exemplu: Pasul 4         Exemplu: Pasul 5         Rolul sălilor de specialitate și de bază         Săli descentralizate         Decalarea orei de început         Cod de descentralizare         Materii facultative și ore marginale                             | 67<br>68<br>70<br>70<br>71<br>74<br>74<br>74<br>75<br>76<br>76<br>77<br>79<br>80<br>82<br>82<br>86<br>87<br>88<br><b>90</b>                                                                                                    |
| XII<br>1<br>2<br>3<br>4<br>5<br>6<br>XIII<br>XIV | Logica salilor         Sali alternative         Inelul sălilor alternative         Grupe de săli         Alocarea salilor.         Capacitatea sălilor.         Lanț de săli alternative         Optimizarea sălilor.         Exemplu: Pasul 1         Exemplu: Pasul 2         Exemplu: Pasul 3         Exemplu: Pasul 4         Exemplu: Pasul 5         Rolul sălilor de specialitate și de bază         Săli descentralizate.         Decalarea orei de început         Cod de descentralizare         Materii facultative și ore marginale         Materii principale | 67<br>68<br>70<br>71<br>71<br>74<br>74<br>75<br>76<br>76<br>77<br>79<br>80<br>80<br>82<br>86<br>82<br>86<br>87<br>88<br>90<br>91                                                                                                    |

| 1     | Succesiune pozitivă de materii    |     |
|-------|-----------------------------------|-----|
| 2     | Succesiune negativă de materii    |     |
| XVI   | Codul de coliziune de clase (KKK) | 96  |
| XVII  | Compararea orarelor               | 98  |
| 1     | Pagina 'Orar'                     |     |
| 2     | Pagina 'Structura 2'              |     |
| 3     | Lansarea comparației între orare  | 100 |
| 4     | Procesul de comparare a orarelor  | 101 |
| XVIII | Export în Microsoft Excel         | 104 |
|       | Index                             | 105 |

## 1 Sfaturi pentru utilizare

Acest capitol descrie opțiunile și parametrii suplimentari pentru datele de bază și cursuri care ajută la mai buna utilizare a Untis și la prelucrarea orarelor.

## 2 Bara multifuncțională (Bandă)

## 2.1 Generalități

Începând cu Untis 2015, Untis dispune de o interfață de tip bandă- (sau *menu bandă*-), așa numita *bară multifuncțională*. Capitolul următor explică diferențele principale față de comenzile anterioare de menu.

În principiu, majoritatea funcțiilor necesare se găsește pe pagina butonului Start.

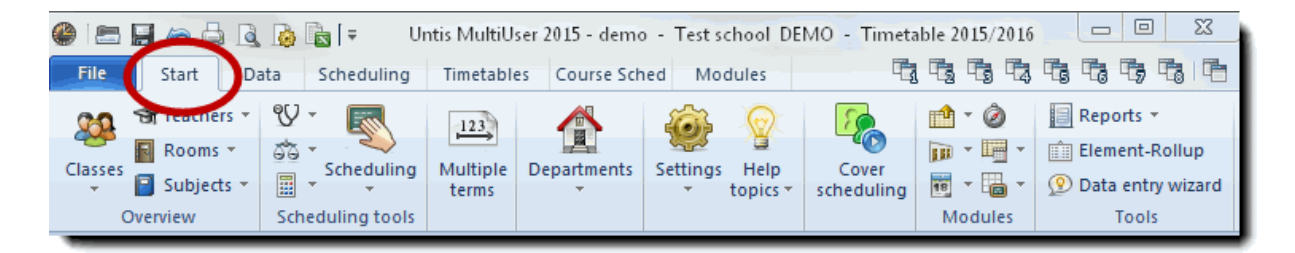

Pentru pachetul standard Untis toate comenzile disponibile sunt împărțite și din punct de vedere tematic în domeniile *Introducere de date*, *Planificare* și *Orare* și pot fi apelate de pe pagina corespunzătoare.

În cazul utilizării de module suplimentaren pot să apară și benzi suplimentare.

#### Notă!

Bara multifuncțională poate fi restrânsă. Pentru aceasta trebuie acționată tasta dreaptă a mouse-ului întrun punct oarecare al benzii și aleasă comanda corespunzătoare (Minimizare bară funcțională).

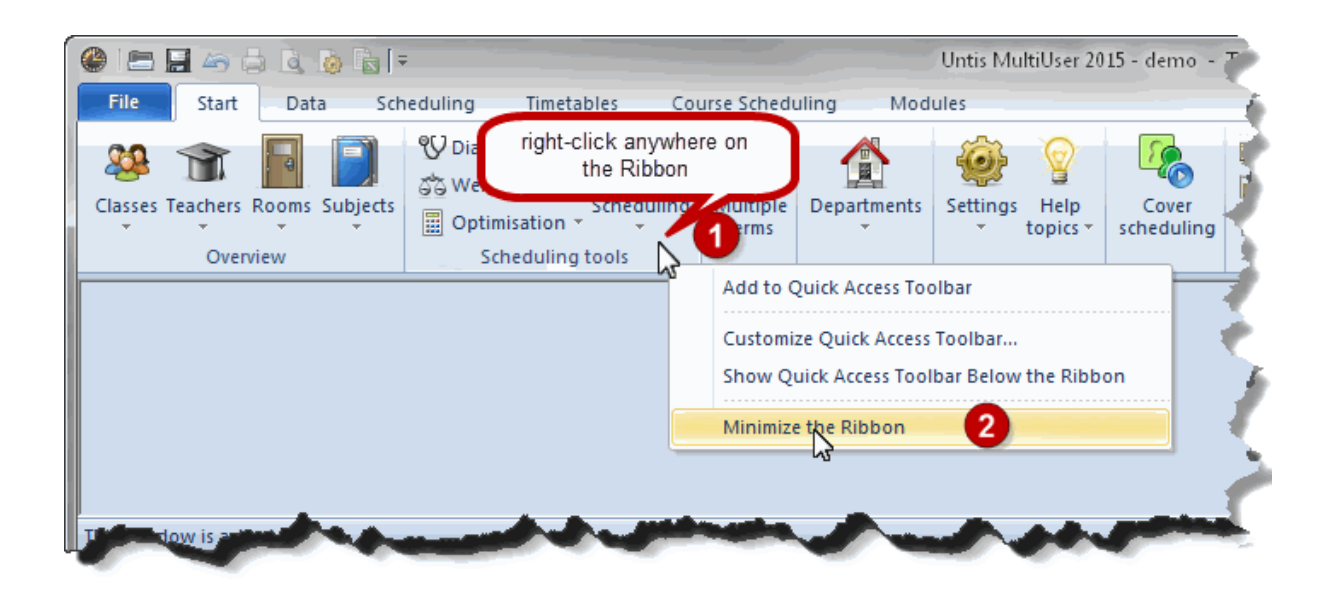

Bara multifuncțională minimizată amintește de un menu clasic.

|   |     | -       |                      | =        |                |               | -             |     | Untis M   |
|---|-----|---------|----------------------|----------|----------------|---------------|---------------|-----|-----------|
|   | Fil | e       | Start Data S         | Scheduli | ng Timetab     | les Cour      | se Scheduling | 9 N | Aodules 1 |
| r | ۲   | Classes | ; / Class            |          |                |               |               | x   | 🔮 Time r  |
|   | 1   | э       | •                    | 1        | = 📑 🗶 🔍        | ₹ <u>2</u> ×× | & 0           |     | ଷ୍ଣ ଷ୍ଣ ଏ |
| L |     | Name    | Full name            | Room     | Main subj./day | Lunch break   | Periods/day   |     |           |
|   |     | 1a      | Class 1a (Gauss)     | R1a      | 4              | 1-2           | 4-6           |     |           |
|   |     | 1b      | Class 1b (Newton)    | R1b      | 4              | 1-2           | 4-6           | Ε   |           |
|   |     | 2a      | Class 2a (Hugo)      | R2a      | 4              | 1-2           | 4-7           |     | Monday 🔍  |
|   |     | 2b      | Class 2b (Andersen)  | R2b      | 4              | 1-2           | 4-7           |     | Tuesday   |
|   |     | За      | Class 3a (Aristotle) | R3a      | 4              | 1-2           | 4-8           |     | Wednesda  |
|   |     | 3h      | Class 3h (Callas)    | Pe1      | 4              | 1.2           | 4.8           |     | Thursday  |
|   | -   |         |                      |          | Class          |               |               | -   | Friday    |
|   |     |         | -                    |          |                | _             | -             |     | -         |
| ٦ | C.  | for     |                      | -        |                | - and         | -             |     | 1. C.     |

## 2.2 Pagina Fişier

În meniul "Recent deschise" se afişează fişierele cele mai recent deschise. Fişierele și dosarele importante pot fi fixate, astfel încât ele să fie afişate permanent în listă.

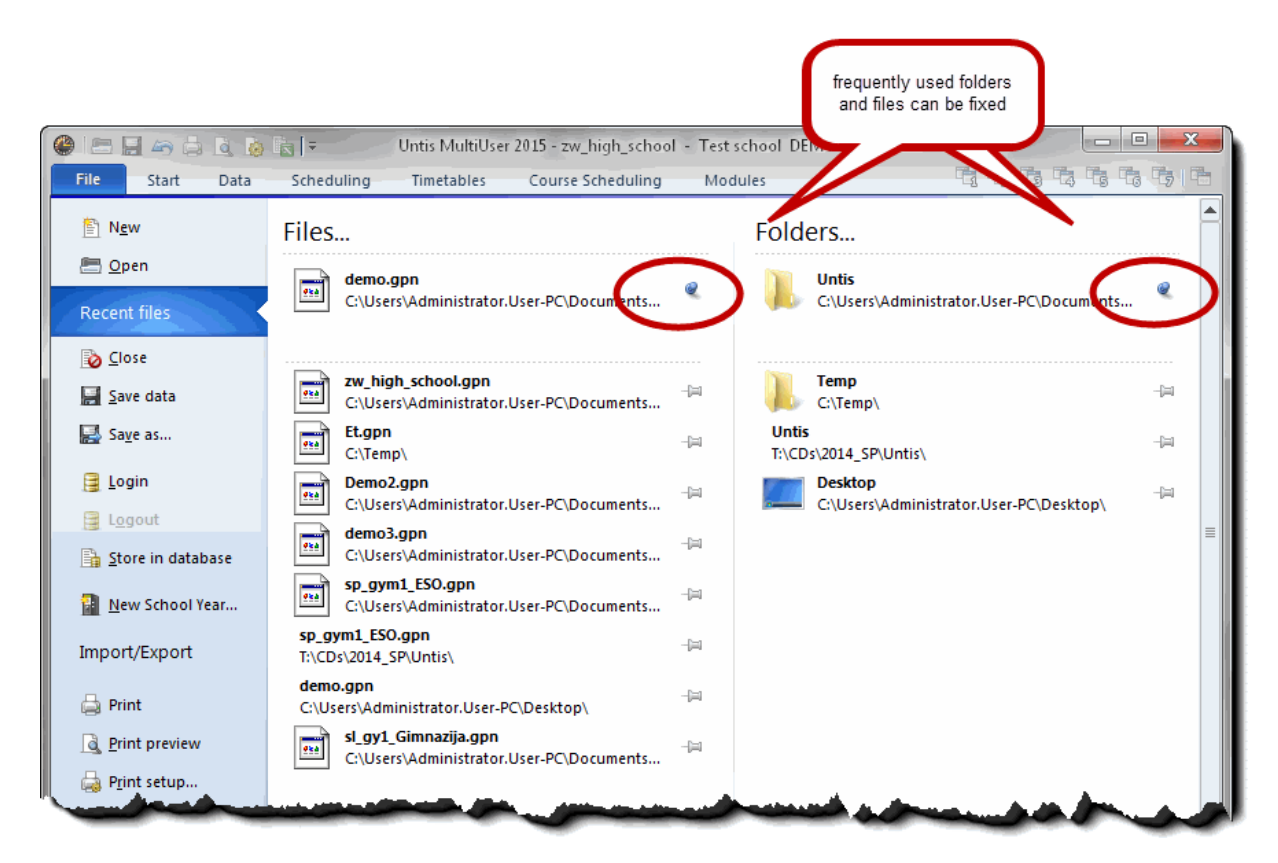

## 2.3 Bara de unelte ptr acces rapid

Untis dispune, la fel ca aplicațiile curente de birou, de o *bară de unelte pentru acces rapid*, care poate fi adaptată conform dorințelor utilizatorului.

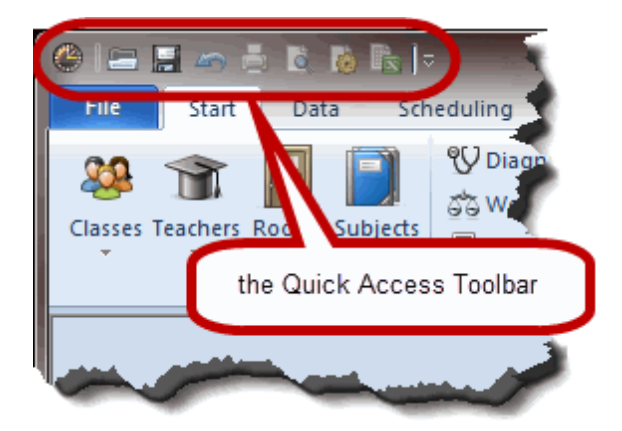

Pentru a adăuga sau elimina simboluri, trebuie selectat mai întâi triunghiul negru de la marginea din dreapta a barei de unelte pentru acces rapid.

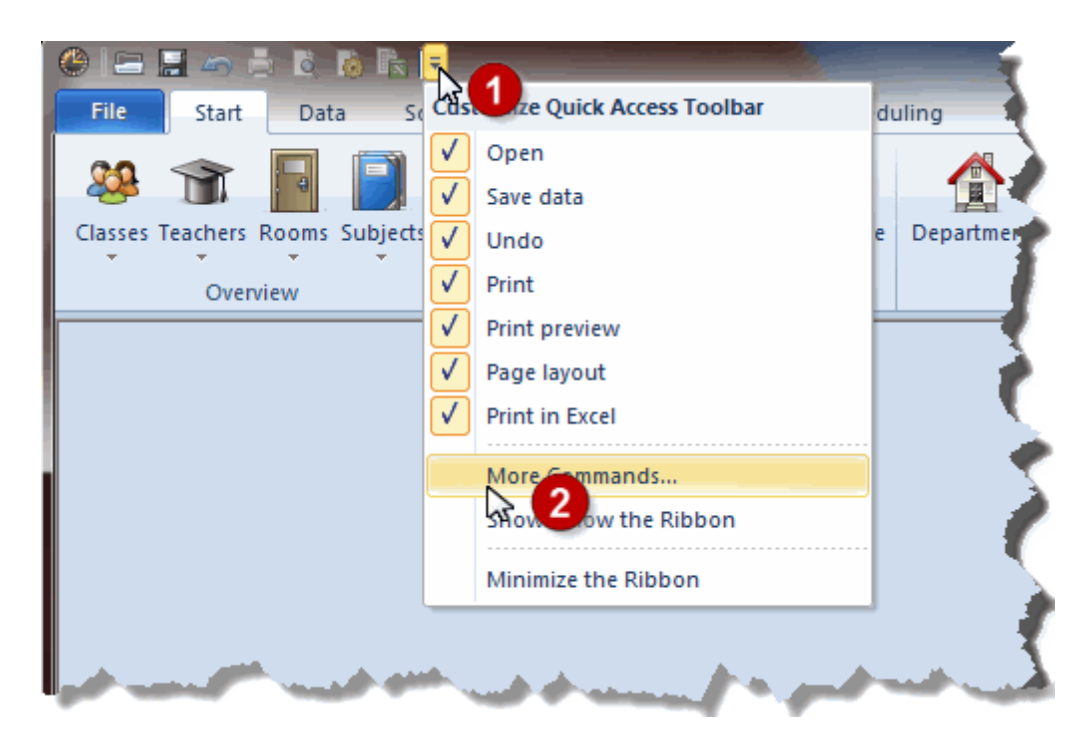

Acele simboluri, care sunt deja active pe bara de unelte pentru acces rapid, pot fi dezactivate aici în mod direct. Dacă se dorește adăugarea altor funcții, trebuie selectat <Comenzi suplimentare...>.

Se deschide o fereastră, cu ajutorul căreia se pot adăuga comenzile disponibile în Untis grupate pe pagini pentru fiecare categorie.

| U                    |                                                                                                    |                       |                                                                                                    | ×     |
|----------------------|----------------------------------------------------------------------------------------------------|-----------------------|----------------------------------------------------------------------------------------------------|-------|
| Quick Access Toolbar | Choose commands from:<br>Print Preview Commands:  Cose Close Next Page Preview Previous Page Print Toggle One/Two Pages display Zoom Zoom Zoom In Zoom In Zoom Out Show Quick Access Toolbar below the Ribbo | Add > ><br>< < Remove | Open   Save data   Undo   Print   Print preview   Page layout   Print in Excel <separator></separator> |       |
|                      |                                                                                                    |                       | OK Abbrechen                                                                                           | Hilfe |

## 3 Lucrul cu mai multe ferestre

Ferestrele deschise în Untis sunt în principiu *sincronizate*. Aceasta înseamnă că modificarea unui element dintr-o fereastră de date de bază modifică, de exemplu, o fereastră de orar deja deschisă.

| 2b 💽 🗊 🗊 📰 🔚 📑 🎇 🎇 😤 🔛 🕹 😡 |                     |                     |                |             |             |   |     |         |           |           | ÷ 🤬 -  | <b></b> | 3    |
|----------------------------|---------------------|---------------------|----------------|-------------|-------------|---|-----|---------|-----------|-----------|--------|---------|------|
| Name                       | Full name           | Room                | Main subj./day | Lunch break | Periods/day |   | - 1 | bool ye | ar:14.9.2 | 015 - 30. | 6.2016 |         | 18 - |
| 1a                         | Class 1a (Gauss)    | R1a                 | 4              | 1-2         | 4-6         |   |     |         |           |           |        |         |      |
| 1b                         | Class 1b (Newton)   | R1b                 | 4              | 1-2         | 4-6         | L | S   | ynchror | nises a   |           | Th     | Fr      | Sa   |
| 2a                         | Class 2a (Hugo)     | R2a                 | 4              | 1-2         | 4-7         | L | tim | netable | window    | '         |        |         |      |
| 2b                         | Class 2b (Anderren) | R2b                 | 4              | 1-2         | 4-7         |   |     |         | 140       |           |        | RE      |      |
| За                         | Class 3a (Aristotle | R3a                 | 4              | 1-2         | 4-8         |   | 2   | MA      | MA        | MU        | DE     | PH      |      |
| 3b                         | Class 3b (Callas)   | Ps1                 | 4              | 1-2         | 4-8         |   | 3   |         | DED       | TV        | DI     | DI      | DE   |
| 4                          | Class 4 (Nob        | 0.1.0.              | the months     | 1-3         | 4-8         |   | 5   | AR      | PEB.      | IX        | ы      | ы       |      |
|                            | one o               | lick in<br>lata wir | the master     |             |             |   | 4   |         | PH        | DE        | н      | MA      | GE¢. |
|                            |                     |                     | 100W           |             |             |   | 5   | MU      | н         | *CH.      | MA     |         |      |
|                            |                     |                     |                |             |             |   | 6   |         |           |           |        | GA.     |      |
|                            |                     |                     |                |             |             |   | 7   |         |           |           |        |         |      |
|                            |                     |                     |                |             |             |   | 8   |         |           |           | *PEB.  | TX.     |      |

Din această cauză este recomandabil de a avea simultan mai multe ferestre pe ecran. Trebuie avut în vedere că diversele stadii de lucru la orar implică cerințe diferite pentru informațiile care trebuie sa fie puse la dispoziția planificatorului în mod *ad hoc* : astfel, ar fi, de exemplu, inutil să fie deschisă o fereastră de dialog de planificare în timpul lucrului la distribuirea materiilor de învățământ, adică la repartizarea cursurilor școlii la profesorii existenți în școală, în timp ce la ultimile ajustări manuale ale orarelor, deranjează fereastra pentru ponderi.

Untis oferă în principiu doua posibilități de a memora în mod individual combinațiile de ferestre mai des folosite și de a comuta rapid între aceste combinații.

## 3.1 Aranjamente de ferestre

Banda de menu Untis a fost astfel concepută, încât o acționare a unui buton de funcție să deschidă un aranjament de ferestre .

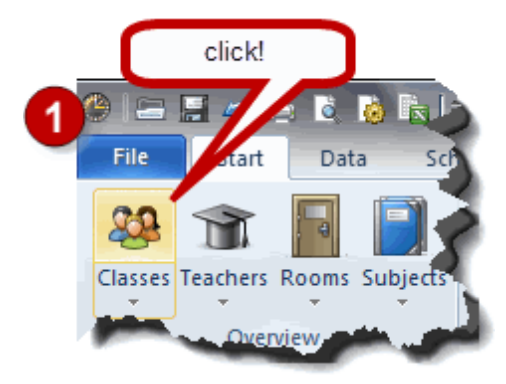

|                                          |                                                                                                    | Q 🙆 🖻         | ÷                                                                                                    |                                                |                                                                                          |                                                                 |                                                                       |                           | Untis Mu                                                                        | ıltiUser 2015 -            | demo -      | - Test school DEMO - Timetable 2015/2016                                                                                                    |
|------------------------------------------|----------------------------------------------------------------------------------------------------|---------------|----------------------------------------------------------------------------------------------------|------------------------------------------------|------------------------------------------------------------------------------------------|-----------------------------------------------------------------|-----------------------------------------------------------------------|---------------------------|---------------------------------------------------------------------------------|----------------------------|-------------|----------------------------------------------------------------------------------------------------|
| File                                     | Start                                                                                                    | Data So       | heduli                                                                                               | ng Tir                                         | metables                                                                                 | Cour                                                            | se Scheduling                                                         | g Module                  | s                                                                               |                            |             |                                                                                                    |
| ilasses<br>T                             | Teachers R<br>Overvie                                                                                                    | ooms Subjects | ۲<br>۲<br>۲                                                                                          | Diagnosis<br>Weighting<br>Optimisati<br>Schedu | on v Sche                                                                                | duling                                                          | L23<br>Multiple De<br>terms                                           | epan the man              | related wind<br>rrangement                                                      | ow Dver<br>dulin           | ng          | Info-Timetable * Ø Minutes timetable I Rep<br>Break supervisions * I Lesson groups * I Eler<br>Calendar - Year Planning * Jesson planning *<br>Modules |
| 🕑 Cla                                    | sses / Class                                                                                                    |               |                                                                                                    |                                                |                                                                                          |                                                                 | Þ                                                                     |                           |                                                                                 | Time request               | s / Class   | s-91 🗖 🗖 🖉                                                                                                    |
| 1a                                       |                                                                                                    | -             | 4                                                                                                    | = <u>r</u> ×                                   | 5 🖉                                                                                      | A                                                               | & 0                                                                   | 😇 📭   🦪 -                 | ه ا ا                                                                           | ଷ୍ଣି ଏକ୍ଷି 🖇               | 🗶   ୶       | 4 4 4                                                                                                    |
| Nar                                      | ne Fullnam                                                                                                    | ie            | Room                                                                                                 | Main subj.                                     | /day Lur                                                                                 | ich break                                                       | Periods/day                                                           |                           |                                                                                 | 1                          |             |                                                                                                    |
| 1a                                       | Class 1                                                                                                    | a (Gauss)     | R1a                                                                                                  |                                                | 4 1-2                                                                                    |                                                                 | 4-6                                                                   |                           |                                                                                 | ia 🖵 D                     | lass 1 a (b | (Liauss)                                                                                                    |
| 1b                                       | Class 1                                                                                                    | b (Newton)    | R1b                                                                                                  |                                                | 4 1-2                                                                                    |                                                                 | 4-6                                                                   |                           |                                                                                 |                            | 1           | 2 3 4 5 6 7 8 Days a.m. p.m.                                                                                                    |
| 2a                                       | Class 2                                                                                                    | a (Hugo)      | R2a                                                                                                  |                                                | 4 1-2                                                                                    |                                                                 | 4-7                                                                   |                           | M                                                                               | onday                      | +3          | +3 +3 +3                                                                                                    |
| 2b                                       | Class 2                                                                                                    | b (Andersen)  | R2b                                                                                                  |                                                | 4 1-2                                                                                    |                                                                 | 4-7                                                                   |                           | Tu tu                                                                           | uesday                     | +3          | +3 +3 +3                                                                                                    |
| 3a<br>a                                  | Class 3                                                                                                    | a (Aristotle) | R3a<br>D=4                                                                                           |                                                | 4 1-2                                                                                    |                                                                 | 4-8                                                                   |                           | W                                                                               | ednesday                   | +3          | +3 +3 +3                                                                                                    |
| 30                                       | Class J<br>Class 4                                                                                                    | (Nobel)       | PSI<br>De2                                                                                           |                                                | 4 1-2                                                                                    |                                                                 | 4-0                                                                   |                           | Fri                                                                             | idau                       | +3          | +3 +3 +3                                                                                                    |
|                                          | 01400 1                                                                                                    | (1000)        | . 02                                                                                                 |                                                |                                                                                          |                                                                 | 10                                                                    |                           | Sa                                                                              | aturday                    | +3          | +3 +3 +3                                                                                                    |
|                                          |                                                                                                    |               |                                                                                                    |                                                |                                                                                          |                                                                 |                                                                       |                           |                                                                                 |                            |             |                                                                                                    |
| •                                        |                                                                                                    |               |                                                                                                    |                                                |                                                                                          | Class                                                           |                                                                       |                           | -0                                                                              | dditional unspe            | cific time  | e requests                                                                                                    |
| C La                                     | cc 12 (Gauce                                                                                                    | )/Class       |                                                                                                    |                                                |                                                                                          |                                                                 |                                                                       |                           | -0                                                                              |                            |             |                                                                                                    |
| 1a                                       | 55 Zu (50035                                                                                                    |               | 4                                                                                                    | B (* S                                         | 2 📃 🤜                                                                                    | ۶ 🗛 🛛                                                           | 3 📖 😞                                                                 | A 🗟 - 🖉                   | 229                                                                             | -<br>- 17 🖓 🕹              | P 🚓         |                                                                                                    |
| No                                       |                                                                                                    |               | 1 565                                                                                                |                                                | • - <u>-</u> s t                                                                         |                                                                 |                                                                       | 322                       | 2 0 000 -                                                                       |                            | 9 942       | 12                                                                                                    |
| -rNLL                                    | CLTe.                                                                                                    | UnSched Prds  | Per                                                                                                  | YrsPrds                                        | Teacher                                                                                  | Subject                                                         | Class(es)                                                             | Subject room              | Home room                                                                       | Double pers.               | Block       |                                                                                                    |
| -inu.<br>1                               | • CI,Te.         • 4,1         • 4,1         • 1         • • • • • • • • •                                                                                      | UnSched Prds  | Per 2                                                                                                | YrsPrds                                        | Teacher<br>Hugo                                                                          | GEo                                                             | Class(es)<br>1a,1b,2a,2b                                              | Subject room              | Home room<br>R1a                                                                | Double pers.               | Block       |                                                                                                    |
| -inu.<br>1                               |                                                                                                    | UnSched Prd:  | Per<br>2<br>2                                                                                        | YrsPrds                                        | Teacher<br>Hugo<br>Ander                                                                 | GEc<br>DS                                                       | Class(es)<br>1a,1b,2a,2b<br>1a                                        | Subject room              | Home room<br>R1a<br>R1a                                                         | Double pers.               | Block       | Î                                                                                                    |
| -nu.<br>1<br>3                           | + CI,Te.<br>+ 4,1<br>+ 2,3<br>+ 2,2                                                                                                    | UnSched Prd:  | 8 Per<br>2<br>2<br>3                                                                                 | YrsPrds                                        | Teacher<br>Hugo<br>Ander<br>Arist                                                        | Subject<br>GEc<br>DS<br>PEG                                     | Class(es)<br>1a,1b,2a,2b<br>1a<br>1a,1b                               | Subject room<br>WS<br>SH2 | Home room<br>R1a<br>R1a<br>R1a                                                  | Double pers.               | Block       |                                                                                                    |
| -NU.<br>1<br>3<br>1                      | <ul> <li>         € CI,Te.     </li> <li>         ♣ 4,1     </li> <li>         ₱ 2,3     </li> <li>         ₱ 2,2     </li> </ul>                               | UnSched Prd:  | 8 Per<br>2<br>2<br>3<br>5                                                                            | YrsPrds                                        | Teacher<br>Hugo<br>Ander<br>Arist<br>Arist                                               | Subject<br>GEc<br>DS<br>PEG<br>MA                               | Class(es)<br>1a,1b,2a,2b<br>1a<br>1a,1b<br>1a,1b                      | Subject room<br>WS<br>SH2 | Home room<br>R1a<br>R1a<br>R1a<br>R1a                                           | Double pers.               | Block       |                                                                                                    |
| -140.<br>1<br>3<br>1<br>3                | <ul> <li>              € CI,Te.      </li> <li>             ± 4,1         </li> <li>             £ 2,3         </li> <li>             £ 2,2         </li> </ul> | UnSched Prd:  | 8 Per<br>2<br>2<br>3<br>5<br>5                                                                       | YrsPrds                                        | Teacher<br>Hugo<br>Ander<br>Arist<br>Arist<br>Arist                                      | Subject<br>GEc<br>DS<br>PEG<br>MA<br>EN                         | Class(es)<br>1a,1b,2a,2b<br>1a<br>1a,1b<br>1a,1b<br>1a                | Subject room<br>WS<br>SH2 | Home room<br>R1a<br>R1a<br>R1a<br>R1a<br>R1a                                    | Double pers.               | Block       |                                                                                                    |
| -140.<br>1<br>3<br>1<br>3<br>5           | <ul> <li>              € CI,Te.      </li> <li>             4,1         </li> <li>             2,3         </li> <li>             2,2         </li> </ul>       | UnSched Prd:  | Per<br>2<br>2<br>3<br>5<br>5<br>5<br>2                                                               | YrsPrds                                        | Teacher<br>Hugo<br>Ander<br>Arist<br>Arist<br>Arist<br>Callas                            | Subject<br>GEc<br>DS<br>PEG<br>MA<br>EN<br>MU                   | Class(es)<br>1a,1b,2a,2b<br>1a<br>1a,1b<br>1a<br>1a<br>1a             | Subject room              | Home room<br>R1a<br>R1a<br>R1a<br>R1a<br>R1a<br>R1a                             | Double pers.               | Block       |                                                                                                    |
| 1<br>73<br>71<br>33<br>35<br>39          | <ul> <li>CI,Te.</li> <li>4,1</li> <li>2,3</li> <li>2,2</li> </ul>                                                                                               | UnSched Prd:  | <ul> <li>Per</li> <li>2</li> <li>2</li> <li>3</li> <li>5</li> <li>5</li> <li>2</li> <li>2</li> </ul> | YrsPrds                                        | Teacher<br>Hugo<br>Ander<br>Arist<br>Arist<br>Arist<br>Callas<br>Callas                  | Subject<br>GEc<br>DS<br>PEG<br>MA<br>EN<br>MU<br>AR             | Class(es)<br>1a,1b,2a,2b<br>1a<br>1a,1b<br>1a,1b<br>1a<br>1a<br>1a    | Subject room              | Home room<br>R1a<br>R1a<br>R1a<br>R1a<br>R1a<br>R1a<br>R1a<br>R1a<br>R1a        | Double pers.<br>1-1<br>1-1 | Block       |                                                                                                    |
| - NO.<br>11<br>13<br>13<br>15<br>19<br>6 | <ul> <li>CI,Te.</li> <li>4,1</li> <li>2,3</li> <li>2,2</li> </ul>                                                                                               | UnSched Prot  | s Per<br>2<br>2<br>3<br>5<br>5<br>5<br>2<br>2<br>2<br>2<br>2<br>2                                    | YrsPrds                                        | Teacher<br>Hugo<br>Ander<br>Arist<br>Arist<br>Callas<br>Callas<br>Nobel                  | Subject<br>GEc<br>DS<br>PEG<br>MA<br>EN<br>MU<br>AR<br>RE       | Class(es)<br>1a,1b,2a,2b<br>1a<br>1a,1b<br>1a<br>1a<br>1a<br>1a<br>1a | Subject room<br>WS<br>SH2 | Home room<br>R1a<br>R1a<br>R1a<br>R1a<br>R1a<br>R1a<br>R1a<br>R1a<br>R1a<br>R1a | Double pers.               | Block       |                                                                                                    |
| 1<br>3<br>11<br>3<br>5<br>9<br>6<br>3    | <ul> <li>CI,Te.</li> <li>↓ 4, 1</li> <li>↓ 2, 3</li> <li>⊕ 2, 2</li> </ul>                                                                                      | UnSched Prd   | s Per<br>2<br>2<br>3<br>5<br>5<br>5<br>2<br>2<br>2<br>2<br>2<br>2<br>2<br>2<br>5                     | YrsPrds                                        | Teacher<br>Hugo<br>Ander<br>Arist<br>Arist<br>Callas<br>Callas<br>Callas<br>Nobel<br>Pub | Subject<br>GEc<br>DS<br>PEG<br>MA<br>EN<br>MU<br>AR<br>RE<br>DE | Class(es)<br>1a,1b,2a,2b<br>1a<br>1a,1b<br>1a<br>1a<br>1a<br>1a<br>1a | Subject room<br>WS<br>SH2 | Home room<br>R1a<br>R1a<br>R1a<br>R1a<br>R1a<br>R1a<br>R1a<br>R1a<br>R1a<br>P1a | Double pers.<br>1-1<br>1-1 | Block       |                                                                                                    |

Aceste aranjamente de ferestre pot fi definite individual. Pentru modificarea configurației implicite trebuie procedat în felul următor:

1. Configurați ecranul (prin deschideea și poziționarea ferestrelor dorite) astfel încât el să corespundă cerințelor dvs.

2. În meniul de sub butonul comenzii se găsește submeniul *Grupe de ferestre* cu ajutorul căruia se poate memora aranjamentul de ferestre.

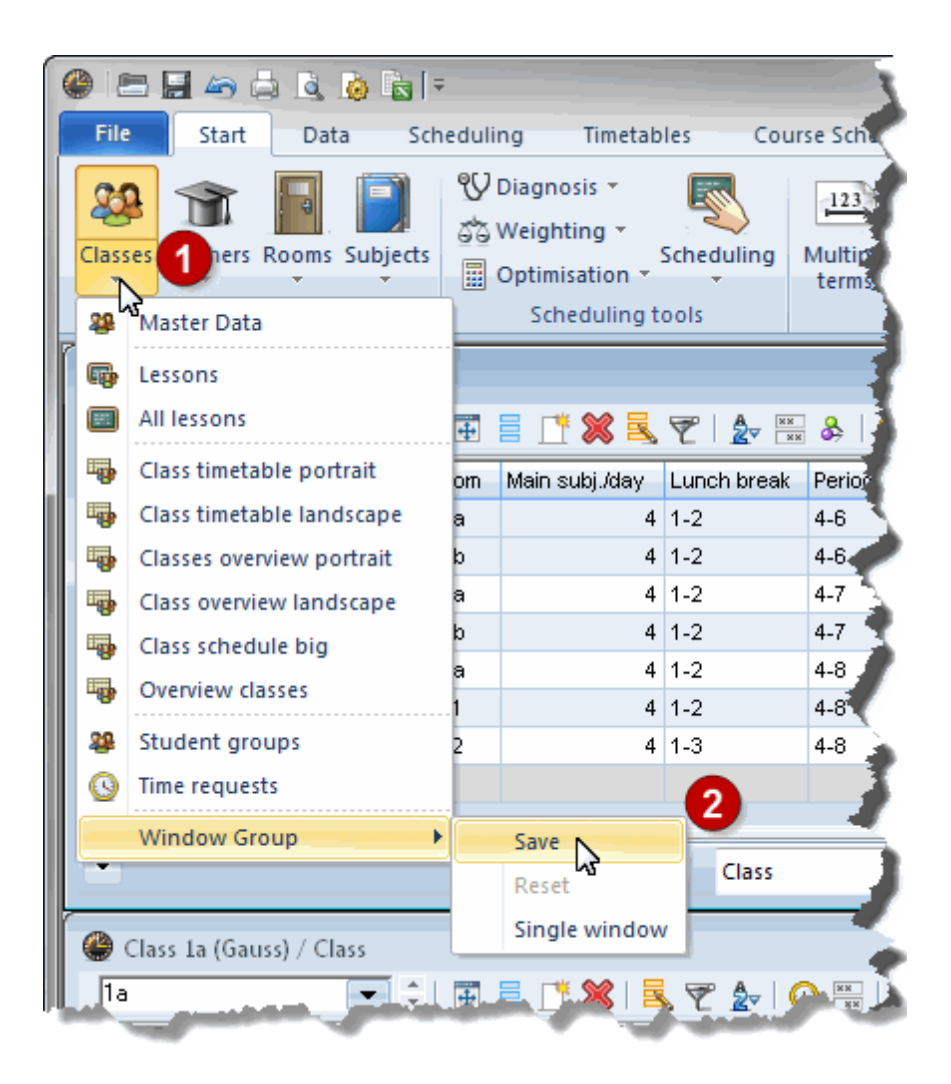

3. Cu aceasta aranjamentul definit de dvs. este memorat. La următoarea acționare a butonului de comandă se va afișa noul aranjament.

#### Indicație

În cazul în care se dorește ca la acționarea butonului de comandă, la ferestrele deja deschise, să se mai deschidă suplimentar numai o singură fereastră, trebuie activată opțiunea O singură fereastră.

| (   |       | 5 🖬 🍝 👌         | 👌 🙆 📷 l =     | ;              |                                       | -                 |             |                   |           |
|-----|-------|-----------------|---------------|----------------|---------------------------------------|-------------------|-------------|-------------------|-----------|
|     | File  | start           | Data Sch      | eduli          | ng Tir                                | netabl            | es Cou      | rse Schedul       | ing 📕     |
|     | Class | ses Teachers Ro | ooms Subjects | 99<br>66<br>11 | Diagnosis<br>Weighting<br>Optimisatio | •<br>•<br>• • • • | icheduling  | Multiple<br>terms | Departme. |
|     | 28    | Master Data     |               |                | Schedu                                | ling to           | ols         |                   |           |
| ľ   | G,    | Lessons         |               |                |                                       |                   |             |                   |           |
| 1   |       | All lessons     |               | +              | = <u>r</u> 🗙                          |                   | 7 🔁 🗄       | & & 0             |           |
|     | -     | Class timetabl  | e portrait    | om             | Main subj.                            | /day              | Lunch break | Periods/da        | ay 🚽      |
|     | -     | Class timetabl  | e landscape   | a              |                                       | 4                 | 1-2         | 4-6               | 1         |
|     | -     | Classes overvi  | ew portrait   | b              |                                       | 4                 | 1-2         | 4-6               |           |
| 1   | -     | Class overview  | / landscape   | a              | a 4 1-2                               |                   |             | 4-7               | - 2       |
| L   | -     | Class schedule  | e big         | b              |                                       | 4                 | 1-2         | 4-7               |           |
| L   | -     | Overview class  | ses           | a<br>1         |                                       | 4                 | 1-2         | 4-0               | -         |
|     | 22    | Student group   | DS            | 2              |                                       | 4                 | 1-2         | 4-8               |           |
| L   | 0     | Time requests   |               | [              |                                       |                   |             |                   | 1         |
| II. |       | Window Grou     | in 🕨          | -              | Cove                                  |                   |             |                   |           |
| L   |       | THINGON GIVE    | φ ·           |                | Decet                                 |                   | Class       |                   |           |
| ļ   |       |                 |               |                | Single                                | n d ave           |             |                   |           |
|     | ۲     | Class 1a (Gauss | ) / Class     |                | Single                                | naow              |             |                   | - 1       |
|     | 1a    | )               | •             | 4              | e 📑 🕷                                 |                   | ₹ 🏖         | <u> </u>          | \$   🥑 🔪  |
|     | L-N   | o. 🛨 CI,Te.     | UnSched Prds  | Per            | YrsPrds                               | Teach             | her Subject | Class(es)         | Subje     |
|     | 11    | <b>. 4</b> ,1   |               | 2              | 2                                     | Hugo              | GEC         | 1a,1b,2a,2        | d!        |
| 1   | جهة   |                 |               |                |                                       | ader              | P           | 10                |           |

#### Notă

Dacă se dorește revenirea la aranjamentul de ferestre implicit, din submeniul Grupe de ferestre, trebuie selectată comanda *Reinițializare*.

| (   | ) i e | = 🔙 🖛 🖨 🗟 🙆 🗟 🖛            |                 |                                              |                |
|-----|-------|----------------------------|-----------------|----------------------------------------------|----------------|
|     | File  | Start Data Sch             | eduli           | ng Timetab                                   | les            |
|     | Class | es Teachers Rooms Subjects | 99<br>675<br>11 | Diagnosis *<br>Weighting *<br>Optimisation * | Scheq          |
|     | - 22  | Master Data                |                 | Scheduling t                                 | ools T         |
| ľ   | G,    | Lessons                    |                 |                                              | - 2            |
|     | E     | All lessons                | <del>4</del>    | 📑 🗶 I 🗿 I I                                  | <b>r</b> a   🏅 |
| il. | -     | Class timetable portrait   | om              | Main subj./day                               | Lunch          |
|     | -     | Class timetable landscape  | a               | 4                                            | 1-2 🌛          |
|     | -     | Classes overview portrait  | b               | 4                                            | 1-2            |
| U   | -     | Class overview landscape   | а               | 4                                            | 1-2            |
|     | -     | Class schedule big         | b               | 4                                            | 1-2            |
|     | -     | Overview classes           | a<br>1          | 4                                            | 1-2            |
|     | 22    | Student groups             | 2               | 4                                            | 1-3            |
|     | 0     | Time requests              |                 |                                              |                |
|     |       | Window Group               |                 | Save                                         |                |
|     |       |                            |                 | Reset                                        |                |
|     |       |                            |                 | Single withdow                               | v S            |
|     |       | and the second second      |                 | A STREET, A                                  |                |

## 3.2 Grupe de ferestre

*Grupele de ferestre* existau deja înainte de introducerea noii interfețe de tip bandă și pot fi folosite în continuare.

În paragraful următor se explică crearea unei grupe de ferestre cu ajutorul unui exemplu.

1. Deschideți fișierul demo.gpn și creați o grupare de ferestre oarecare, un exemplu fiind cea din figură.

| 0  | 8           | <b>a</b> 🗠 🖨  | Q 🙆 🗟         |            |             |          |                          | Untis Mu                                       | ıltiUser 2015 -                   | demo - Tes    | t school DEM            | ) - Tin          | netable 2015/2016                                                              |                            | - • ×          |
|----|-------------|---------------|---------------|------------|-------------|----------|--------------------------|------------------------------------------------|-----------------------------------|---------------|-------------------------|------------------|--------------------------------------------------------------------------------|----------------------------|----------------|
|    | File        | Start         | Data S        | chedulir   | ng Tin      | netables | Cour                     | se Schedulin                                   | Module                            | s             |                         |                  |                                                                                |                            |                |
| s  | Q<br>tudent | s Course-Stu  | udent-Overvie | ew Stud    | ent-Course  | e-Choice | 🔲 Cou<br>🚰 Cou<br>🗬 Dele | rse-Student-O<br>rse-Student-N<br>te Course-As | Thoice •<br>Natrix •<br>Signments | ourse-Cluster | r-Matrix Inte<br>optimi | gral<br>sation • | <ul> <li>➢ Exams ▼</li> <li>➢ New school year ▼</li> <li>➢ Settings</li> </ul> | Class/Level<br>selection * |                |
| 1  | 🎒 Cla       | sses / Class  |               |            |             |          |                          | Þ                                              |                                   | x í 🥵         | Time request            | s / Clas         | s-91                                                                           |                            | 🎱 🖉 1a - Class |
| E  | 1a          |               | •             | <b>•</b>   | I 📑 🗙       | 3 2 7    | <u>A</u> ▼ ××            | & 0                                            | 🖥 📭 🛷 ·                           | - ا           | ଷ୍ଣ ଷଣ ଏକ୍ଷି 🎖          | 8   4            | 4 4 4                                                                          |                            | 1a             |
|    | Nar         | ne Full name  | e             | Room       | Main subj./ | /day Lun | ich break                | Periods/day                                    |                                   |               | 1. 1.                   |                  | (C)                                                                            |                            | School         |
|    | 1a          | Class 1a      | a (Gauss)     | R1a        |             | 4 1-2    |                          | 4-6                                            |                                   |               |                         | iass ra (        | (diauss)                                                                       |                            |                |
|    | 1b          | Class 1b      | (Newton)      | R1b        |             | 4 1-2    |                          | 4-6                                            |                                   |               |                         | 1                | 2 3 4 5 6 7                                                                    | 8 Days a.m. p.m.           | 2/28 MC        |
|    | 2a          | Class 2a      | a (Hugo)      | R2a        |             | 4 1-2    |                          | 4-7                                            |                                   | M             | londay                  | +3               | +3 +3 +3                                                                       |                            | 1              |
|    | 2b          | Class 2b      | (Andersen)    | R2b        |             | 4 1-2    |                          | 4-7                                            |                                   | T             | uesday                  | +3               | +3 +3 +3                                                                       |                            |                |
|    | 38          | Class 3a      | (Aristotie)   | R3a<br>Det |             | 4 1-2    |                          | 4-8                                            |                                   | T T           | Vednesday               | +3               | +3 +3 +3                                                                       |                            | Z ML           |
| H  | 30          | Class 30      | (Vohel)       | PS1<br>De2 |             | 4 1-2    |                          | 4-0                                            |                                   | E             | ridau                   | +3               | +3 +3 +3                                                                       |                            | 3 BI           |
| lŀ | -           | 01033 41      | (140600)      | F 02       |             | 4 1-5    |                          | 4-0                                            |                                   | S             | aturdav                 | +3               | +3 +3 +3                                                                       |                            | 4 PEC          |
|    |             |               |               |            |             |          |                          |                                                |                                   |               |                         |                  |                                                                                |                            | 5              |
|    | •           |               |               |            |             |          | Class                    |                                                |                                   |               | Additional unspe        | cific tim        | e requests                                                                     |                            | 6 =            |
| ŀ  |             |               |               |            |             |          |                          |                                                |                                   |               |                         |                  |                                                                                |                            | 7              |
|    | 🎒 Cla       | ss 1a (Gauss) | ) / Class     |            |             |          |                          |                                                |                                   |               |                         |                  |                                                                                |                            | 8              |
| Ŀ  | 1a          |               | -             | <b>#</b>   | - 📑 🗶       | 3 📃 🖗    | ≗ ≜-   🤇                 | ) === 🕹                                        | III - 🐼                           | ) 8 🐹 🗧       | त्र - 👿 🍭 🚽             | P 🕹              |                                                                                | 7                          |                |
|    | L-No.       | ⊞ CI,Te.      | UnSched Prd   | ls Per     | YrsPrds     | Teacher  | Subject                  | Class(es)                                      | Subject room                      | Home room     | Double pers.            | Block            |                                                                                | •                          |                |
|    | 11          | <b>⊞</b> 4,1  |               | 2          |             | Hugo     | GEc                      | 1a,1b,2a,2b                                    |                                   | R1a           |                         |                  |                                                                                |                            | L-No. Tea      |
|    | 7           | <b>⊕</b> 2,3  |               | 2          |             | Ander    | DS                       | 1a                                             | WS                                | R1a           | 1-1                     |                  |                                                                                |                            | 31 Aris        |
|    | 73          | <b>⊕</b> 2,2  |               | 3          |             | Arist    | PEG                      | 1a,1b                                          | SH2                               | R1a           |                         |                  |                                                                                | E                          | +3             |
|    | 31          |               |               | 5          |             | Arist    | MA                       | 1a                                             |                                   | R1a           |                         |                  |                                                                                |                            |                |
|    | 33          | Ŧ             |               | 5          |             | Arist    | EN                       | 1a                                             |                                   | R1a           |                         |                  |                                                                                |                            |                |
|    | 35<br>20    |               |               | 2          |             | Callas   | MU                       | 18                                             |                                   | R1a<br>P1a    | 1.4                     |                  |                                                                                |                            |                |
|    | 39<br>46    |               |               | 2          |             | Vohel    | RE                       | 1a<br>1e                                       |                                   | R1a           | 1-1                     |                  |                                                                                |                            |                |
|    | 52          |               | <b>ℝ</b> n    | 5          |             | Rub      | DE                       | 10                                             |                                   | P1o           |                         |                  |                                                                                | +                          |                |
| 1  | -           | No            |               |            |             |          | _                        |                                                |                                   |               |                         |                  | Chara                                                                          |                            |                |
| 1  |             |               |               |            |             |          |                          |                                                |                                   |               |                         |                  | Class                                                                          | <b>▼</b>                   | Þ              |
| Pr | ess F1 f    | for HELP      |               |            |             |          |                          |                                                |                                   |               |                         |                  |                                                                                | DE                         | UF NUM RF      |

2. Acționați butonul <Grupe de ferestre> din dreapta barei de unelte.

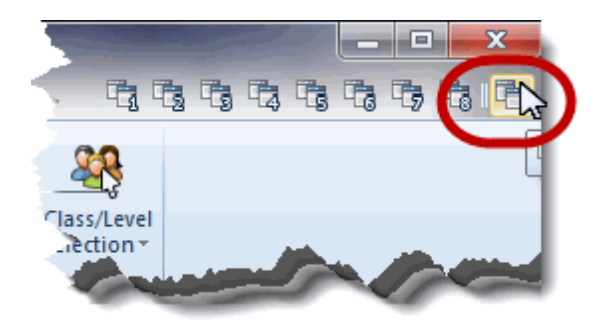

- 3. Se deschide fereastra Grupe de ferestre .
- 4. Acționați butonul < Memorare grupă de ferestre drept> și introduceți un nume scurt și lung pentru grupul de ferestre.

|   | Window groups                         |            |         |                |                    |     |           |                                       |
|---|---------------------------------------|------------|---------|----------------|--------------------|-----|-----------|---------------------------------------|
|   | ٩                                     |            | ×       |                |                    |     |           |                                       |
|   | Selecte 1 dow group: Diagnosis        |            |         |                |                    |     |           |                                       |
|   |                                       | Name       | Full na | ne             | No print-out(Info) | Nr. |           |                                       |
| 1 |                                       | Diagnosis  | Timeta  | ble diagnosis  |                    | 1   |           |                                       |
|   |                                       | Timetable  | Timeta  | bles           |                    | 2   |           |                                       |
|   |                                       | Info1      | Info1 T | eachers        |                    | 3   |           |                                       |
|   |                                       | Info2      | Info2 C | lasses         |                    | 4   |           |                                       |
|   |                                       | LesDistrib | Lesson  | distribution   |                    | 5   |           |                                       |
|   |                                       | Sched.Dial | Sched   | uling dialogue |                    | 6   |           |                                       |
|   |                                       | Man.Sched  | Manu    | Name of wind   | dow group          |     | 100       |                                       |
|   |                                       | Standard   | Stand   |                | aon group          | _   |           | · · · · · · · · · · · · · · · · · · · |
|   |                                       |            |         | Timetables     | Name               | 0   |           |                                       |
|   |                                       |            |         | My timetable   | e combination      | U   | Full name |                                       |
|   | Nr. of the window group (0=no number) |            |         |                |                    |     |           |                                       |
|   |                                       |            |         | ОК             | Can                | cel | ]         |                                       |

- Introduceți un numar între 1 și 30 în câmpul "Nr. grupei de ferestre" și confirmați introducerea cu <OK>.
- 6. Observati că acum bara de meniu "Grupe de ferestre" a crescut cu o poziție.

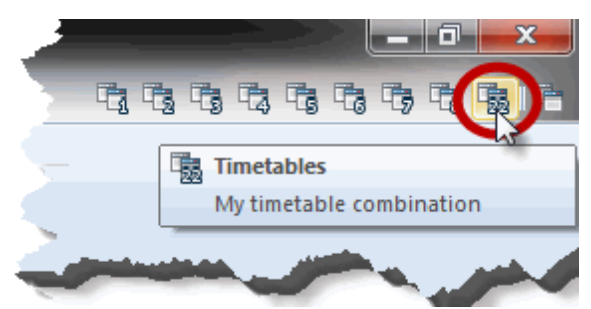

7. Selectați acum alte butoane din meniu. Fiecărui buton îi este alocat un aranjament de ferestre.

#### Observație!

Grupele de ferestre pot fi transferate în orice moment dintr-un fișier în altul. Pentru aceasta trebuie deschis fișierul în care se vor importa aranjamentele și lansată comanda "Fișier | Import/Export | Untis| Formate/Grupe de ferestre/Bandă". Se navighează pe pagina "Import grupe de ferestre" la fișierul Untis ale cărui grupe de ferestre trebuie importate și se pornește importul.

## 4 Parametri

La butonul *Start*, în meniul "Parametri", se pot defini într-un singur loc toți parametrii relevanți . Cei mai importanți vor fi descriși în capitolul următor.

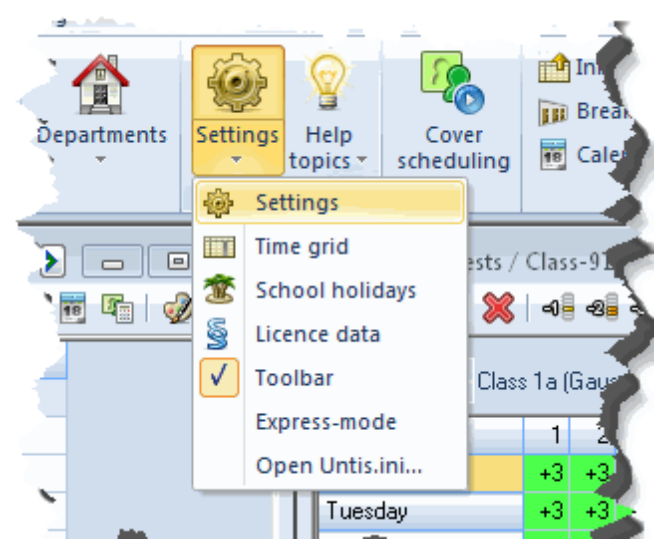

| Settings<br>School data<br>General<br>Overview<br>Values<br>Subscillaneous<br>Reports<br>Substitution Planning<br>Course Scheduling<br>MultiUser | School name<br>Test school DEMO<br>For demo and test only<br>School year<br>Fr. To<br>19.09.2015 • 30.06.2016 •<br>1 • Weekly periodicity<br>• 1 st school week (A,B)<br>Activate daily time grid | Germany | Country<br>Region<br>School number<br>ID<br>Type of school |
|----------------------------------------------------------------------------------------------------|----------------------------------------------------------------------------------------------------|---------|------------------------------------------------------------|
|                                                                                                    |                                                                                                    |         | OK Cancel                                                  |

## 4.1 Rastru de timp

Introducerea unei grile simple de timp, în care fiecare zi a săptămânii are aceeași împărțire orară, este descrisă în broșura "Untis, scurtă introducere".

În afară de aceasta, Untis oferă posibilitatea definirii unui rastru de timp propriu fiecărei zile, descrisă în capitolul următorl *Rastru de timp zilnic*.

#### 4.1.1 Rastru de timp zilnic

În mod normal, Untis consideră ca fiecare zi a săptămânii are aceeași împărțire orară. Există însă și școli în care grila orară diferă de la o zi la alta

În acest caz trebuie deschis meniul pentru "Parametri" pornind de la pagina de *Start* și selectată apoi opțiunea "Activare rastru de timp zilnic" în secțiunea *Datele școlii* la punctul *Generalități*.

| Settings | 5.7.5.000.000.00                                                                                                    |           |                                                            |
|----------|----------------------------------------------------------------------------------------------------|-----------|------------------------------------------------------------|
|          | School name<br>Test school DEMO<br>For demo and test only<br>School year<br>Fr. To<br>19.09.2015 		 30.06.2016<br>1 		 Weekly periodicity<br>1st school week (A,B)<br>Activate daily time grid | Germany v | Country<br>Region<br>School number<br>ID<br>Type of school |

După închiderea ferestrei cu <Ok>, la rastrul de timp ('Parametri | Rastru de timp') apare o pagină suplimentară denumită 'Zile'.

18

| 🎱 Time | grid  |      |        |        |       |       |        |          |                     |         |        | × |
|--------|-------|------|--------|--------|-------|-------|--------|----------|---------------------|---------|--------|---|
| 4      | Gener | al   | Breaks | 7 d    | ays   | Sups  | titute |          |                     |         | Þ      |   |
| Mond   | ay    | -    | Day of | the we | ek    |       | Ti     | mes fron | n <u>T</u> ime grid |         |        |   |
| Period | 1     | 2    | 3      | 4      | 5     | 6     | 7      | 8        |                     |         |        |   |
| Start  | 8.00  | 8.55 | 9.50   | 10.45  | 11.40 | 12.35 | 13.30  | 14.25    |                     |         |        |   |
| End    | 8.45  | 9.40 | 10.35  | 11.30  | 12.25 | 13.20 | 14.15  | 15.10    |                     |         |        |   |
|        |       |      |        |        |       |       |        |          |                     |         |        |   |
|        |       |      |        |        |       |       |        |          |                     |         |        |   |
|        |       |      |        |        |       |       |        |          |                     |         |        |   |
|        |       |      |        |        |       |       |        |          |                     |         |        |   |
|        |       |      |        |        |       |       |        |          |                     |         |        |   |
|        |       |      |        |        |       |       |        |          |                     |         |        |   |
|        |       |      |        |        |       |       |        |          |                     |         |        |   |
|        |       |      |        |        |       |       |        |          |                     |         |        |   |
|        |       |      |        |        |       |       |        |          |                     | <br>    |        |   |
|        |       |      |        |        |       |       |        |          | П                   | Cancel  | Annlu  |   |
|        |       |      |        |        |       |       |        |          |                     | Carloor | 1.1660 |   |

Alegeți acum o zi din listă (vineri în exemplul nostru) și modificați momentele de începere și sfârșit ale orelor de curs.

| ר 🎱 | Time <u>c</u> | grid   |      |        |        |       |       |        |         |                     |  |  |   |  |
|-----|---------------|--------|------|--------|--------|-------|-------|--------|---------|---------------------|--|--|---|--|
|     |               | Genera | al 🗍 | Breaks | D      | ays   | Subs  | titute |         |                     |  |  | Þ |  |
| 5   | Friday        |        |      | bay of | the we | ek    |       | Ti     | mes fro | m <u>T</u> ime grid |  |  |   |  |
| Pe  | eriod         | 1      | 2    | 3      | 4      | 5     | 6     | 7      | 8       |                     |  |  |   |  |
| St  | art           | 8.00   | 8.55 | 9.50   | 10.45  | 11.40 | 12.35 | 13.30  | 14.25   |                     |  |  |   |  |
| Er  | nd            | 8.45   | 9.40 | 10.35  | 11.30  | 12.25 | 13.20 | 14.15  | 15.10   | J                   |  |  |   |  |
|     |               |        |      |        |        |       |       |        | _       |                     |  |  |   |  |
|     |               |        |      |        |        |       |       |        |         |                     |  |  |   |  |
|     |               |        |      |        |        |       |       |        |         |                     |  |  |   |  |
|     |               |        |      |        |        |       |       |        |         |                     |  |  |   |  |
|     |               |        |      |        |        |       |       |        |         |                     |  |  |   |  |
| -   |               |        |      |        |        |       |       |        |         |                     |  |  | _ |  |

Momentele diferite devin vizibile în orar dacă se activează afișarea timpilor de început și sfârșit în

<Parametrii orarului>,

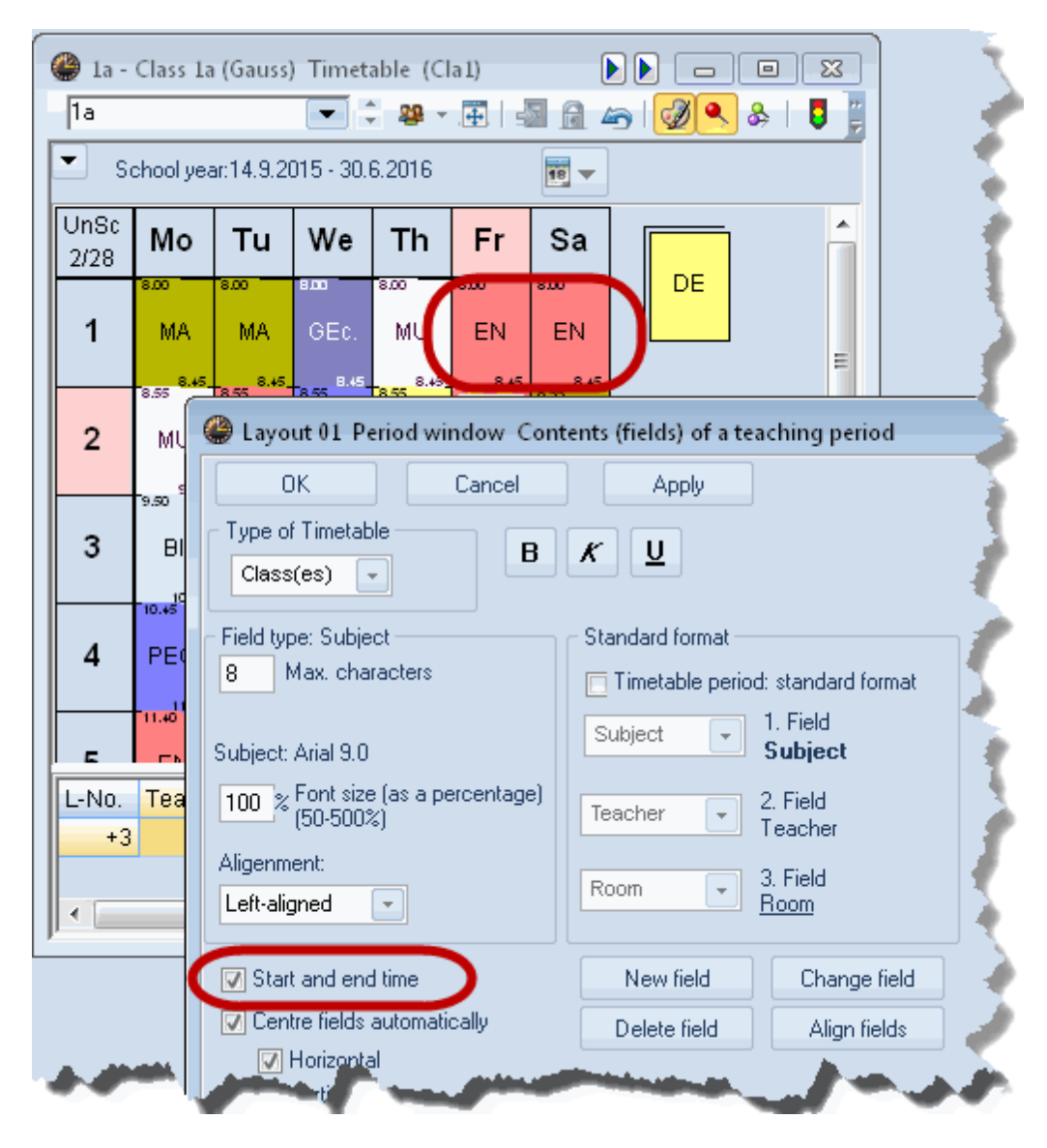

sau dacă orarele sunt scoase în Mod minut (pagina 'Structura 2').

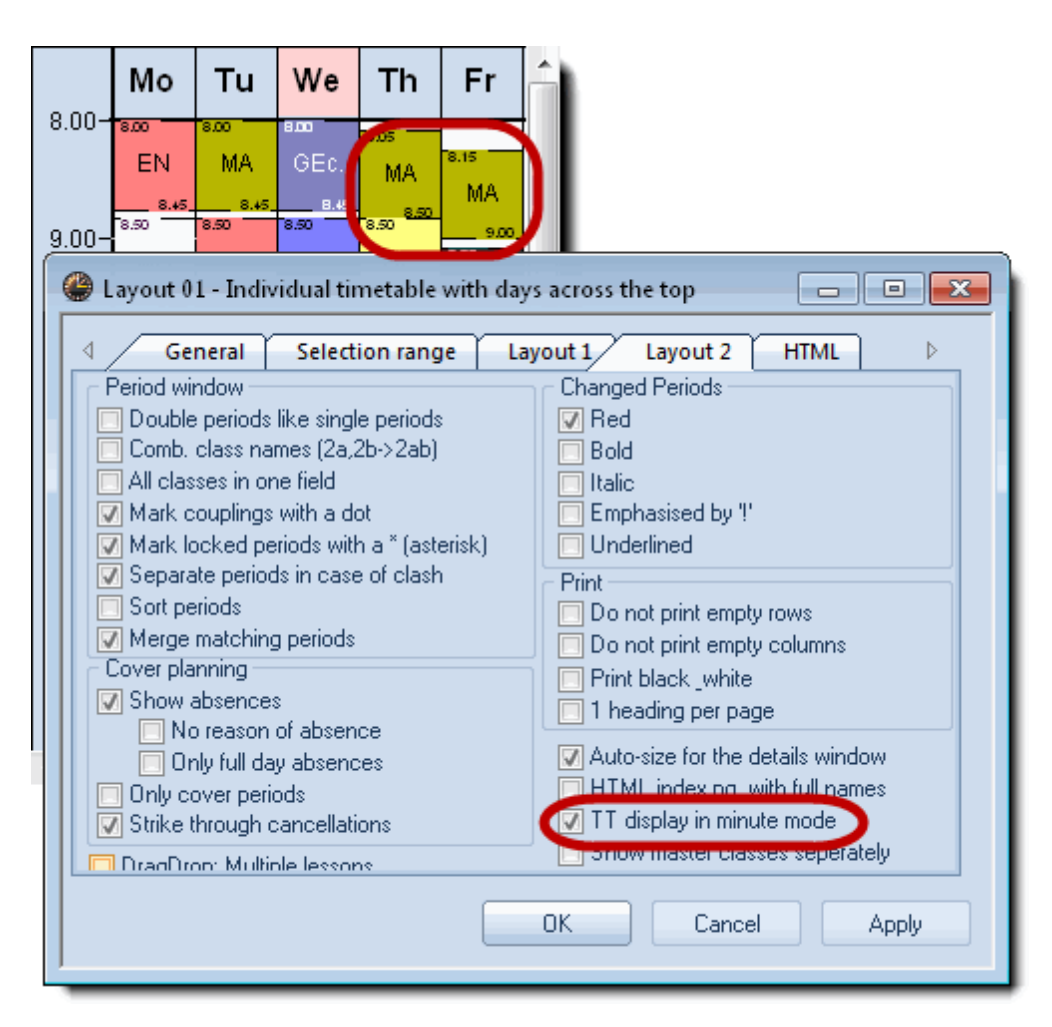

## 4.2 Datele școlii

În secțiunea *Datele școlii*, la *Generalități*, se poate introduce data de început și sfârșit a anului școlar curent, precum și țara, regiunea și tipul de școală. Diversele prelucrări (statistice) și metode de calcul depind de parametrii definiți aici.

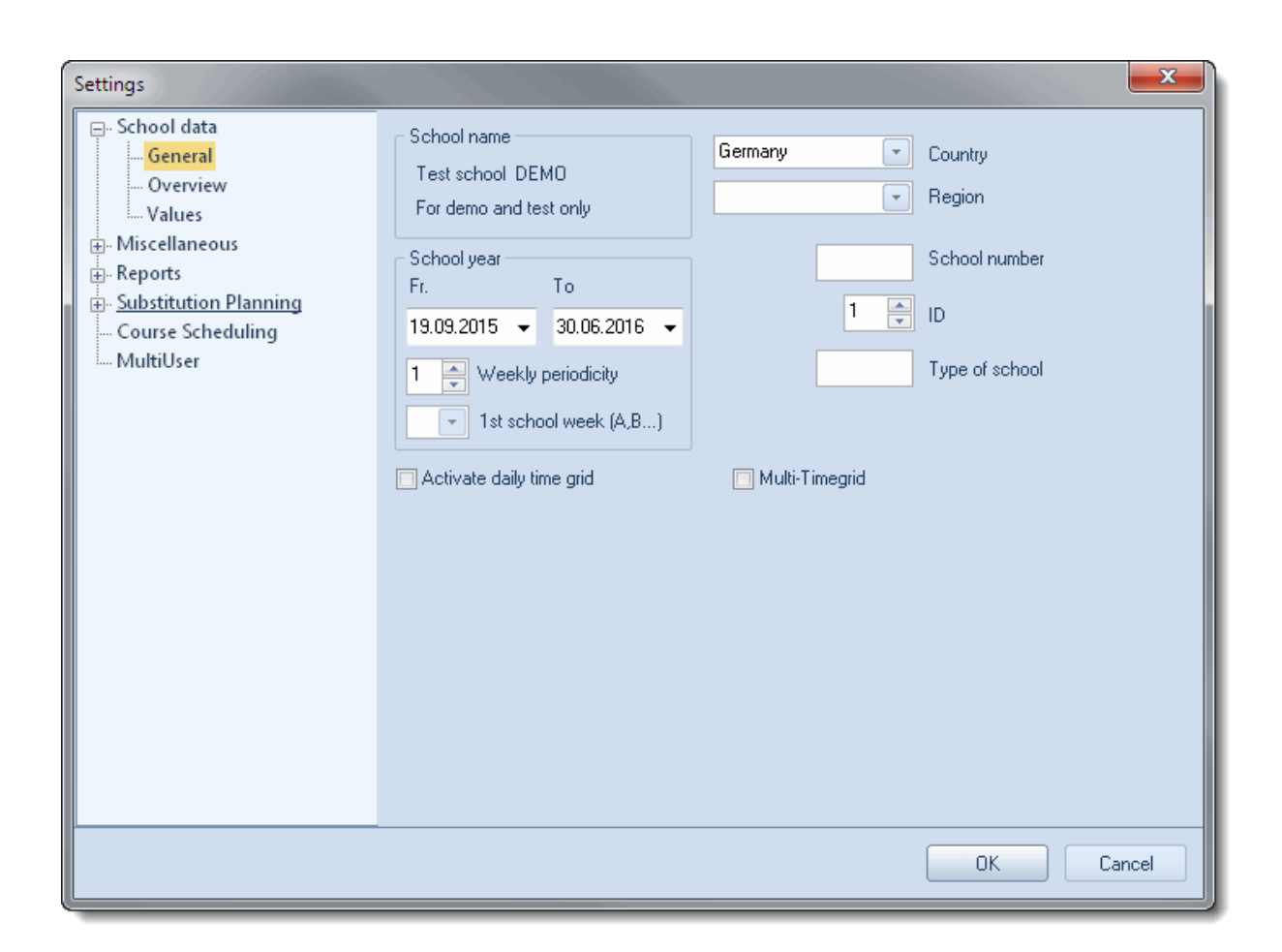

La punctul *Rezumat*, se găsește o recapitulație a numărului de clase, profesori, săli, materii și cursuri ale școlii.

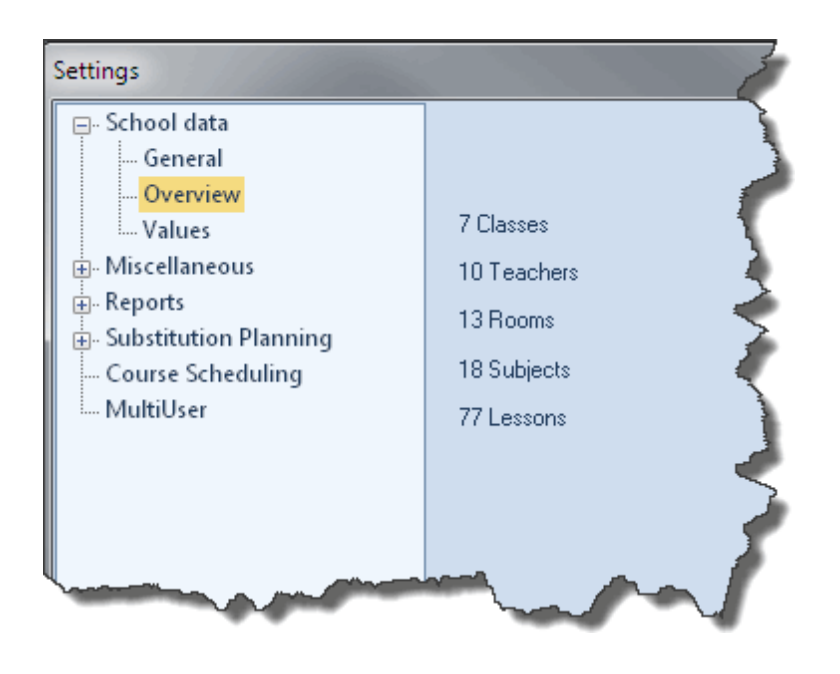

## 4.3 Capitolul Diverse

#### 4.3.1 'Salvare automată'

Aici se poate defini intervalul la care Untis salveaza automat datele și câte generații de date trebuie arhivate. Parametrii din figură determină, de exemplu, salvarea datelor la intervale de 30 de minute și memorarea a 4 generații de date. Datele cele mai recente se găsesc întotdeauna în fișierul Save1.gpn, iar cele mai vechi în fișierul Save4.gpn. Pentru evitarea salvării unor date identice, se recomandă selectarea opțiunii "Salvare automată numai după modificarea datelor".

| Settings          |                                                                                                    |
|-------------------|----------------------------------------------------------------------------------------------------|
| ⊡ School data     |                                                                                                    |
| General           | T. The second second second second second second second second second second second second second second second  |
| Overview          |                                                                                                    |
| Values            | No. or auto-save generations                                                                                     |
| - Miscellaneous   | 30 Auto-save interval (minutes)                                                                                  |
| Auto-save         |                                                                                                    |
| Directories       | Save only when the data has been changed                                                                         |
| Timetable         | 🔽 Open with the last file used                                                                                   |
| Customise         | Start with the current date                                                                                      |
| Value Calculation | Save the results of the optimisation in work files                                                               |
| Warnings          |                                                                                                    |
| HTML              |                                                                                                    |
|                   | and the second second second second second second second second second second second second second second second |

Dacă a fost selectat câmpul 'Deschidere fișier la pornirea programului', Untis încarcă automat la pornire ultimul fișier prelucrat. Încărcarea automată poate fi anulată dacă la pornirea programului se ține tasta <Shift> apăsată.

Opțiunea 'Pornire cu data curentă' permite deschiderea acelor ferestre în care se poate selecta data, cu data curentă sau cu ultima data memorată.

Imediat după optimizare se pot examina rezultatele folosind dialogul de optimizare. Dacă se dorește ca aceste orare să fie disponibile și după oprirea programului Untis, trebuie selectată opțiunea "Memorarea suplimentară a orarelor optimizate în fișiere de lucru". Aceasta are drept rezultat salvarea rezultatelor în așa-numitele fișiere de lucru.

#### 4.3.2 'Localizarea fișierelor'

În această secțiune se pot defini diversele căi implicite. Recomandăm ca cel puțin pentru copiile de siguranță și fișierele de lucru (acele fișiere în care se memorează diversele orare în timpul optimizării) să se folosească dosare proprii și căile de acces să fie introduse aici.

| Settings              |                           |         | <b>X</b>                    |
|-----------------------|---------------------------|---------|-----------------------------|
| 🖃 School data         | Type of file              | Path    |                             |
| General               | Data files (.gpn)         |         |                             |
| Overview              | Version 14.x files (.gpu) |         |                             |
| Values                | Back-up files             |         |                             |
| Miscellaneous         | Optimisation results      |         |                             |
| Auto-save             | Import/Export             |         |                             |
| Directories           | HTML files                |         |                             |
| Timetable             | Department files          | C:\Temp |                             |
| Customise             | E-Mail attachments        | C:\Temp |                             |
|                       | HTML-templates            | C:\Temp |                             |
| Warnings              |                           |         |                             |
| E Mail                |                           |         |                             |
| Multiple terms        |                           |         |                             |
| AutoInfo              |                           |         |                             |
| Internet              |                           |         |                             |
| H. Reports            |                           |         |                             |
| Substitution Planning |                           |         |                             |
| Course Scheduling     |                           |         |                             |
| MultiUser             |                           |         |                             |
|                       |                           |         |                             |
|                       |                           |         |                             |
|                       |                           |         |                             |
|                       |                           |         | <u>D</u> elete <u>E</u> dit |
|                       |                           |         | OK Cancel                   |

## 4.3.3 'Orar'

Parametrii acestei secțiuni se referă la diversele funcții ale orarului.

| Settings                                                                                                    |                                                                                                    |
|----------------------------------------------------------------------------------------------------|----------------------------------------------------------------------------------------------------|
| <ul> <li>School data</li> <li>General</li> <li>Overview</li> <li>Values</li> <li>Miscellaneous</li> <li>Auto-save</li> <li>Directories</li> <li>Timetable</li> <li>Customise</li> <li>Value Calculation</li> <li>Warnings</li> <li>HTML</li> <li>E-Mail</li> <li>Multiple terms</li> <li>AutoInfo</li> <li>Internet</li> <li>Reports</li> <li>Substitution Planning</li> <li>Course Scheduling</li> <li>MultiUser</li> </ul> | 12       Timetable version         Timetable comparison       Without rooms         Detailed comparison for couplings       Classes: ignore changes in couplings         Comparison w/out window arrangement       Tile horizontally         Tile horizontally       Tile vertically         Synchronise dates       When switching terms, set the TT to the beginning of the term         Representation of weeks       Show school weeks         Show calendar weeks       Show calendar weeks |
|                                                                                                    | OK Cancel                                                                                                    |

'Numarul de versiune a orarului" este modificabil de către utilizator și poate fi, de exemplu, imprimat pe toate versiunile tipărite ale orarului. (vezi capitolul *Afișarea orarului*).

Posibilitățile de parametrizare pentru' <u>Compararea orarelor</u> vor fi descrise în capitolul cu același nume.

Câmpul 'Sincronizare dată' permite specificarea faptului că o schimbare de dată *într-un* orar, va determina schimbarea datei în *toate* orarele de pe ecran. Acasta este foarte important mai ales daca se utilizează modulele *Orar multisăptămânal* și *Orar de perioade*.

Câmpul "Poziționare pe început de perioadă la schimbarea perioadei" este activ numai dacă există o licența valabilă pentru modulul "Orar de perioade" și cu ultima opțiune "Activare Drag&Drop în orare" se poate activa sau dezactiva planificarea manuală în ferestrele de orar.

Ultima opțiune "Afișarea săptămânilor" este activă numai dacă exista licență pentru unul din modulele 'Orar multisăptămânal", "Planificarea suplinirilor" sau "Planificare anuală-calendar".

#### 4.3.4 'Particularizare'

Diversele opțiuni de aici permit adaptarea modului de lucru cu Untis în conformitate cu cerințele fiecărui client.

| Settings                                                                                                    |                                                                                                    | <b>X</b>                                                                                                    |
|----------------------------------------------------------------------------------------------------|----------------------------------------------------------------------------------------------------|----------------------------------------------------------------------------------------------------|
| <ul> <li>School data         <ul> <li>General</li> <li>Overview</li> <li>Values</li> </ul> </li> <li>Miscellaneous</li> <li>Auto-save</li> <li>Directories</li> <li>Timetable</li> <li>Customise</li> <li>Value Calculation</li> <li>Warnings</li> <li>HTML</li> <li>E-Mail</li> <li>Multiple terms</li> <li>AutoInfo</li> <li>Internet</li> <li>Reports</li> <li>Substitution Planning</li> <li>Course Scheduling</li> <li>MultiUser</li> </ul> | Import/Export Menu         ○ All menu-items         ◎ Sub-menus per country         ○ Menus for the country         Lesson windows         □ Refresh the classes' student no's.         □ Synchronise dates         □ Ignore room and text when combinging coupling lines         Background colour main window         □ Stan ♥ TT-mode         □ Stan ♥ Cover-mode         □ Stan ♥ Cover-mode         □ Stan ♥ Cover-mode MultiUser         ■ Stan ♥ Cover-mode MultiUser         ■ Stan ♥ Cover-mode MultiUser         ■ Stan ♥ Cover-mode MultiUser         ■ Detachable toolbars | Data Entry         ✓ Auto-gomplete         ✓ Mouse-click activates gdit-mode         ✓ Drop down menus for master data         ✓ Show the field-description         Ignore upper/lower case when sorting         ✓ Use the calendar for entering dates         Element-Rollup         ✓ Activate gouble click         ✓ Update elements         150         ✓ Width of the drop-down menus for master data, and lessons         120         ✓ Width of the drop down-menu for departments |
|                                                                                                    |                                                                                                    | OK Cancel                                                                                                    |

Optiunile din blocul de introducere "Introducere" sunt descrise în capitolul următor Ajutor pentru introducere.

#### 4.3.5 'Avertismente'

Diverse mesaje de avertizare ale Untis pot fi dezactivate. Acestea pot fi activate sau dezactivate în mod individual aici.

| Settings                                                                                                    |                                                                                                    | X |
|----------------------------------------------------------------------------------------------------|----------------------------------------------------------------------------------------------------|---|
| Overview     Walues     Wiscellaneous     Auto-save     Directories     Timetable     Customise     Value Calculation     Warnings     HTML     E-Mail     Multiple terms     AutoInfo     Internet     Substitution Planning     Course Scheduling     MultiUser | On/Off       Warnings and Errors         Image: The view has been modified. Save the changes?         Image: Delete lessons for this element?         Image: Do you want to automatically assign all students of the class to the course?         Image: The block size you entered is in contradiciton to the number of weekly periods of         Image: The 'Name' has to be unique and thus cannot be changed with the 'Serial change         Image: Drag into a different school week Lesson in the year's overview: School week ir         Image: Warning! This opertation will change the number of periods of the lesson. Do you         Image: Some prds already sched-unable to delete distrib.         Image: The class of the student is not registered for that course. Do you want to add the         Image: This teacher is already in the coupling!         Image: Warnings in the status line         Image: Deactivate sound       Standard message |   |
|                                                                                                    | OK Cancel                                                                                                    |   |

## 4.3.6 'HTML'

În această secțiune se pot defini diverși parametri pentru editarea orarelor în format HTML.

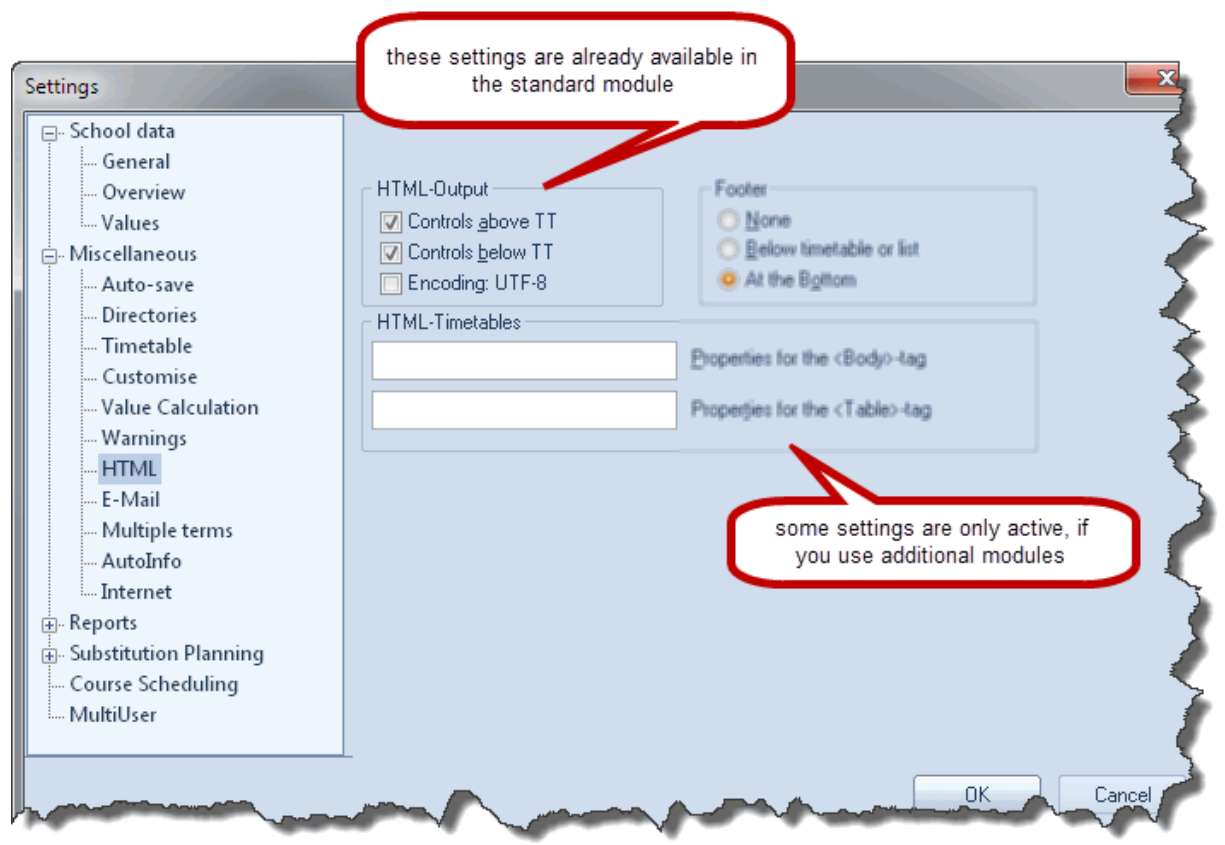

În cazul în care, în afara modulului standard există licențe și pentru alte module suplimentare, cum ar fi de ex. modulul Info, atunci vor exista câmpuri suplimentare de parametri.

#### 4.3.7 'Internet'

| Settings                                                                                                    |                                                                                                    | ×    |
|----------------------------------------------------------------------------------------------------|----------------------------------------------------------------------------------------------------|------|
| <ul> <li>School data</li> <li>General</li> <li>Overview</li> <li>Values</li> <li>Miscellaneous</li> <li>Auto-save</li> <li>Directories</li> <li>Timetable</li> <li>Customise</li> <li>Value Calculation</li> <li>Warnings</li> <li>HTML</li> <li>E-Mail</li> <li>Multiple terms</li> <li>AutoInfo</li> <li>Internet</li> <li>Substitution Planning</li> <li>Course Scheduling</li> <li>MultiUser</li> </ul> | Proxyserver<br>Direct connection<br>Proxy from system settings<br>Proxy (Host[:Port])<br>untis.user<br>User<br>Automatically check the internet for programme up<br>Connect to the internet for user messages<br>HTTP authentication<br>User<br>Password | Test |
|                                                                                                    |                                                                                                    |      |

Untis oferă posibilitatea de a primi informări privind actualizarea versiunilor curente. Pentru aceasta este nevoie pe lângă activarea opțiunii "Actualizarea programelor prin Internet", de definirea modului de acces la Internet - direct sau prin intermediul unui server proxy. În cazul în care nu sunteți siguri de valorile pe care ar trebui să le aibă acești parametri, adresați-vă administratorului dvs. de sistem.

Butonul <Test> poate fi folosit pentru verificarea dacă parametrii respectivi sunt corecți și dacă Untis se poate conecta cu serverul web Gruber&Petters. Atunci când Untis a reușit să stabilească legătura, se afișează următorul mesaj.

| Untis - Hint | X             |
|--------------|---------------|
| Â            | www.grupet.at |
|              | OK            |

Cu opțiunea "Interogarea Internet a mesajelor utilizatorilor" se stabilește dacă se dorește primirea de mesaje de la partenerul regional Gruber&Petters sau de la Gruber&Petters direct (activată).

De obicei nu este nevoie de 'Autentificare HTTP'.

## 4.4 Secțiunea Rapoarte

#### 4.4.1 Antete

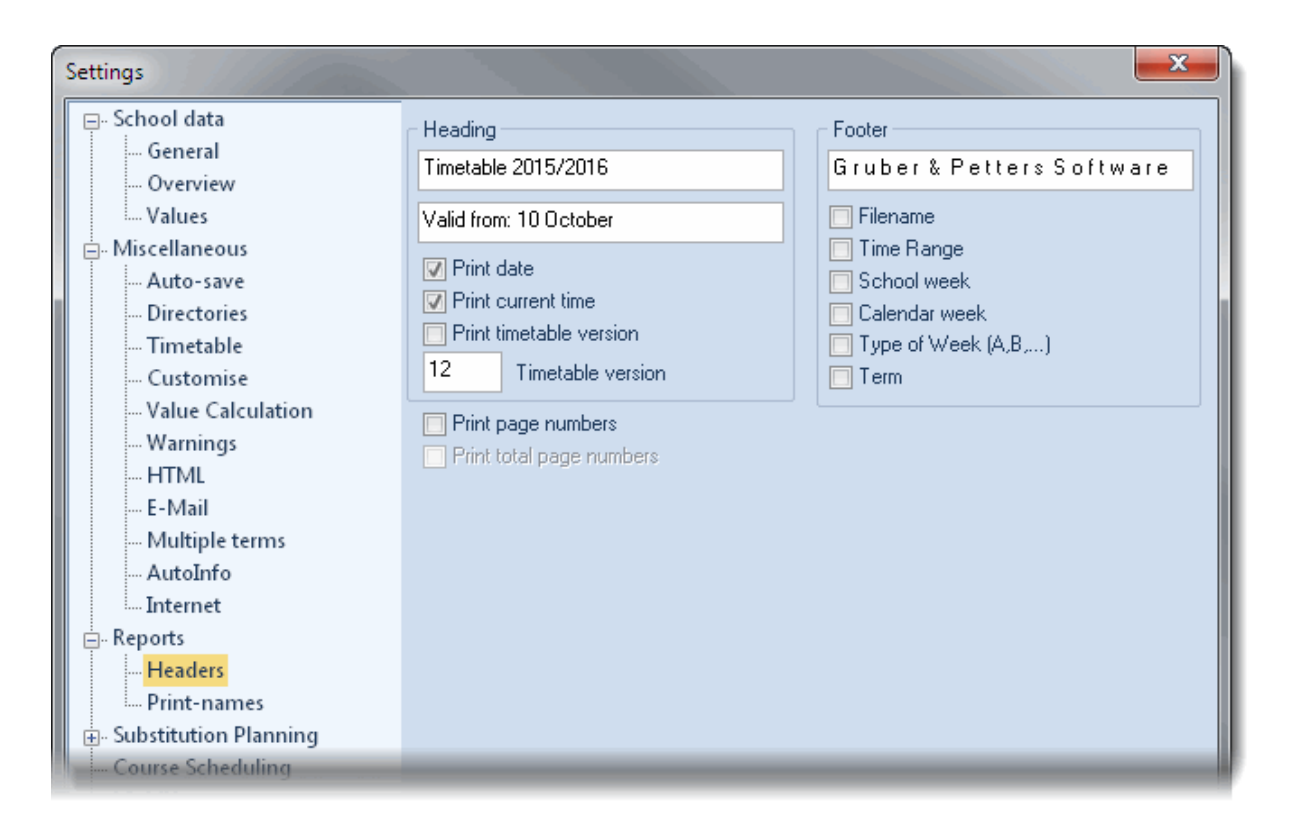

Opțiunile definibile aici se referă în principal la antetele și picioarele de pagină ale imprimărilor. O prezentare detaliată poate fi găsită în capitolul "Imprimarea orarului".

#### 4.4.2 Numele de imprimat

Cu ajutorul numelor de imprimat, Untis oferă un mijloc simplu de înlocuire a numelor scurte din rapoarte (și din orare) prin combinații de nume-prenume. În exemplul de mai jos s-a ales combinația 'titlu nume de familie prenume".

| Settings                  | ×                       |  |
|---------------------------|-------------------------|--|
| 🖃 School data             |                         |  |
| General                   |                         |  |
| Overview                  |                         |  |
| Values                    | Print-name for teachers |  |
| Miscellaneous             | Teach. Title+Name       |  |
| Auto-save                 |                         |  |
| Directories               | Print-name for students |  |
| Timetable                 | Student Short Name      |  |
| Customise                 |                         |  |
| Value Calculation         |                         |  |
| Warnings                  |                         |  |
| HTML                      |                         |  |
| E-Mail                    |                         |  |
| Multiple terms            |                         |  |
| AutoInfo                  |                         |  |
| Internet                  |                         |  |
| - Reports                 |                         |  |
| Headers                   |                         |  |
| Print-names               |                         |  |
| 🗄 🗄 Substitution Planning |                         |  |
| Course Scheduling         |                         |  |
| MultiUser                 |                         |  |
|                           |                         |  |
|                           | OK Cancel               |  |

## Free Periods

Used symbols:

Mo-1 8:00 - 8:45

Mo-2 8:55 - 9:40

Mo-3 9:50 - 10:35

Mo-4 10:45 - 11:30

Mo-5 11:40 - 12:25

Mo-6 12:35 - 13:20

Mo-7 13:30 - 14:15

Mo-8 14:25 - 15:10

Period

\* Blocked period or blocked day + NTP (Non Teaching Period)

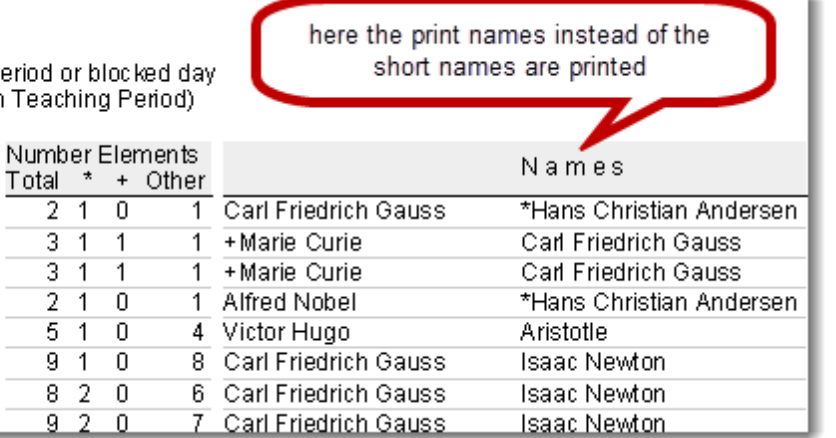

#### Date de licență 4.5

Introducerea datelor de licență este descrisă în broșura "Untis, scurtă introducere".

## 5 Asistență pentru introducere

## 5.1 Fereastra pentru elemente

Fereastra pentru elemente poate fi utilizată pentru introducerea de date în liste folosind Drag&Drop .

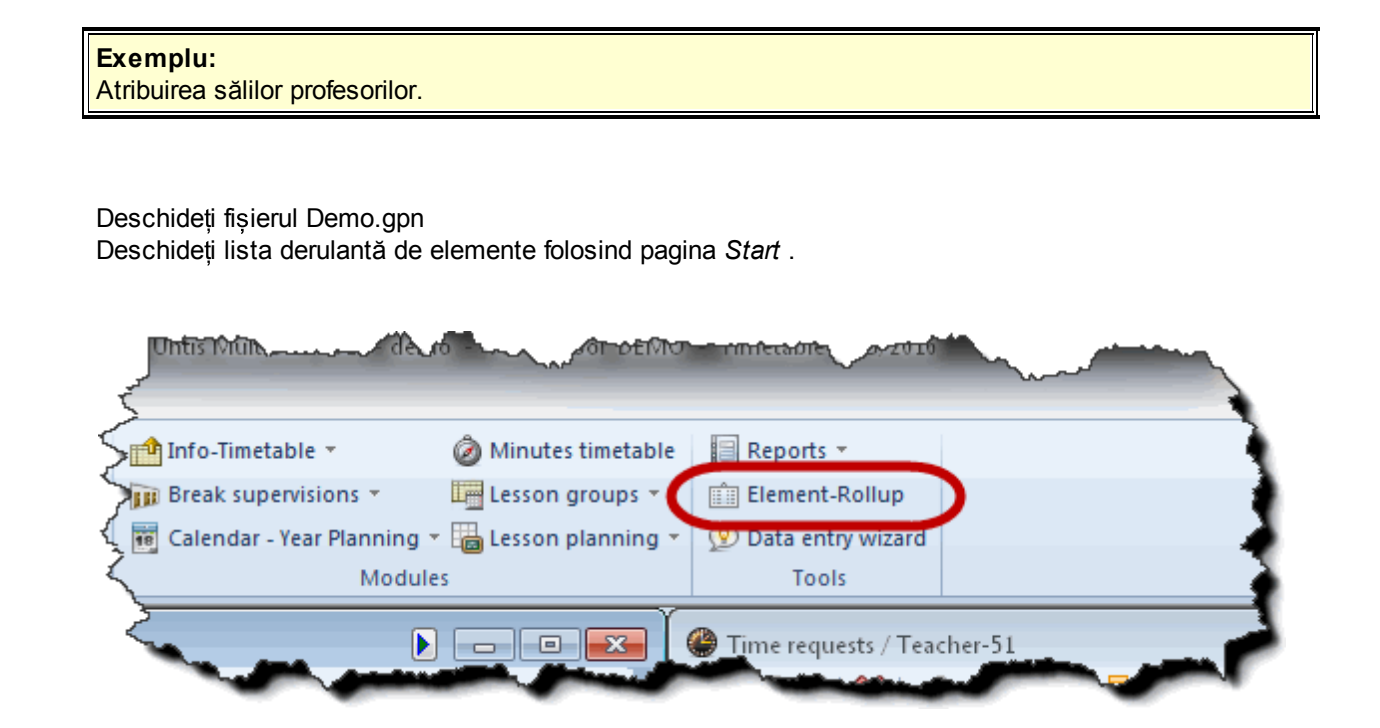

În lista derulantă de elemente activați pagina pentru săli.

În fereastra derulantă de elemente alegeți acum o sală; în exemplul de mai jos - sala de fizică- și *tragețio* în fereastra de date de bază a profesorilor unde lăsați-o să "cadă" în câmpul "Sală" al profesorului Gauss.

| Gauss  |                 |      | ‡∣ ₽ | 1 🗄 📑 💥     | 2           | 88  | &        | <u>()</u>   🙋 | 🛷 🔈 - 💩 🔇         | 2       |                    |
|--------|-----------------|------|------|-------------|-------------|-----|----------|---------------|-------------------|---------|--------------------|
| Name   | Surname         | Room | NTPs | Periods/day | Lunch break | Roc | m        |               | _                 |         | ×                  |
| Gauss  | Gauss           |      | 0-3  | 2-6         | 1-2         |     |          | Name          | F 1               |         |                    |
| New    | Newtork         |      | 0-1  | 4-6         | 1-2         |     | স        | SH1           | Sp. nall 1        | click a | and start dragging |
| Hugo   | Hugo            |      | 0-1  | 4-7         | 1-2         |     | 20       | SH2           | Sports Hall 2     |         |                    |
| Ander  | dersen          | 1    | 0-1  | 4-6         | 1-3         |     | ľ,       | PL            | Physics lab. 🔪 🛹  |         |                    |
| Arist  | <b>Z</b> stotle |      | 0-1  | 4-6         | 1-2         | C   |          | )/s           | Workshop 😼        |         |                    |
| Callas | Callas          |      | 0-1  | 4-6         | 1-2         |     | -        | TW            | Textiles workshop |         | =                  |
| Nobel  | Nobel           |      | 0.4  | 4.6         | 1-2         |     |          | HE1           | Home Econ. room   |         | -                  |
| Rub    | Rubens          |      | drop |             | 1-3         |     | _        | R1a           | Class Room 1a     | R1b     |                    |
| Cer    | Cervantes       |      |      |             | 1-2         |     |          | R1b           | Class Room 1b     | R2a     | -                  |
| Curie  | Curie           |      | 0-1  | 4-7         | 1-3         |     |          | R2a           | Class Room 2a     | R2b     |                    |
|        |                 |      |      |             |             |     | <u> </u> | R2b           | Class Room 2b     | R3a     |                    |
|        |                 |      |      |             |             |     | Ś        | R3a           | Class Room 3a     | R1a     | -                  |
|        |                 |      |      |             |             |     |          |               | · · · · · · · · · |         |                    |
|        |                 |      |      |             |             |     |          | ) · 드         |                   |         |                    |

|   | ۲         | Teache | rs / Teacher |      |       |             |             | ×      |
|---|-----------|--------|--------------|------|-------|-------------|-------------|--------|
|   | G         | auss   |              |      | ÷   🗄 | 🗏 📑 🐹       | 37          | ₩<br>7 |
|   |           | Name   | Surname      | Room | NTPs  | Periods/day | Lunch breal |        |
| 1 |           | Gauss  | Gauss        | PL   | J-3   | 2-6         | 1-2         |        |
| 1 |           | New    | Newton       | 2    | 0-1   | 4-6         | 1-2         |        |
|   |           | Hugo   | Hugo         | ્    | 0-1   | 4-7         | 1-2         |        |
|   |           | Ander  | Andersen     |      | 0-1   | 4-6         | 1-3         |        |
|   |           | Arist  | Aristotle    |      | 0-1   | 4-6         | 1-2         | =      |
|   |           | Callas | Callas       |      | 0-1   | 4-6         | 1-2         |        |
|   |           | Nobel  | Nobel        |      | 0-1   | 4-6         | 1-2         |        |
|   |           | Rub    | Rubens       |      | 0-1   | 4-7         | 1-3         |        |
|   |           | Cer    | Cervantes    |      | 0-1   | 4-7         | 1-2         | -      |
|   |           | Curie  | Curie        |      | 0-1   | 4-7         | 1-3         | Ŧ      |
|   | ٠         |        |              | U    | I     |             | E F         |        |
|   | Teacher , |        |              |      |       |             |             |        |

Astfel, profesorului Gauss i-a fost alocată sala de fizică folosind Drag&Drop.

#### Indicație!

Retineți că ferestra pentru elemente poate fi plasată și pe una dintre cele 4 margini ale ferestrei principale Untis.

Imediat ce se începe deplasarea ferestrei de elemente pe ecran, la marginile ferestrei (și în mijloc) apar simboluri care indică cele 4 zone în care poate fi plasată.

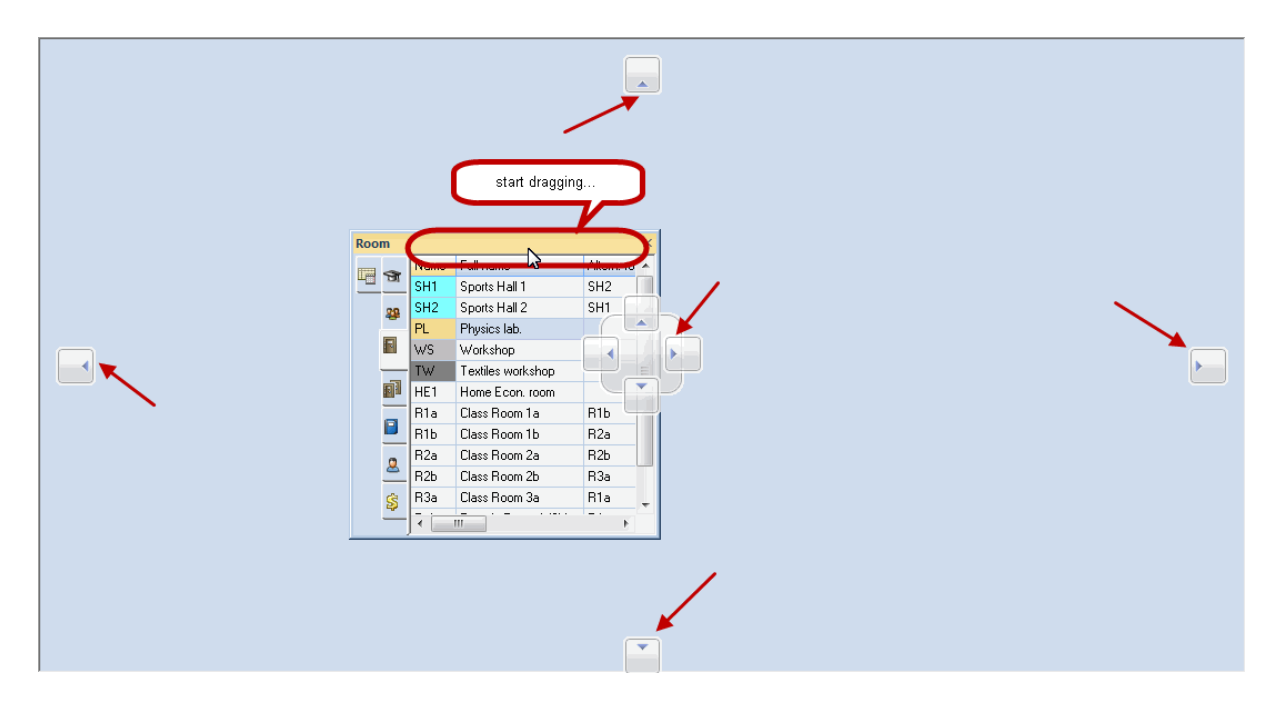

Dacă fereastra de elemente este eliberată apoi deasupra unuia dintre aceste simboluri, atunci ea va fi plasată în zona respectivă.

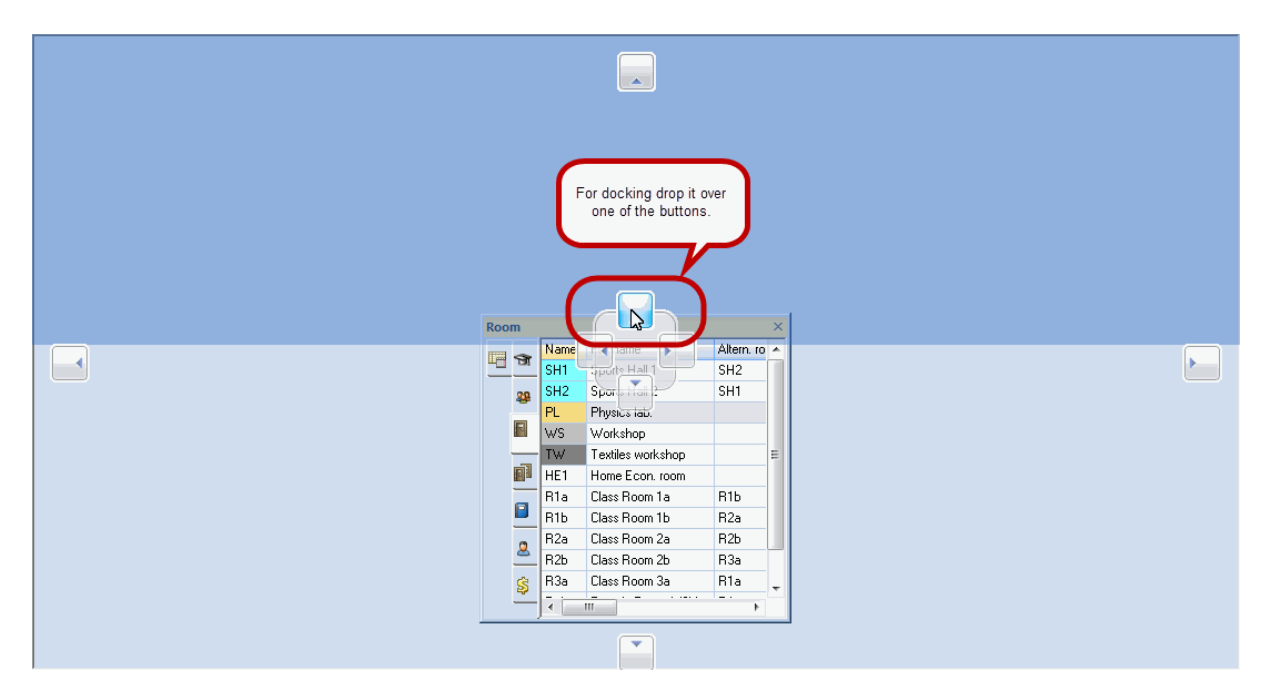

Ferestrei de elemente i se pot adăuga (sau elimina) coloane folosind meniul contextual al tastei din dreapta a mouse-ului.

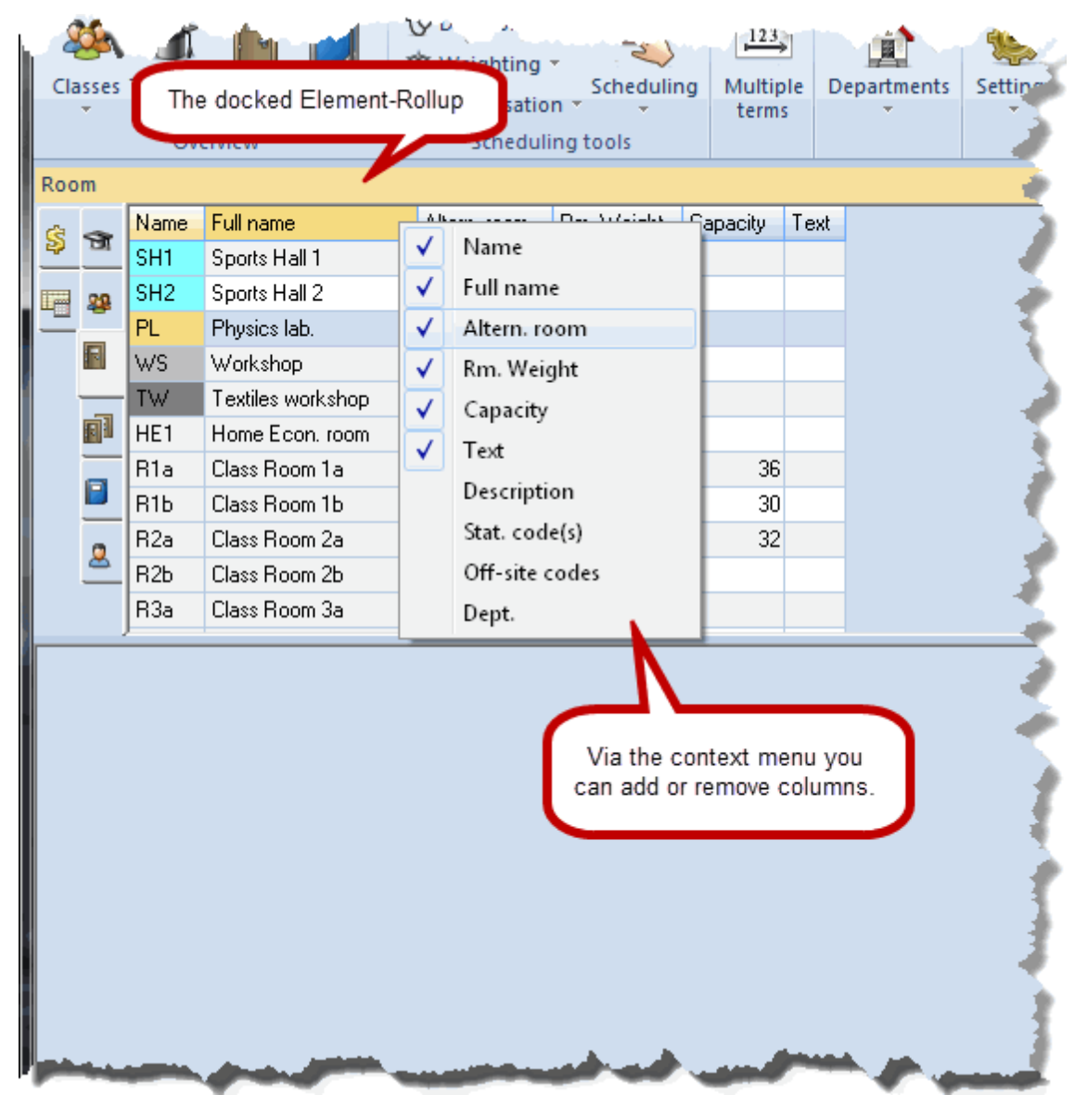

## 5.2 Liste derulante pt. selecție

Pentru listele de date de bază și listele de cursuri, listele de selecție sunt activate în mod automat.

| 🔮 Cla | 🍘 Class 1a (Gauss) / Class 🔍 💽 💷 💷 💌             |              |     |         |         |                     |              |                |           |              |            |
|-------|--------------------------------------------------|--------------|-----|---------|---------|---------------------|--------------|----------------|-----------|--------------|------------|
| 1a    | - 1a 💽 🐨 🗄 🕂 🗱 💐 💐 🖓 🏠 💿 🚟 🕹 🛷 💩 🕫 🖉 🔗 🚀 🐨 🖉 🧶 🍃 |              |     |         |         |                     |              |                |           |              |            |
| L-No. | ± Cl,Te.                                         | UnSched Prds | Per | YrsPrds | Teacher | Subject             | Class(es)    | Subject room   | Home room | Double pers. | Block      |
| 11    | <b>⊞</b> 4,1                                     |              | 2   |         | Hugo    | iEc 💌               | 1a,1b,2a,2b  |                | R1a       |              |            |
| 7     | <b>⊞</b> 2,3                                     |              | 2   |         | Ander   | RE RE               | Religiou     | is Education   |           |              |            |
| 73    | <b>⊕</b> 2,2                                     |              | 3   |         | Arist   |                     | Chemist      | ry -           |           |              |            |
| 31    |                                                  |              | 5   |         | Arist   |                     | English      |                |           |              |            |
| 33    |                                                  |              | 5   |         | Arist   | 1 📑 HI              | History      |                |           |              |            |
| 35    |                                                  |              | 2   |         | Callas  | 📄 📴                 | c Geograp    | ohy and Econor | nics      |              |            |
| 39    |                                                  |              | 2   |         | Callas  | 1 📑 <mark>MA</mark> | . Mathem     | atics          |           |              |            |
| 46    |                                                  |              | 2   |         | Nobel   |                     | Biology      | 2              |           |              |            |
| 53    |                                                  | <b>S</b> 2   | 5   |         | Rub     | PH                  | Physics      | -10            |           |              |            |
| 63    |                                                  | <u> </u>     | 2   |         | Cer     | 📔 МО                | l Music      |                |           |              |            |
|       |                                                  |              | -   |         |         | - 📄 <u>TX</u>       | Textiles     |                |           |              |            |
|       |                                                  |              |     |         |         | AR                  | Art          |                |           |              |            |
|       |                                                  |              |     |         |         |                     | Home F       | conomics       |           | _            |            |
|       |                                                  |              |     |         |         | 🛛 🖬 СК              | Cookery      | )              |           |              |            |
|       |                                                  |              |     |         |         | PEI                 | B Boys PE    |                |           |              |            |
|       |                                                  |              |     |         |         | PEI                 | G — Girls PE |                |           |              |            |
|       |                                                  |              |     |         |         |                     |              |                |           | _            |            |
|       |                                                  |              |     |         |         |                     |              |                |           | <u></u>      |            |
| • ۱.  | No.                                              | *            |     |         |         |                     |              | Cla            | 955       |              | <b>•</b> . |

De exemplu, la introducere în fereastra de cursuri se pot selecta elementele disponibile folosind aceste liste derulante de selecție.

Dacă nu se dorește utilizarea listelor derulante de selecție, opțiunea poate fi dezactivată de la *Parametri*, în secțiunea *Diverse* la *Personalizare* :

| Settings          |                                      | X                                    |
|-------------------|--------------------------------------|--------------------------------------|
| ⊡. School data    |                                      |                                      |
| Miscellaneous     |                                      |                                      |
| Auto-save         | │ Import/Export <u>M</u> enu         | Data Entry                           |
| Directories       | O All menu-items                     | Auto-complete                        |
| Timetable         | Sub-menus per country                | Mouse-click activates edit-mode      |
| Customise         | Menus for the country                | Drop down menus for master data      |
| Value Calculation | Lesson windows                       | Show the field-description           |
| Warnings          | Refresh the classes' student no's.   |                                      |
| HTML              | Synchronise <u>d</u> ates            | Ignore upper/lower case when sorting |
| E-Mail            | Ignore room and text when combinging |                                      |
| Multiple terms    | coupling lines                       | Use the calendar for entering dates  |
|                   |                                      |                                      |

## 5.3 Completare automată

Dacă listele de selecție au fost dezactivate, atunci, la introducerea datelor în câmpurile pentru date de bază, Untis încearcă să le ghicească propunând elementele pe care le crede potrivite în timpul introducerii caracterelor.
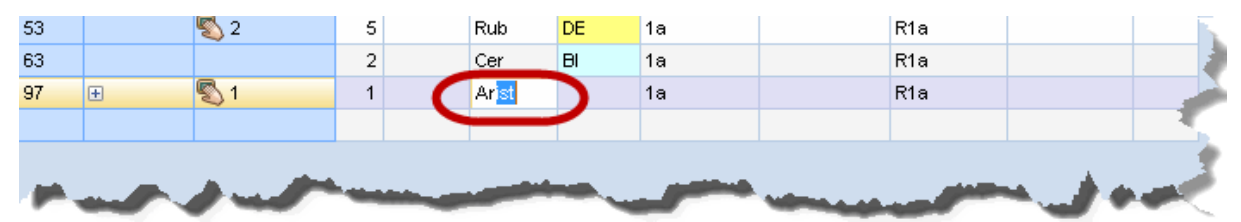

Și acest comportament poate fi dezactivat de la Parametri, în secțiunea Diverse la Personalizare.

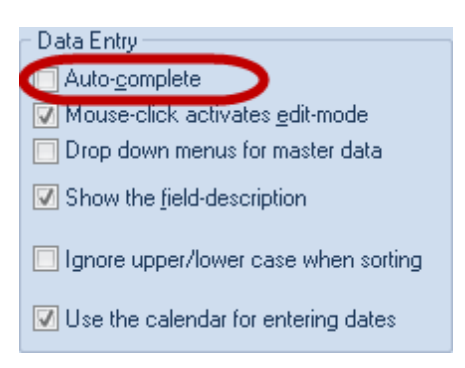

# 6 Restricții temporale

Restricțiile temporale sunt foarte importante atunci când se lucrează cu Untis. Ele pot fi definite pentru elementele datelor de bază și pentru cursuri. Butonul corespunzător se găsește în bara de unelte a fiecărei ferestre

Gradațiile restricțiilor temporale pornesc de la "-3" (*blocaj complet*) și ajung la "+3" (obligatoriu), ceea ce corespunde unei dorințe foarte puternice de planificare.

Se face o diferențiere între *restricții determinate* și *restricții nedeterminate*. Pentru restricțiile determinate se definește cu exactitate ziua și ora restricției. La restricțiile nedetrminate se definește numai durata și tipul restricției (ex. 1 zi, blocaj "-3"), în timp ce alegerea zilei respective rămâne la latitudinea programului.

### 6.1 Restricții temporale determinate

- Porniți Untis și încărcați fișierul demo.gpn.
- De pe pagina 'Start' deschideți restricțiile profesorilor (din meniul profesorilor "Profesori | Restricții temporale").

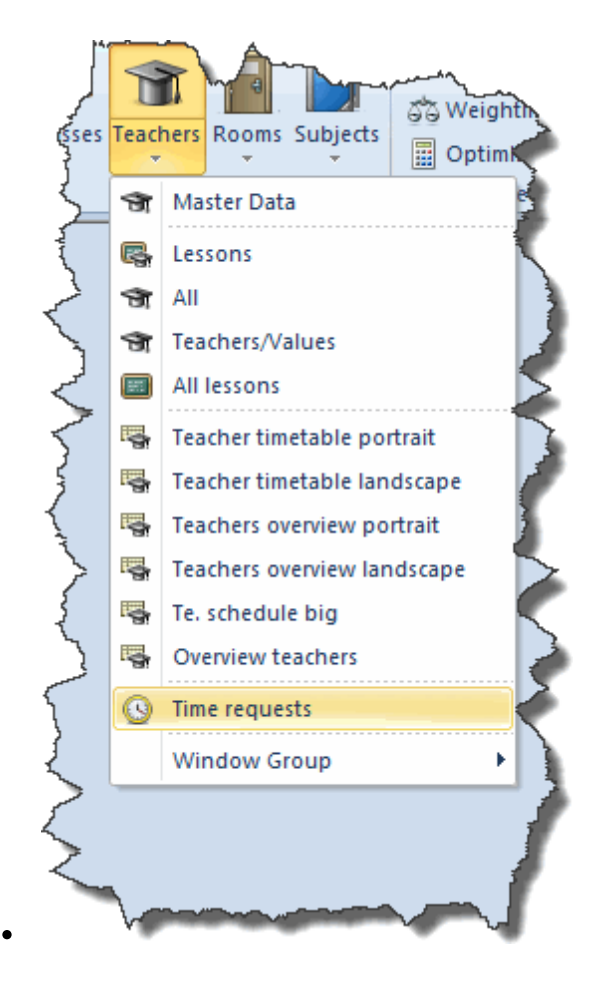

• Căutați profesorul New (Newton).

| 🔮 Time requests / Teacher-51 📃 📼 💌 |        |        |       |      |     |   |     |    |      |      |      |
|------------------------------------|--------|--------|-------|------|-----|---|-----|----|------|------|------|
| ି ଷଣ୍ଡି ଷଣ୍ଡି 🕷 🕷                  | -0     | ન્શ    | -8    | ģ    | 0 = | Ę |     |    |      |      |      |
| New 📮 Isaac Newton                 |        |        |       |      |     |   |     |    |      |      |      |
|                                    | 1      | 2      | 3     | 4    | 5   | 6 | - 7 | 8  | Days | a.m. | p.m. |
| Monday                             |        |        |       |      |     |   | -2  | -2 |      |      |      |
| Tuesday                            |        |        |       |      |     |   | -2  | -2 |      |      |      |
| Wednesday                          |        |        |       |      |     |   |     |    | -3   |      |      |
| Thursday                           |        |        |       |      |     |   |     |    |      |      | +3   |
| Friday                             |        |        |       |      |     |   |     |    |      |      |      |
| Saturday                           |        |        |       |      |     |   |     |    |      |      |      |
|                                    |        |        |       |      |     |   |     |    |      |      |      |
| Additional unspecifi               | c time | e reqi | uests |      |     |   |     |    |      |      |      |
| Time range Nu                      | mber   | Ti     | me re | ques | :t  |   |     |    |      |      |      |
| ×                                  |        |        |       |      |     |   |     |    |      |      |      |
| 1                                  |        |        |       |      |     |   |     |    |      |      |      |

Fereastra de pe ecranul dvs. ar trebui să fie asemănatoare cu cea din figură. Următoarele restricții temporale au fost deja introduse:

Luni și marți, "-2" pentru orele 7 și 8; Newton dorește pe cât posibil să fie liber în aceste ore.

Miercuri (toată ziua): "-3"; acesta este un *blocaj absolut*, ceea ce însemnă că miercuri Newton nu este disponibil.

Joi (după amiază) : "+3"; Newton dorește să aibă neapărat ore în această după amiază (orele 6 - 8).

Observați că în exemplul de mai sus, acele restricți temporale care se referă la zile sau jumătăți de zile, au fost introduse în zona din dreapta a rastrului de timp. Vom reveni mai târziu asupra acestei particularități.

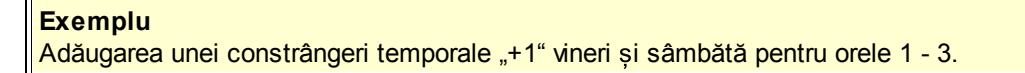

• Acționați butonul "+1" (1).

| Time requests /                | Tead   | :her- | 51    |   |     |   |    |    |      |      | ×    |
|--------------------------------|--------|-------|-------|---|-----|---|----|----|------|------|------|
| ଷ୍ଣ ଷଣ୍ଣ 🚺 💥                   | -0     | -8    | -8    | 🤘 | 0 🗖 |   |    |    |      |      |      |
| New Saac Newton                |        |       |       |   |     |   |    |    |      |      |      |
|                                | 1      | 2     | 3     | 4 | 5   | 6 | 7  | 8  | Days | a.m. | p.m. |
| Monday                         |        |       |       |   |     |   | -2 | -2 |      |      |      |
| Tuesday                        |        |       |       |   |     |   | -2 | -2 |      |      |      |
| Wednesday                      |        | 1     |       |   |     |   |    |    | -3   |      |      |
| Thursday                       |        | 4     |       |   |     |   |    |    |      |      | +3   |
| Friday                         | +1     | +1    | +1    |   |     |   |    |    |      |      |      |
| Saturday                       | +1     | +1    | +1    |   |     |   |    |    |      |      |      |
|                                |        |       | L L   | 5 |     |   |    |    |      |      |      |
| Additional unspecifi           | e time | e req | uests | : |     |   |    |    |      |      |      |
| Time range Number Time request |        |       |       |   |     |   |    |    |      |      |      |
| ×                              |        |       |       |   |     |   |    |    |      |      |      |
|                                |        |       |       |   |     |   |    |    |      |      |      |

Profesorului New i s-a definit acum pentru vineri - sâmbătă orele 1 - 3 constrângerea temporală "+1".

Notați că butonul pentru constrângerea temporală "+1" rămâne activ până la o nouă acționare a unui alt buton. Astfel, puteți introduce imediat după aceea, alte restricții "+1" prin simpla selecție a orelor respective în rastrul restricțiilor temporale.

| Classes Teachers Rooms Subjects<br>Overview | Add to Quick Access Toolbar                                                             | L23<br>Multiple<br>terms | ents Settings Help | Cover<br>scheduling | Info-Timetable * ()<br>Info-Timetable * ()<br>Info-Time |  |
|---------------------------------------------|-----------------------------------------------------------------------------------------|--------------------------|--------------------|---------------------|----------------------------------------------------------------------------------------------------|--|
|                                             | Customize Quick Access Toolbar<br>Show Quick Access Toolbar Belo<br>Minimize the Ribbon | r<br>ow the Ribbon       |                    | -                   |                                                                                                    |  |

Pentru ștergerea restricțiilor temporale introduse pentru un anumit domeniu trebuie acționat butonul <Ștergere restricție temporală> și selectat domeniul care se dorește a fi șters..

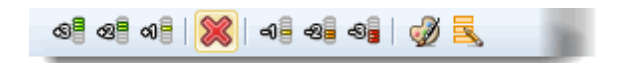

## 6.2 Restricții temporale nedeterminate

• Folosind ultimul exemplu, comutați în fereastra de restricții temporale la profesorul Rub (Rubens).

Exemplu

Profesorul Rubens are un contract cu timp parțial și din această cauză are dreptul la o zi liberă pe săptămână. În plus, el ar dori, pe cât posibil, încă două după amieze libere.

Pentru aceasta, la rubrica 'Restricții temporale nedeterminate suplimentare' introduceți următoarele:

- Selectați categoria 'Zile' în primul rând al coloanei 'Durată". Selectați apoi în coloana următoare ('Număr') '1' și restricția temporală 'liber, restricție absolută / blocaj (-3)'. Prin aceasta, la optimizare se va lăsă obligatoriu o zi liberă pentru profesorul Rubens.
- În rândul următor al coloanei 'Durată" selectați apoi categoria "după amieze', numărul '2' și restricția temporală 'liber, prioritate medie (-2)'.

| 🔮 Time requests / Teacher-51 📃 📼 💌 |             |      |        |       |       |        |        |       |          |      |      |                                                                                                    |
|------------------------------------|-------------|------|--------|-------|-------|--------|--------|-------|----------|------|------|----------------------------------------------------------------------------------------------------|
| ଷ୍ଣ ଷ୍ଣ ଏକ୍ଷ                       | 🔘   🔊       | -8   | -8     | ģ     | 0 🗖   |        |        |       |          |      | =    | 2                                                                                                    |
| Gauss 🗘 C                          | arl Friedri | ch G | iauss  | :     |       |        |        |       |          |      |      |                                                                                                    |
|                                    | 1           | 2    | 3      | 4     | 5     | 6      | 7      | 8     | Days     | a.m. | p.m. |                                                                                                    |
| Monday                             |             |      |        |       |       |        |        |       |          |      |      |                                                                                                    |
| Tuesday                            |             |      |        |       |       |        |        |       |          |      |      | -                                                                                                    |
| Wednesday                          |             |      |        |       |       |        |        |       |          |      |      |                                                                                                    |
| Thursday                           |             |      |        |       |       |        |        |       |          |      |      | 1                                                                                                    |
| Friday                             |             |      |        |       |       |        |        |       |          |      |      |                                                                                                    |
| Saturday                           |             |      |        |       |       |        |        |       |          |      |      | ۵                                                                                                    |
| •                                  |             |      |        |       |       |        |        |       |          |      | •    |                                                                                                    |
| Additional unspe                   | cific time  | requ | uests  |       |       |        |        |       |          |      |      | 2                                                                                                    |
| Time range                         | Number      | Tir  | me re  | ques  | ł     |        | _      | _     |          |      | •    |                                                                                                    |
| Days                               | -           | Ble  | ocke   | d, ke | ep fr | ee wi  | thou   | t exc | eption ( | -3)  | E    | 5                                                                                                    |
| Afternoons 👻                       | ,<br>,      | 2 Ke | eep fr | ee, r | nediu | ım pri | iority | (-2)  |          |      | Ŧ    | 9                                                                                                    |
| Days                               |             |      |        |       |       |        |        |       |          |      |      |                                                                                                    |
| Half days                          |             |      |        |       |       |        |        |       |          |      |      | The second second secon |
| Mornings                           |             |      |        |       |       |        |        |       |          |      |      |                                                                                                    |
| Afternoons                         |             |      |        |       |       |        |        |       |          |      |      | 1                                                                                                    |
| 3                                  |             |      |        |       |       |        |        |       |          |      |      |                                                                                                    |
|                                    | -           | -    | P      | -     | -     | ~      |        |       |          | -    |      |                                                                                                    |

Dacă pentru durată se selectează categoria 'jumătăți de zi', de abia la optimizare se va lua decizia dacă respectiva restricție temporală va fi îndeplinită într-o dimineață sau într-o după amiază.

#### Indicație!

Folosiți, oricând este posibil, restricții temporale nedeterminate pentru a lăsa cât mai multă libertate în faza de optimizare și a nu restricționa procesul în mod inutil.

#### Atenție!

Restricțiile temporale determinate și nedeterminate sunt cumulative! Aceasta înseamnă că, dacă de

exemplu marți a fost înregistrat un blocaj și s-a marcat o zi cu prioritate -3 ca restricție temporală nedeterminată (care trebuie lăsată liberă), în total trebuie să rămână 2 zile libere: marți și încă o altă zi suplimentară.

În plus pentru fiecare element se pot introduce și *blocaje nedeterminate*. În exemplu se poate observa că profesorul Gauss de la școala de demonstrație doreste să aibă în 3 zile din săptămână orele 2 - 4 libere.

#### Notă!

Restricțiile temporale pot fi șterse direct în dialogul de planificare (vedeți pentru aceasta și capitolul Dialog de planificare ).

| 🔮 Time requests / Teacher-51 📃 🗖 🔳 |           |       |       |     |        |       |       |      |            |         |         |   |
|------------------------------------|-----------|-------|-------|-----|--------|-------|-------|------|------------|---------|---------|---|
| ଷ୍ଣ ଷଣ୍ଣ 🔰 💥                       | -0        | -2    | -8    | ୢୢ  | 0 🗖    | 6     |       |      |            |         |         | = |
| Gauss 🝦 Carl F                     | Friedr    | ich G | iauss |     |        |       |       |      |            |         |         |   |
|                                    | 1         | 2     | 3     | 4   | 5      | 6     | 7     | 8    | Days       | a.m.    | p.m.    |   |
| Monday                             |           |       |       |     |        |       |       |      |            |         | -1      |   |
| Tuesday                            |           |       |       |     |        |       |       |      |            |         | -1      |   |
| Wednesday                          |           |       |       |     |        |       |       |      |            |         | -1      |   |
| Thursday                           | ursday -2 |       |       |     |        |       |       |      |            |         |         |   |
| Friday                             |           |       |       |     |        |       |       |      |            |         | -2      |   |
| Saturday                           |           |       |       |     |        |       |       |      |            |         |         |   |
| Additional unspecifi               | c time    | e req | uests |     |        |       |       |      |            |         |         |   |
| Time range                         |           | Nu    | Imper | Ti  | ime re | eques | st    |      |            |         |         |   |
| Afternoons                         |           | _     |       | 3 K | een f  | ree l | medi  | ID D | rioritu (- | 21      |         |   |
| Period from-to (2-4                | Ŋ [       | )     |       | 3 B | locke  | d, ke | ep fr | ee w | /ithout e  | xceptic | on (-3) |   |
|                                    |           |       |       |     |        |       |       |      |            |         |         |   |

### 6.3 Restricții pt ore și (jumătăți de) zile

În capitolul '<u>Restricții temporale determinate</u> ' s-a arătat deja că există posibilitatea marcării de (jumătăți de) zile în partea dreaptă a ferestrei de restricții temporale în locul marcării mai multor ore în partea stângă a rastrului.

Cele două posibilități de introducere de date nu sunt complet echivalente.

| 🎱 Time requests / Teacher-51 📃 📼 💌 |               |        |       |      |     |    |    |    |      |      |      |  |
|------------------------------------|---------------|--------|-------|------|-----|----|----|----|------|------|------|--|
| ଷ୍ଣ ସଣ ଏକ 💥                        | -0            | -8     | -8    | 9    | 0 🖻 | ÷  |    |    |      |      |      |  |
| AE 🍦 Ein                           | AE 📮 Einstein |        |       |      |     |    |    |    |      |      |      |  |
|                                    | 1             | 2      | 3     | 4    | 5   | 6  | 7  | 8  | Days | a.m. | p.m. |  |
| Monday                             | -2            | -2     | -2    | -2   | -2  | -2 | -2 | -2 |      |      |      |  |
| Tuesday                            | -1            | -1     | -1    | -1   | -1  |    |    |    |      |      |      |  |
| Wednesday                          |               |        |       |      |     |    |    |    |      |      |      |  |
| Thursday                           |               |        |       |      |     |    |    |    |      |      |      |  |
| Friday                             | -3            | -3     | -3    | -3   | -3  | -3 | -3 | -3 |      |      |      |  |
| Saturday                           |               |        |       |      |     |    |    |    |      |      |      |  |
|                                    |               |        |       |      |     |    |    |    |      |      |      |  |
| Additional unspeci                 | fic time      | ; requ | uests |      |     |    |    |    |      |      |      |  |
| Time range N                       | umber         | Tir    | ne re | ques | t   |    |    |    |      |      |      |  |
| ×                                  |               |        |       |      |     |    |    |    |      |      |      |  |
|                                    |               |        |       |      |     |    |    |    |      |      |      |  |

| Time requests / Teacher-51 |                                 |      |       |      |     |   |     |   |      |      |      |  |
|----------------------------|---------------------------------|------|-------|------|-----|---|-----|---|------|------|------|--|
| ଷ ବା 🕺                     | -0                              | ન્શ  | -8    | Ģ    | 0 3 |   |     |   |      |      |      |  |
| Ander 📮 Hans               | Ander 🗘 Hans Christian Andersen |      |       |      |     |   |     |   |      |      |      |  |
|                            | 1                               | 2    | 3     | 4    | 5   | 6 | - 7 | 8 | Days | a.m. | p.m. |  |
| Monday                     |                                 |      |       |      |     |   |     |   | -2   |      |      |  |
| Tuesday                    |                                 |      |       |      |     |   |     |   |      | -1   |      |  |
| Wednesday                  |                                 |      |       |      |     |   |     |   |      |      |      |  |
| Thursday                   |                                 |      |       |      |     |   |     |   |      |      |      |  |
| Friday                     |                                 |      |       |      |     |   |     |   | -3   |      |      |  |
| Saturday                   |                                 |      |       |      |     |   |     |   |      |      |      |  |
|                            |                                 |      |       |      |     |   |     |   |      |      |      |  |
| Additional unspecifi       | c time                          | requ | iests |      |     |   |     |   |      |      |      |  |
| Time range Nu              | mber                            | Tim  | ne re | ques | :t  |   |     |   |      |      |      |  |
| X                          |                                 |      |       |      |     |   |     |   |      |      |      |  |
|                            |                                 |      |       |      |     |   |     |   |      |      |      |  |

În figurile de mai sus, observați restricțiile temporale ale celor doi profesori AE - Einstein și Ander- Hans Christian Andersen.

Pentru AE toate restricțiile sunt introduse în partea stângă a rastrului drept restricții orare, pentru Ander restricțiile temporale au fost introduse ca restricții de (semi) zile.

Blocajele -3 de vineri sunt în ambele cazuri echivalente pentru optimizare. Vineri nu va fi planificat niciun

curs, indiferent ce se va întâmpla. Pentru mențiunile de prioritate mai mică -2 și -1 procesul de optimizare va încerca pentru Ander să păstreze liberă o altă jumătate de zi dacă nu ar fi posibil să lase liberă dimineața de luni sau marți. La Einstein se va avea în vedere numai să se lase liberă ziua de luni cu gradul de importanță de -2 și dimineața de marți cu gradul -1.

#### Indicație

Astfel, în anumite condiții, restricțiile temporale pentru (semi) zile având gradul -2 sau -1 pot fi plasate automat în altă zi.

### 6.4 Copierea restricțiilor temporale

Restricțiile temporale pot fi copiate în memoria intermediară temporară (clipboard) și pot fi apoi transmise altor elemente (*Copy&Paste*). În plus, în fereastra pentru restricții temporale, este de asemenea posibilă copierea simultană a restricțiilor temporale la oricâte alte elemente folosind butonul <Modificare în serie>.

|                       | 1      | 2    | 3      | 4     | 5   | 6    | 7     | 8  | Days       | a.m.                      | p.m. |               |         |             |
|-----------------------|--------|------|--------|-------|-----|------|-------|----|------------|---------------------------|------|---------------|---------|-------------|
| 1onday<br>Tuesdau     |        | _    | _      |       |     |      | -2    | -2 |            | -                         |      | ~             |         | Y           |
| Vednesdau             |        |      |        |       |     |      | ~2    | -2 |            | Teach                     | er   | 2             |         | <u></u>     |
| hursday               |        |      |        |       |     |      |       |    | Na         | me                        |      | Full r        | name    |             |
| riday                 |        |      |        |       |     |      |       |    | Ga         | uss                       |      | Gaus          | :s      |             |
| Saturday              |        |      |        |       |     |      |       |    | Ne         | W                         |      | New           | ton     |             |
|                       |        |      |        |       |     |      |       |    | Hu         | go                        |      | Hugo          | )       |             |
| Additional unspecifie | time : | requ | ests   | An    | der | Ande | ersen |    |            |                           |      |               |         |             |
| Time range Nur        | nhor   | Tim  |        |       |     |      |       | _  | An         | st<br>II                  |      | Aristo        | otie    |             |
|                       | nder   |      | ie iei | quesi |     |      |       |    | No         | lias<br>Hol               |      | Nobe          | 2       |             |
|                       |        |      |        |       |     |      |       |    | Bu         | h                         |      | Bube          | ans     |             |
|                       |        |      |        |       |     |      |       |    | Ce         | r                         |      | Cerv          | antes   |             |
|                       |        |      |        |       |     |      |       |    | Cu         | rie                       |      | Curie         | <br>!   |             |
|                       |        |      |        |       |     |      |       |    | - A<br>- ( | All -<br><u>A</u> ll<br>O | I    | Dep<br>Marked | artment | t<br>hverse |

## 6.5 Ştergerea restricțiilor temporale

Funcția de modificare în serie permite ștergerea tuturor constrângerilor temporale. Pentru aceasta trebuie șterse toate restricțiile temporale ale unui element care vor fi copiate apoi, folosind procedeul descris mai sus, tuturor celorlalte elemente ale caror restricții temporale trebuie șterse.

### 6.6 Ore principale

Dacă se dorește ca Untis să înceapă planificarea orelor de dimineață, atunci trebuie introduse restricții temporale "+3" unor ore de dimineață (de obicei primele 4 sau 5). Pentru aceasta trebuie folosită funcția "Modificare restricții temporale" deja prezentată.

| Time requests / Class-91 |                                                        |        |       |      |     |   |   |   |      |      |      |   |  |
|--------------------------|--------------------------------------------------------|--------|-------|------|-----|---|---|---|------|------|------|---|--|
| ଷ୍ଣ ଷଣ୍ଣ 🕷               | -0                                                     | -8     | -8    | 9    | 0 🗖 |   |   |   |      |      |      | Ŧ |  |
| 1a 📫 Clas                | 1a 📫 Class 1a (Gauss)                                  |        |       |      |     |   |   |   |      |      |      |   |  |
|                          | 1                                                      | 2      | 3     | 4    | 5   | 6 | 7 | 8 | Days | a.m. | p.m. |   |  |
| Monday                   | +3                                                     | +3     | +3    | +3   |     |   |   |   |      |      |      |   |  |
| Tuesday                  | +3                                                     | +3     | +3    | +3   |     |   |   |   |      |      |      |   |  |
| Wednesday                | +3                                                     | +3     | +3    | +3   |     |   |   |   |      |      |      |   |  |
| Thursday                 | +3                                                     | +3     | +3    | +3   |     |   |   |   |      |      |      |   |  |
| Friday                   | +3                                                     | +3     | +3    | +3   |     |   |   |   |      |      |      |   |  |
| Saturday                 | +3                                                     | +3     | +3    | +3   |     |   |   |   |      |      |      |   |  |
|                          |                                                        |        |       |      |     |   |   |   |      |      |      |   |  |
| Additional unspecifi     | ic time                                                | e requ | uests |      |     |   |   |   |      |      |      |   |  |
| Time range Nu            | mber                                                   | Tir    | me re | ques | t   |   |   |   |      |      |      |   |  |
| Afternoons               | Afternoons 3 Blocked, keep free without exception (-3) |        |       |      |     |   |   |   |      |      |      |   |  |
| ×                        |                                                        |        |       |      |     |   |   |   |      |      |      |   |  |
| h                        |                                                        |        |       |      |     |   |   |   |      |      |      |   |  |

Restricția temporală "+3" marchează pentru Untis așa numitele *ore principale*, ceea ce înseamnă că optimizarea *trebuie* să încerce să ocupe acele zone din rastrul de timp al elementelor pentru care a fost introdusă restricția temporală "+3". Nerespectarea acestei condiții este considerată de către algoritmul de optimizare Untis o încălcare foarte gravă și este afișată atât în ferestra de optimizare cât și în cea de diagnostic. Vă rugăm să verificați că întotdeauna domeniul orelor principale este mai mic (sau cel mult egal) cu numărul de ore de curs definite pentru un element oarecare.

|                                                                                                    |     |      |        |           |                              |                               |                   |               |               |           |      | ×  |
|----------------------------------------------------------------------------------------------------|-----|------|--------|-----------|------------------------------|-------------------------------|-------------------|---------------|---------------|-----------|------|----|
| 🖽 🧐 🔽                                                                                                    |     |      |        |           |                              |                               |                   |               |               |           |      | Ţ  |
| 21.09.2015 👻 🔶 27.9.2015                                                                                                    |     |      |        | Ty<br>The | <b>pe of d</b><br>e time rec | <b>iagnosi:</b><br>quest '+3' | s 🛛 🔞<br>'has not | )<br>been obe | eyed in th    | nese cas  | BS.  | 9  |
| Input Data Timetable                                                                                                    |     |      |        |           |                              |                               |                   |               |               |           |      |    |
| 🗄 Diagnosis                                                                                                    | Wtg | Num  |        |           |                              |                               |                   |               |               |           |      |    |
|                                                                                                    | All | >= 1 |        |           |                              |                               |                   |               |               |           |      |    |
| Elessons                                                                                                    |     | 7    |        |           |                              | ~                             |                   |               |               |           |      |    |
| 🗏 Class                                                                                                    |     | 16   |        | W<br>N    | eighting<br>umber: f         | j: 3<br>S                     |                   | Shou          | u ralatad     | Lwindow   |      |    |
| Lunchbreak too short                                                                                                    | 4   | 2    |        |           |                              | ,                             |                   | <u>51101</u>  | w related     | I WINDOW. | 2    |    |
| Lunchbreak too long                                                                                                    | 4   | 1    |        |           | Cla. Pe                      | r.                            |                   |               |               |           |      |    |
| Class NTP's                                                                                                    | 4   | 1    |        |           | la Mo                        | -1                            |                   |               |               |           |      |    |
| +3 time request inot respected                                                                                                    | 3   | 6    |        |           | 🎱 1a -                       | Class 1a                      | a (Gauss          | ) Timet       | al 🌒 膨        |           |      | ×  |
| Not enough periods per day                                                                                                    | 2   | 4    |        | H         | 1a                           |                               |                   |               | - <b>20</b> - |           |      | 10 |
| Too many periods per day                                                                                                    | 2   | 2    |        | H         | 1.4                          |                               |                   |               |               |           |      |    |
| 🗄 Teacher                                                                                                    |     | 44   |        | H         | 🔳 s                          | chool yea                     | ar:14.9.2         | 015 - 30.     | 6.2016        |           | 18 🔻 |    |
| • Room                                                                                                    |     | 26   |        |           |                              |                               |                   |               |               |           |      |    |
| ∃ Subject                                                                                                    |     | 37   |        |           |                              | Мо                            | Tu                | We            | Th            | Fr        | Sa   |    |
| Students                                                                                                    |     |      |        |           | 1                            |                               | 10                | QE a          | MU            | МА        | 01   |    |
| Lesson sequences                                                                                                    |     |      |        |           | <b>_</b> '(                  | _                             |                   | GEC.          | WO            | W/A       | 01   |    |
| Calendar - Year Planning                                                                                                    |     |      |        |           | 2                            | MU                            | EN                | PEG.          | DE            | RE        | EN   |    |
|                                                                                                    |     |      |        |           | 3                            | BI                            |                   | MA            | EN            | EN        | MA   |    |
| Contraction of the local division of the local division of the loc |     |      | page 1 |           | 1                            | DEC                           | AR                | DE            | M.0           |           | QE a |    |

# 6.7 Culorile restricțiilor temporale

Cu ajutorul acestei funcții se pot modifica în mod individual culorile cu care sunt afișate restricțiile temporale (de exemplu) în orar sau în dialogul de planificare.

| 3] 0]   <mark>X</mark>   0] 2] |                                                                                                    |
|--------------------------------|----------------------------------------------------------------------------------------------------|
|                                | Colour       X         specific time requests       -1         +3       -2       +1         +3       -2       +1         Unspecific time requests       -3       -2       -1         Time ranges       Borning:       Afternoons       Afternoons         Barriday:       Petiod ton-to       Restore default settings |

Aceasta poate fi foarte util pentru acele persoane care suferă de *discromatopsie* (de ex. daltonism), pe de altă parte se pot diferenția astfel restricțiile temporale determinate de cele nedeterminate.

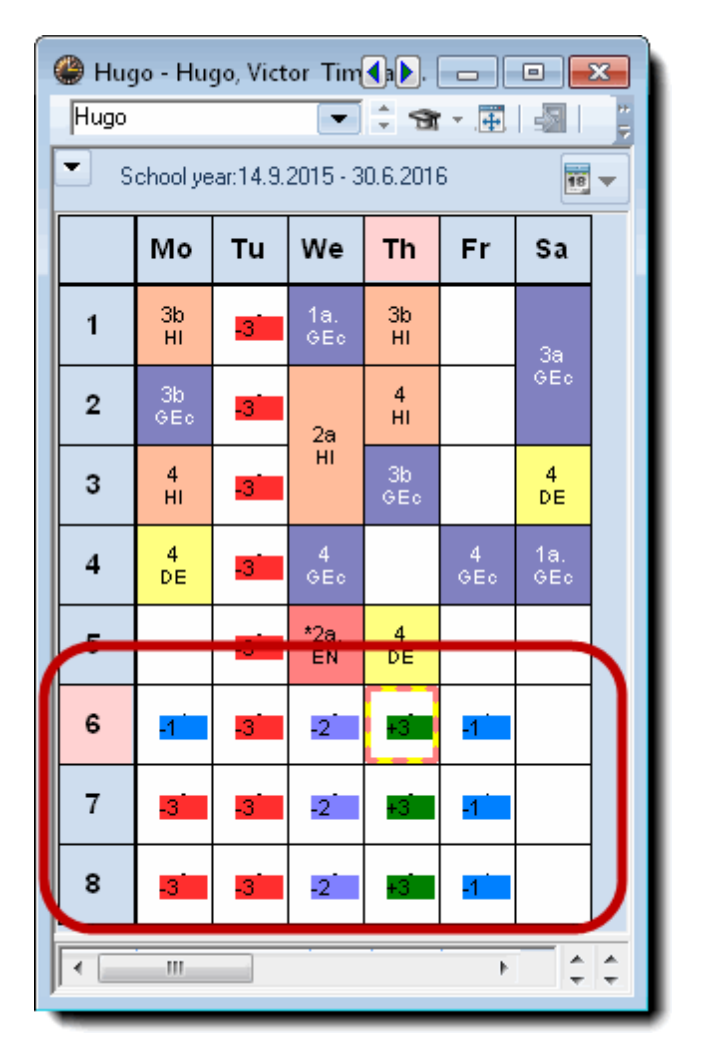

# 7 Pauze de prânz

Între cursurile de dimineață și cele de după amiază (conform cu *rastrul de timp*) se poate prevedea opauză de prânz pentru clase și profesori.

Pentru aceasta există, în principiu, următoarele posibilități:

• Întreaga școală are aceeași pauză de prânz (ex. 12:00 - 13:00).

În acest caz trebuie introdusă în rastrul de timp informația, că ultima oră de dimineață se termină la 12:00 și prima oră de după amiază începe la 13:00. Astfel, ora dintre 12:00 și 13:00 nu va corespunde niciunei ore a rastrului de timp.

- Blocarea individuală a pauzei de prânz pentru fiecare element (restricție de timp "-3")
- Includerea pauzei de prânz în procesul de planificare

Ultima metodă de planificare a pauzei de prânz duce la o încărcare mai bună a sălilor dedicate materiilor. Durata pauzei de prânz poate fi definită individual atât pentru profesori cât și pentru clase. Informația "1-2" în câmpul *Pauză de prânz min,max* determină Untis să planifice 1 sau 2 ore pentru pauza de prânz.

Pauza de prânz este așezată în ultimile ore de dimineață și/sau în primele ore de după amiază.

La

5 ore de dimineață și 4 ore după amiază, o pauză de prânz de 2 ore va fi planificată în a 4-a și a 5-a oră sau în a 5-a și a 6-a oră sau în a 6-a și a 7-a oră.

Ora pauzei de masă poate varia de la o zi la alta. Pentru aceasta, în *rastrul de timp* trebuie indicată prima și ultima oră în care, în principiu, poate să se găsescă pauza. Granița dintre dimineață și după amiază trebuie să se găsească, în orice caz, în interiorul intervalului specificat.

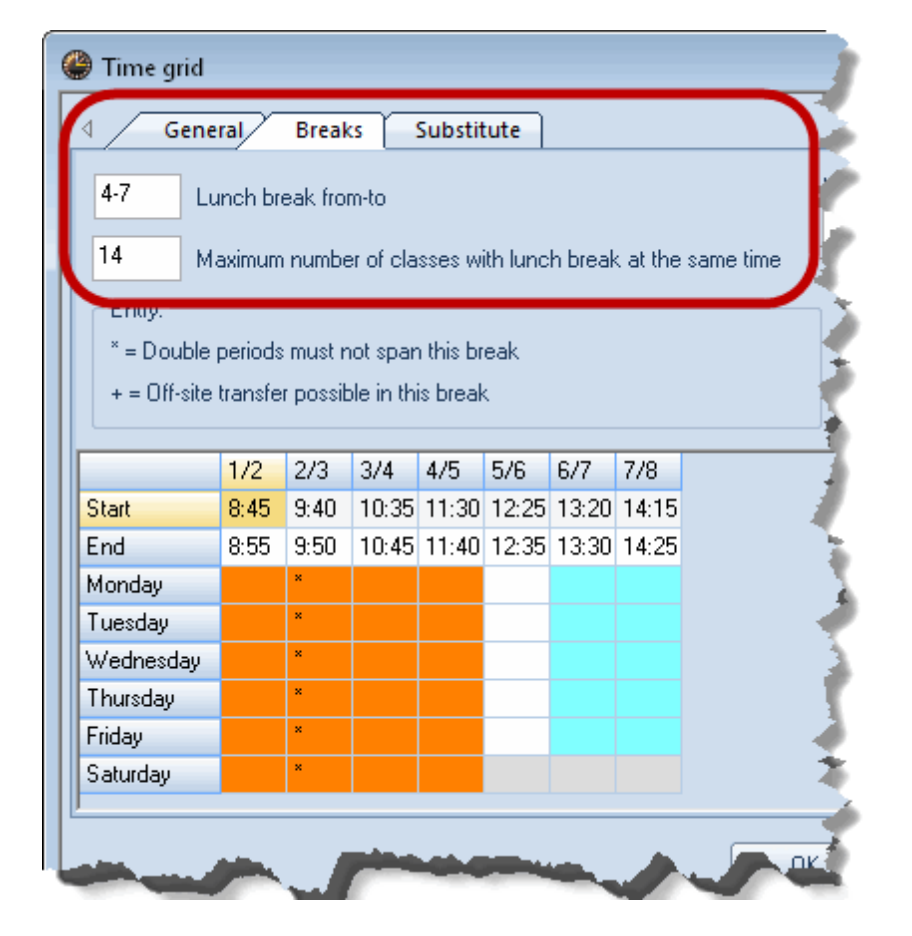

Dacă bucătăria școlii are o capacitate limitată, pe acceași pagină se poate indica numărul maxim de clase care ar putea avea pauză de prânz în același timp.

Nerespectarea datelor inițiale în cazul pauzelor de prânz, este afișată în Diagnostic .

Vă rugăm să notați că pe pagina pentru pauze se poate introduce și *o descriere a pauzei de prânz* care va fi imprimată în orarele respective.

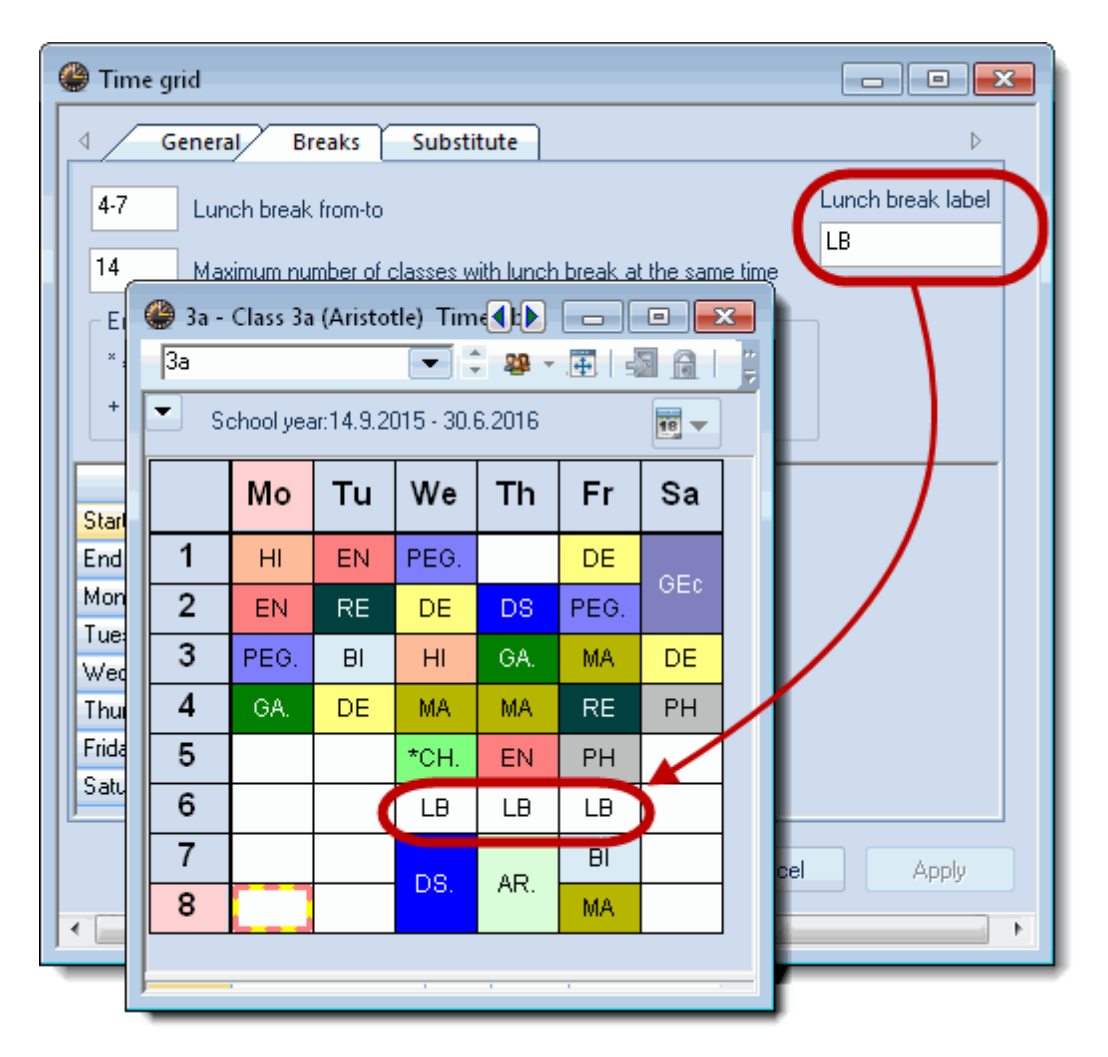

# 8 Cuplaje

Modul de realizare a *cuplajelor* influențeaza în mod direct calitatea orarului. O cuplare nefavorabilă poate împiedica generarea unui orar bun. Următoarele criterii sunt importante la alcătuirea cuplajelor:

## 8.1 Echipe de profesori

În cazul cel mai simplu, o echipă de profesori este constituită din doi profesori care predau simultan câte unei grupe de elevi a unei clase. Cazul poate să apară, de exemplu, la cursul de sport când acesta este împărțit în două grupe (fete și băieți). Fiecare dintre cele două grupe are nevoie de propriul profesor, respectiv propria profesoară. Ambii profesori trebuie planficați întotdeauna împreună pentru cursul respectiv.

Drept regulă generală, numărul echipelor de profesori trebuie să fie cât mai mic posibil, iar fiecare profesor trebuie să aparțină unui număr cât mai mic de echipe. (vedeți exemplul de la sfârșitul acestui capitol).

Untis oferă posibilitatea de a avea o vedere de ansamblu asupra echipelor de profesori folosind lista "Echipe de profesori".

Lista poate fi deschisă în două moduri:

- 1. Prin acționarea butoanelor < Imprimare> sau < Previzualizare imprimare> în fereastra de analiză CCC.
- 2. Prin selecția listei dorite la imprimarea datelor de bază ale profesorilor (disponibilă numai cu modululul "Planificare cursuri" ).

Varianta 1 afișează direct o listă a tuturor echipelor de profesori.

Pentru varianta 2 trebuie acționat mai întâi butonul < Imprimare> (sau < Previzualizare imprimare>) din fereastra de date de bază ale profesorilor. Se va deschide dialogul de selecție a imprimării unde se pot defini alți parametri.

La selecția meniului derulant "Tipul listei", se obține o listă a tuturor listelor imprimabile disponibile pentru datele de bază ale profesorilor, unde se poate selecta lista "Echipe de profesori". (Butonul "Selecție" cu ajutorul căruia se pot selecționa profesorii nu are nicio semnificație pentru acest tip de listă și, din această cauză, este dezactivat.)

| Print selection                              |   |   | ×          |
|----------------------------------------------|---|---|------------|
| Teacher: 1/10                                |   | ] | Details    |
| Selection                                    |   |   |            |
|                                              |   |   | Page setup |
| Type of list                                 |   |   |            |
| Teaching teams                               |   |   |            |
| Data fields<br>Day time requests             |   |   |            |
| Period time requests                         |   |   | Tadau      |
| Surplus activities<br>Teaching qualification |   |   | Today      |
| Teaching teams<br>Unspecific day requests    | 3 |   |            |
| ValueCorrection                              |   | J | Cancel     |
|                                              |   | _ |            |

Imaginea următoare conține un exemplu de astfel de listă.

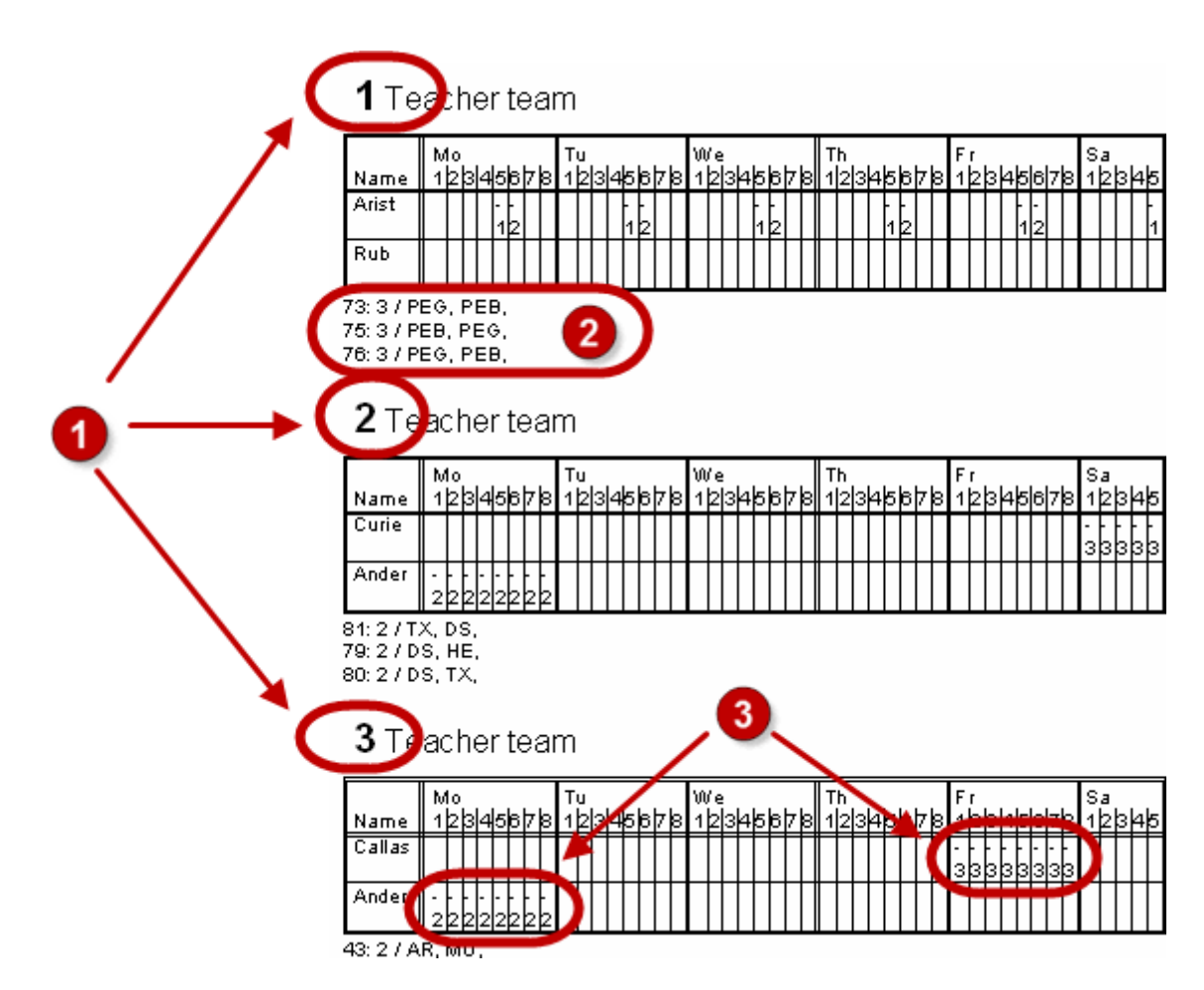

Lista specifică:

1 numărul total de echipe diferite - cu cât mai puține, cu atât mai bine.

2 cursurile (inclusiv detaliile) la care este repartizată echipa - cu cât mai multe, cu atât mai bine.

**3** restricțiile temporale ale profesorilor echipei. Dacă profesorii au restricții diferite, atunci sunt de așteptat rezultate proaste pentru orare, deoarece echipa poate fi folosită numai atunci cănd toți profesorii sunt disponibili.

În imaginea precedentă profesorii *Rub* ("Rubens") și *Arist* ("Aristotel") alcătuiesc echipa de profesori cu numărul 1 care predă sport.

Admiţând că există încă o echipă de profesori având numărul 4 care predă lucrul manual formată din profesorii Rubens și Hugo, fiecare planificare a acestei echipe va bloca planificarea echipei 1, deoarece profesorul Rubens face parte din amândouă.

În acest caz se poate pune întrebarea daca această echipă de profesori este de fapt necesară (există deja o echipă având nr. 2 pentru Lucru manual) sau dacă Arist, colegul de echipă al lui Rubens, are calificarea necesară pentru a preda lucrul manual. Atunci, lucrul manual ar putea fi preluat de asemenea de cealaltă echipă. În acest caz, la fel ca în celălalt, se poate simplifica sarcina optimizării prin evitarea creerii unei echipe suplimentare.

Așa cum a fost deja menționat mai devreme, analiza CCC este o unealtă bună pentru recunoașterea

unor astfel de probleme (vedeți capitolul " Analiză CCC ").

### Restricții temporale și echipe de profesori

Și restricțiile temporale reprezintă un subiect problematic în conjuncție cu echipele de profesori. Restricțiile diverșilor profesori, mai ales *blocajele* ar trebui să fie pe cât posibil cât mai puțin diferite.

Imaginea următoare arată o echipă de profesori. Trebuie avute în vedere mai ales blocările (Restricții temporale "-3").

|          | _ |    | _ | _   | _  | _ | _ | _ | _ | _ | _ | _ | _ | _ | _ | _ | _ | _  |   | _ |          | _ |          |   | _         | _            | _   |         |         |          |   | _ | _ |           |   | _ | _ | _ | _ | _ | _ | _ | _   |      | _ |
|----------|---|----|---|-----|----|---|---|---|---|---|---|---|---|---|---|---|---|----|---|---|----------|---|----------|---|-----------|--------------|-----|---------|---------|----------|---|---|---|-----------|---|---|---|---|---|---|---|---|-----|------|---|
|          | M | 10 |   |     |    |   |   |   | Т | u |   |   |   |   |   |   | Ŵ | /e |   |   |          |   | _        |   | ר         | - h          |     |         |         |          |   |   | F | r         |   |   |   |   |   |   | s | а | _   |      |   |
| Name     | 1 | 2  | 3 | 4   | 5  | 6 | 7 | 8 | 1 | 2 | 3 | 4 | 5 | 6 | 7 | 8 | 1 | 2  | 3 | 4 | 5        | 6 | 7        | 8 | 1         | 2            | 2 3 | 3       | ŧŀ      | 6        | 7 | 8 | 1 | 2         | 3 | 4 | 5 | 6 | 7 | 8 | 1 | 2 | 3   | 4    | 5 |
| Callas   |   |    |   |     |    |   |   |   |   |   |   |   |   |   | Τ |   |   | Γ  |   |   |          |   |          |   |           | Τ            | Τ   | Τ       | Τ       | Γ        |   |   | - | -         | - | - | - | - | - | - |   | Π |     | Τ    | ٦ |
|          |   |    |   |     |    |   |   | Ц |   |   |   |   |   |   |   |   |   |    | L | L |          | L |          |   |           | $\downarrow$ |     | $\perp$ | $\perp$ |          |   |   | 3 | 3         | 3 | 3 | 3 | 3 | 3 | 3 |   |   | Ц   |      |   |
| Gauss    | - | -  | - | -   | ╞│ |   | - | - | - | - | - | - |   |   |   |   |   |    |   |   |          |   |          |   |           |              |     |         |         |          |   |   | - | -         | - | - | - | - | - | - |   |   |     |      |   |
|          | 2 | 2  | 2 | 2   | 2  | 2 | 2 | 2 | 1 | 1 | 1 | 1 | 1 |   |   |   |   |    |   |   |          |   |          |   |           |              |     |         |         |          |   |   | 3 | 3         | 3 | 3 | 3 | 3 | 3 | 3 |   |   |     |      |   |
| Ander    | - | -  | - | -   | -  | - | - | - |   | Γ |   |   |   | Τ | Τ | Τ |   | Γ  | Γ | Γ | Γ        | Γ | Γ        | Γ | $\square$ | Т            | Т   | Т       | Т       | Г        | Γ | Π |   | Γ         |   |   |   |   |   | Π |   | Π | Π   | Т    | ٦ |
|          | 2 | 2  | 2 | 2   | 2  | 2 | 2 | 2 |   |   |   |   |   |   |   |   |   |    |   |   |          |   |          |   |           |              |     |         |         |          |   |   |   |           |   |   |   |   |   |   |   |   |     |      |   |
| Rub      |   |    |   |     |    |   |   | Π |   | Γ |   |   | Π |   | Τ | T |   | Γ  | Γ | Γ | Γ        | Γ | Γ        | Γ |           | Т            | T   | Т       | Т       | Γ        | Γ | Π |   | Γ         |   |   |   |   |   | Π |   | Π | Π   | Т    |   |
|          |   |    |   |     |    |   |   |   |   |   |   |   |   |   |   |   |   |    |   |   |          |   |          |   |           |              |     |         |         |          |   |   |   |           |   |   |   |   |   |   |   |   |     |      |   |
| Hugo     |   |    |   |     |    | - | - | - | - | - | - | - | - | - | - | - |   | Γ  | Γ | Γ | Γ        | - | -        | - |           | Т            | Т   | Т       | Т       | +        | + | + |   |           |   |   |   | - | - | - |   | Π | Π   | Т    |   |
| -        |   |    |   |     |    | 1 | 3 | 3 | 3 | 3 | 3 | 3 | 3 | 3 | 3 | 3 |   |    |   |   |          | 2 | 2        | 2 |           |              |     |         |         | 3        | 3 | 3 |   |           |   |   |   | 1 | 1 | 1 |   |   |     |      |   |
| Nobel    |   |    |   |     |    |   |   | П |   | Γ |   |   |   |   |   | T | + | +  | + | + | +        | + | +        | + |           | T            | T   | T       | Τ       | -        | - | F | + | +         | + | + | + | + | + | + | - | F | - 1 | -  - | - |
|          |   |    |   |     |    |   |   |   |   |   |   |   |   |   |   |   | 2 | 2  | 2 | 2 | 2        | 2 | 2        | 2 |           |              |     |         |         | 3        | 3 | 3 | 2 | 2         | 2 | 2 | 2 | 2 | 2 | 2 | 2 | 2 | 2   | 2    | 2 |
| ?-1      |   |    |   |     |    |   |   | Π |   | Γ | Γ |   |   | 1 | 1 | T |   | T  | Γ | Γ | Γ        | Γ | Γ        | Γ |           | T            | T   | T       | t       | Γ        | Γ | П |   | $\square$ |   |   |   |   |   | Π |   | Π | Π   | T    | ٦ |
|          |   |    |   |     |    |   |   |   |   |   |   |   |   |   |   |   |   |    |   |   |          |   |          |   |           |              |     |         |         |          |   |   |   |           |   |   |   |   |   |   |   |   |     |      |   |
| 2.4.7.01 |   |    | - | - 1 | -  | _ | _ | - | _ | - | - | _ | - | - | - | - | _ | -  | - | - | <u> </u> | - | <u> </u> | - |           | -            | -   | -       | -       | <u> </u> | - | - | _ | -         | - | - | _ | _ | _ | - | - | - | -   | -    | _ |

## 1 Teacherteam

6: 1 / CH, MA, EN, DE,

Datorită diverselor restricții temporale ale profesorilor din echipă, zilele de luni, marți, miercuri și sâmbătă sunt blocate. Să presupunem că această echipă de profesori trebuie să susțină un curs de trei ore pe săptămână câte o oră pe zi. Două dintre cele trei ore ar putea fi planificate joi și vineri, dar pentru a o planifica pe a treia ar trebui să se planifice neținând seamă de unul dintre *blocajele* (restricție temporală "-3") profesorilor - ceea ce Unis nu face în mod normal nicio dată-, sau contrar condiției ca materia să fie planificată numai o dată pe zi (dacă Untis nu ține seamă de aceasta depinde de *parametrii de ponderare* ; informatii legate de aceasta se găsesc în capitolul " Ponderare").

## 8.2 Cuplajele claselor

Procesul de formare a cuplajelor de clase este asemănator celui de formare a cuplajelor profesorilor, adică pentru cursurile care implică mai multe clase trebuie cuplate, pe cât posibil, întotdeauna aceleași clase.

#### main group A main group B group 1 group 2 group 3 group 4 1a 1b 1c 1d 1e 1f 1g 1h

În exemplul de mai sus clasa 1a ar trebui cuplată într-un cuplaj de două clase întotdeuna numai cu 1b, iar într-un cuplaj de 4 clase întotdeauna numai cu1b, 1c și 1d.

# 9 Clase eterogene

Datorită unor motive organizatorice, o clasă poate cuprinde uneori două tipuri de elevi.

Dacă, de exemplu, în clasa 5a există o ramură de limbi clasice și una de limbi moderne, atunci în timp

ce elevii specializați în limbi moderne au curs de italiană, cei specializați în limbi clasice pot avea curs de greacă. În astfel de cazuri se poate proceda în felul următor:

• Se definesc două clase, 5aH pentru partea de limbi clasice, 5aN pentru partea delimbi moderne.

| ۲ | Classes | ; / Class 💽 📘                 | -    |            |
|---|---------|-------------------------------|------|------------|
| 5 | aC      |                               | 🌐    | <b>=</b> 📑 |
|   | Name    | Full name                     | Room | TT title   |
|   | 1a      | Class 1a (Gauss)              | R1a  |            |
|   | 1b      | Class 1b (Newton)             | R1b  |            |
|   | 2a      | Class 2a (Hugo)               | R2a  |            |
|   | 2b      | Class 2b (Andersen)           | R2b  |            |
|   | За      | Class 3a (Aristotle)          | R3a  |            |
|   | 3b      | Class 3b (Callas)             | Ps1  |            |
|   | 4       | Class 4 (Nobel)               | Ps2  |            |
|   | 5aC     | Class 5a (classics component) | R5a  | 5a         |
|   | 5aM     | Class 5a (modern languages)   | R5a  | 5a         |
|   |         |                               |      |            |
| - | 1       |                               |      |            |
| - |         | Class*                        |      | ▼          |

- În cadrul datelor de bază ale celor două clase, în câmpul Clasa principală, se introduce 5a.
- Cele doua clase trebuie cuplate pentru toate cursurile la care trebuie să participe elevii ambelor semiclase.

| 🎱 ci  | ass 5a (classi | cs component) / | Class | 5       |         |               |           |              |               |           |                  |
|-------|----------------|-----------------|-------|---------|---------|---------------|-----------|--------------|---------------|-----------|------------------|
| 5aC   |                |                 | •     | ÷ 🗄     | 🛯 📑 🗶   | 3 🖻 🖉 🏖       | P S       | জ - 🕓 🖥      | xx 🛛 🛃 🕹      | -   🗗   🥩 | <del>ن</del> ة 😓 |
| L-No. | 🛨 CI,Te.       | UnSched Prds    | Per   | YrsPrds | Teacher | Subject       | Class(es) | Double pers. | Subject room  | Home room | Block            |
| 96    |                |                 | 5     |         | Plato   | Ancient Greek | 5aC       |              |               | R5a       |                  |
| 97    | 2,1            |                 | 5     |         | Hugo    | German        | 5aC,5aM   |              |               | R5a       |                  |
| 98    | 2,1            |                 | 5     |         | Ander   | Mathematics   | 5aC,5aM   |              |               | R5a       |                  |
| 99    | 2,1            |                 | 2     |         | Arist   | Music         | 5aC,5aM   |              | Music Room    | R5a       |                  |
| 100   | <b>p</b> 2,2   |                 | 5     |         | Callas  | Girls PE      | SaC,5aM   |              | Sports Hall 2 | R5a       |                  |
|       |                |                 |       |         | Arist   | Boys PE       | 5aC,5aM   |              | Sports Hall 1 | R5a       |                  |
|       |                |                 |       |         |         |               |           |              |               |           |                  |
|       |                |                 |       |         |         |               |           |              |               |           |                  |
| -     |                | 1               |       |         |         |               |           |              |               |           |                  |
|       | -No. 1         | 00 🚖            |       |         |         |               |           | Class        |               |           | ▼                |

| ٩   | Cla | ss 5a (mode   | rn languages) / | Class |         |         |             |           |              |               |           | ×            |
|-----|-----|---------------|-----------------|-------|---------|---------|-------------|-----------|--------------|---------------|-----------|--------------|
| 5   | aМ  |               |                 | •     | - 🖬     | i 📑 🗶   | 3  🔍 🔊 🆢    | I ist     | জ - 🕓 🖥      | ×× 🛛 🔍 🗞      | -   🗗   🥩 | ې 😴          |
| L-N | ٩o. | ± CI,Te.      | UnSched Prds    | Per   | YrsPrds | Teacher | Subject     | Class(es) | Double pers. | Subject room  | Home room | Block        |
| 10  | 1   | ±             |                 | 5     |         | Dante   | Italian     | 5aM       |              |               | R5a       |              |
| 97  |     | 2,1           |                 | 5     |         | Hugo    | German      | SaC,5aM   |              |               | R5a       |              |
| 98  |     | 2,1           |                 | 5     |         | Ander   | Mathematics | 5aC,5aM   |              |               | R5a       |              |
| 99  |     | 2,1           |                 | 2     |         | Arist   | Music       | 5aC,5aM   |              | Music Room    | R5a       |              |
| 10  | D   | <b>p</b> 2, 2 |                 | 5     |         | Callas  | Girls PE    | 5aC,5aM   |              | Sports Hall 2 | R5a       |              |
|     |     |               |                 |       |         | Arist   | Boys PE     | 5aC,5aM   |              | Sports Hall 1 | R5a       |              |
|     |     |               |                 |       |         |         |             |           |              |               |           |              |
|     |     |               |                 |       |         |         |             |           |              |               |           |              |
|     | 1   |               | 1               |       | -       |         |             |           |              |               |           |              |
|     | Ŀ   | No.           | ×               |       |         |         |             |           | Class        |               |           | <b>▼</b> .:i |

5a Class 5a

|   | м  | o  | Т  | u  | W  | е  | Т  | h  | F | r          | S | a |
|---|----|----|----|----|----|----|----|----|---|------------|---|---|
| 1 | M  | A. | D  | E. | А  | Ι  | D  | Ξ. | А | Т          |   |   |
| 2 | D  | Ξ. | Μ  | U. | M  | ۹. | Α  | Ι  | M | Α.         |   |   |
| 3 | PE | G. | M  | A. | М  | J. | M/ | ۹. |   | =          |   |   |
| 4 | А  | Т  | А  | T  | PE | G. | DE | G  |   | <b>_</b> . |   |   |
| 5 |    |    | PE | G. |    |    |    | 0. |   |            |   |   |
| 6 |    |    |    |    |    |    |    |    |   |            |   |   |
| 7 |    |    |    |    |    |    |    |    |   |            |   |   |
| 8 |    |    |    |    |    |    |    |    |   |            |   |   |

• Activitățile celor două componente ale clasei pot fi apoi combinate într-un singur orar.

#### Notă!

Acest comportament poate fi anulat pentru anumite orare prin selectarea căsuței "Afișarea separată a claselor principale" de pe pagina "Layout 2" la <Parametrii orarului>!

## 10 Grupe de clase

Fără date suplimentare, pachetul standard Untis optimizează orarele pentru școli având o structură bazată pe clase, adică fiecare elev este alocat în mod unic unei anumite clase, iar cursurile la care acesta participă sunt definite în mod complet de către clasa sa.

Cealaltă extremă este un sistem cu *libera alegere a cursurilor*, în care elevi (în cadrul unor anumite limite legale) își pot alege în mod liber cursurile și astfel clasele nu mai există. În astfel de sisteme de învâțământ fiecare elev își alege propriile cursuri și prin aceasta ajunge el însuși (și nu clasa) în centrul muncii de planificare a orarului. Această cerință de planificare este tratată de modulul Untis *Planificare cursuri*.

În unele sisteme de învățământ, cum ar fi școlile reale germane, liceele pedagogice austriece sau școlile secundare engleze, există totuși un sistem care se situează între aceste două extreme: pe lângă cursurile la care participa toată clasa (*cursuri de bază, materii principale*) există și așa numitele cursuri de diferențiere (*cursuri de perfecționare, complementare*), la care ia parte o grupă fixă de elevi, care nu corespunde niciunei clase. Cursurile fiecărui elev sunt definite de alegerea materiilor principale și a celor complementare. Capitolul următor explică modul în care se poate trata această cerință de planificare cu ajutorul grupelor de clase.

Principiul grupelor de clase va fi explicat cu ajutorul unui exemplu simplu.

Să presupunem că avem clasa K1 care are 20 elevi împărțiți în două grupe de câte 10 elevi. Una dintre grupe cuprinde toți elevii cu aptitudini în special lingvistice, iar cealaltă pe cei interesați de științele naturii. Toți cei 20 de elevi urmează *împreună* materiile germană, sport, istorie și geografie. În timp ce pentru una dintre grupe se predă engleza, franceza și italiana, ar trebui ca pentru cea de a doua să se predea fizica, chimia și matematica.

Din punctul de vedere al orarului, aceasta înseamnă că se poate planifica, de exemplu, engleza în același timp cu chimia sau matematica deoarece nici unul din grupa de lingvistică nu urmează cursurile grupei de științe ale naturii, dar nici engleza și nici chimia sau matematica nu pot fi planificate simultan cu germana sau sportul, deoarece aceste cursuri de bază sunt urmate de *toți* elevii.

Cu Untis, problema poate fi rezolvată în felul următor:

### 10.1 Def claselor principale și grupelor comp

La 'Date de bază | Clase' se definește oClasă principală K1 și două grupe complementare  $K1_S$  (limbi) și  $K1_N$  (științele naturii).

| ()<br>  [C | Classe<br>1_N | es / Class 💽 🗖                         |              |
|------------|---------------|----------------------------------------|--------------|
|            | Name          | Full name                              | Cl. Grp. No. |
|            | C1            | Core class                             | 1            |
|            | C1_L          | differentiation group languages        | 2            |
|            | C1_N          | differentiation group natural sciences | 2            |
|            |               |                                        |              |
|            |               |                                        |              |
| -          | ]             | Class*                                 | ▼ .;;        |

| 🎱 Ui | nterricht | / Klasse  |     |            |            |           |
|------|-----------|-----------|-----|------------|------------|-----------|
| K1   |           | •         |     | * 🗶 🗏      | t 🄄 🖉      | 🌠 🕓       |
| U-Nr |           | Nvpl Std. | Wst | Jst Lehrer | Fach       | Klasse(n) |
| 1    |           |           | - 5 | L1         | Deutsch    | K1        |
| 2    |           |           | 4   | L1         | Sport      | K1        |
| 3    |           |           | 3   | L1         | Geschichte | K1        |
| 4    |           |           | 3   | L1         | Geographie | K1        |
|      |           |           |     |            |            |           |
| 5    |           | _         |     | _          |            |           |
|      | U-Nr      | 1         | ×   | Klasse*    |            | - /       |

Pentru clasa K1 se pot declara acum acele cursuri pe care le urmează **împreună toți** elevii, apoi pentru fiecare 'clasă' complementară, acele cursuri corespunzătoare fiecăreia.

| 🔮 diff   | erentiation o | jroup language: | s / C◀s▶ |                    | • |
|----------|---------------|-----------------|----------|--------------------|---|
| C1_L     |               | -               | ₩ = [    | <u>* 🗶   🗟 🖉  </u> | Ŧ |
| L-No.    | 🗄 CI,Te.      | UnSched Prds    | Teacher  | Subject            |   |
| 5        | Ŧ             | <b>S</b> 5      | T1       | EN                 |   |
| 6        |               | <b>S</b> 5      | T1       | French             |   |
| 7        |               | <b>S</b> 5      | T1       | Italian            |   |
|          |               |                 | -        |                    |   |
| <u> </u> |               |                 |          |                    |   |
| ▼ L-     | No.           | 🖨 Cla           | 155*     | -                  |   |

| 🔮 diff | erentiation o | jroup natural sc | ience | s / Class |         |           | × |
|--------|---------------|------------------|-------|-----------|---------|-----------|---|
| C1_N   |               | <b>-</b>         | 4     | 11 🕺      | 3 🗟 🔊 を |           | 8 |
| L-No.  | 🗆 CI,Te.      | UnSched Prds     | Per   | Teacher   | Subject | Class(es) |   |
| 8      |               | <b>S</b> 5       | 5     | T2        | PH      | C1_N      |   |
| 9      |               | <b>S</b> 5       | 5     | T2        | MA      | C1_N      |   |
| 10     |               | <b>S</b> 5       | 5     | T2        | СН      | C1_N      |   |
|        |               |                  |       |           |         |           |   |
|        |               |                  |       |           |         |           |   |
| ▼ L-   | No.           |                  | C     | lass*     |         | •         |   |

Informația că 'clasele' K1\_S și K1\_N sunt constituite în realitate din elevii clasei principlale K1, se introduce la 'Date de bază | Clase' prin intermediul *Codului grupei de clasă* (Cod KG): valoarea '1' indică o clasă principală, valorile mai mari (2 - 9) definesc diversele grupe de clasă.

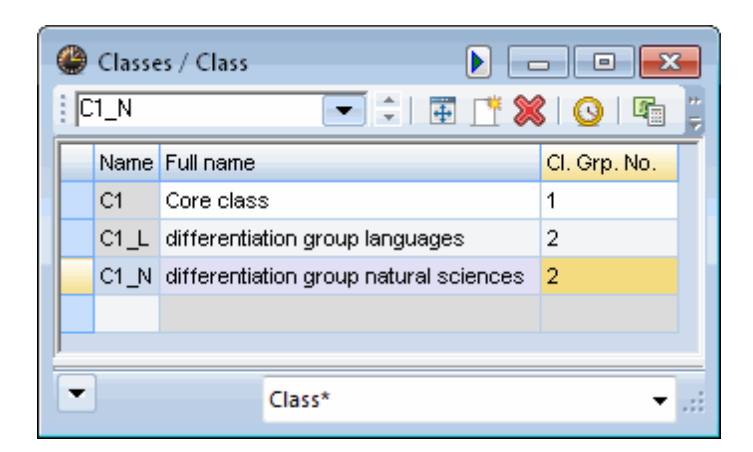

Remarcați că la ambele grupe complementare K1\_S și K1\_N trebuie introdus același cod de grupă de clasă. Codurile KG de valoare mai mare se folosesc numai atunci când elevii unei școli pot opta pentru mai mult de o grupă de preferințe.

Prin introducerea codului KG corect, Untis este 'informat' să planifice cursurile clasei K1\_S numai atunci când clasa K1 (clasa principală) nu are curs. Același lucru este valabil și pentru clasa K1\_N.

### 10.2 Descrierea principiului

Figurile și explicațiile descriu încă o dată principiul grupelor de clase cu ajutorul situației dintr-o școală germană cu profil real (din Renania de Nord- Westfalia):

| ۲ | Classes | / CI 🕨 🗖    |              |
|---|---------|-------------|--------------|
| 0 | 9fs     |             |              |
|   | Name    | Full name   | Cl. Grp. No. |
|   | 08A     | Class 8A    | 1            |
|   | 08B     | Class 8B    | 1            |
|   | 08C     | Class 8C    | 1            |
|   | 08D     | Class 8D    | 1            |
|   | 08fs    | Course 8fs  | 2            |
|   | 08nb    | Course 8nb  | 2            |
|   | 08sw    | Course 8sw  | 2            |
|   | 08tc    | Course 8tc  | 2            |
|   | 08ti    | Course 8ti  | 2            |
|   | 09A     | Class 9A    | 1            |
|   | 09B     | Class 9B    | 1            |
|   | 09C     | Class 9C    | 1            |
|   | 09fs    | Course 9fs  | 2            |
|   | 09nb    | course 9nb  | 2            |
|   | 09sw    | Course 9sw  | 2            |
|   | 09tc    | Course 9ts  | 2            |
|   | 09ti    | Course 9ti  | 2            |
|   | 10A     | Class 10A   | 1            |
|   | 10B     | Class 10B   | 1            |
|   | 10C     | Class 10C   | 1            |
|   | 10D     | Class 10D   | 1            |
|   | 10E     | Class 10E   | 1            |
|   | 10fs    | Course 10fs | 2            |
|   | 10nb    | Course 10nb | 2            |
|   | 10sw    | Course 10sw | 2            |
|   | 10tc    | Course 10tc | 2            |
|   | 10ti    | Course 10ti | 2            |
|   |         |             |              |
| - |         |             |              |
| • | Class*  |             | ▼ .::        |

| 🎱 U  | nterricht / I   | Klasse    |       |        |                      |                                 | (        |           |           |
|------|-----------------|-----------|-------|--------|----------------------|---------------------------------|----------|-----------|-----------|
| 09/  | A 🗸             |           | 1     | 8 🗟    | ₹ 🄄 & 🐹 🛪            | • 🔇 🔤 🗟 🗞 🛷 🎍 •                 | 🎯 🖗 👿    | ₽ -       |           |
| U-Nr | 🗆 KI,Le         | Nvpl Std. | Wst   | Lehrer | Fach                 | Klasse(n)                       | Fachraum | Stammraum | Dopp.Std. |
|      |                 | 0         | 24.00 |        |                      |                                 |          |           |           |
| 68   |                 |           | 4     | L47    | DEUTSCH              | 09A                             |          | R09A      |           |
| 99   |                 |           | 4     | L07    | ENGLISCH             | 09A                             |          | R09A      |           |
| 194  |                 |           | 4     | L01    | MATHEMATIK           | 09A                             |          | R09A      |           |
| 146  |                 |           | 2     | L34    | GESCHICHTE           | 09A                             |          | R09A      |           |
| 252  |                 |           | 2     | L07    | POLITIK              | 09A                             |          | R09A      |           |
| 163  | <b>.</b> € 3, 4 |           | 2     | L35    | KATH, RELIGION       | 09A                             |          | R09A      |           |
| 280  | □ 2, 2          |           | 2     | L41    | SPORT                | 09A,09B                         | H_R1     | R09A      | 1-1       |
|      |                 |           |       | L17    | SPORT                | 09A,09B                         | H_R2     |           |           |
|      |                 |           |       |        |                      |                                 |          |           |           |
| 303  | 🖃 8, 4 (i)      |           | 2     | L01    | Hauswitschaft        | 09A,09B,09C,10A,10B,10C,10D,10E | R_HW     |           | 1-1       |
|      |                 |           |       | L14    | Informatik           | 09A,09B,09C,10A,10B,10C,10D,10E | R_IF     |           |           |
|      |                 |           |       | L47    | Kunst                | 09A,09B,09C,10A,10B,10C,10D,10E | R_KU     |           |           |
|      |                 |           |       | L49    | Technisches Zeichnen | 09A,09B,09C,10A,10B,10C,10D,10E | R_TC     |           |           |
|      |                 |           |       |        |                      |                                 |          |           |           |
| 304  | 🖃 8, 5 (i)      |           | 2     | L47    | Schülerzeitung       | 09A,09B,09C,10A,10B,10C,10D,10E | R_IF     |           | 1-1       |
|      |                 |           |       | L20    | Tanz                 | 09A,09B,09C,10A,10B,10C,10D,10E | H_R2     | R09A      |           |
|      |                 |           |       | L37    | Tennis               | 09A,09B,09C,10A,10B,10C,10D,10E | H_TB     |           |           |
|      |                 |           |       | L27    | Theater              | 09A,09B,09C,10A,10B,10C,10D,10E | AULA     |           |           |
|      |                 |           |       | L17    | Volleyball           | 09A,09B,09C,10A,10B,10C,10D,10E | H_R1     |           |           |
|      |                 |           |       |        |                      |                                 | _        |           |           |
|      |                 |           |       |        |                      |                                 |          |           |           |
|      |                 |           |       |        |                      |                                 |          |           |           |
|      | U-Nr            | 146       | *     |        |                      | Klas                            | se*      |           | - /       |
|      |                 |           |       |        |                      |                                 |          |           |           |

Observați nivelul (clasa) 9: În principiu, elevii acestui an de învățământ aparțin uneia dintre clasele 09A, 09B sau 09C. Fiecare dintre aceste clase, reprezintă pentru elevii care îi sunt repartizați, clasa de bază, în care se țin cursurile comune. Din această cauză, fiecare dintre aceste clase are codul de grupă de clasă '1'.

Clasele următoare, pe un fond verde deschis (09fs-09ti), care în figura de mai sus au numele lung 'Kurs' (românește 'curs'), sunt diversele subgrupe (fs: franceză, ti: tehnică-informatică). Fiecare dintre elevii claselor de bază 09A-09C alege una dintre subgrupele 09fs-09ti, motiv pentru care acestea au codul de grupă '2'.

Trebuie avut în vedere, că la utilizarea grupelor de clase, ordinea claselor la 'Date de bază | Clase' **nu este la alegerea utilizatorului**. Clasele de bază și subgrupele lor trebuie să fie unele sub altele pentru fiecare an de învățământ. În cazul în care codul de grupă de clasă introdus este *mai mic* decât cel al clasei anterioare, începe o nouă succesiune independentă fața de datele anterioare (în exemplul de mai sus între 08ti și 09A, respectiv între 09ti și 10A).

Cursurile claselor, care au cod de grup de clasă, sunt reprezentate diferit și în dialogul de planificare:

| 🔮 Ur                                    | nt.:252 P              | lanun              | gsdial                  | log                                                                                                    |                        |                      |                     |      |       |          |        |        |                               |                        |          |      |     |     |           |     |   |      |      |    |    |          |            |          |     |      |      |      | 23 |
|-----------------------------------------|------------------------|--------------------|-------------------------|----------------------------------------------------------------------------------------------------|------------------------|----------------------|---------------------|------|-------|----------|--------|--------|-------------------------------|------------------------|----------|------|-----|-----|-----------|-----|---|------|------|----|----|----------|------------|----------|-----|------|------|------|----|
| E . I                                   | <b>e</b> 2             | -                  |                         | <b>R</b> í                                                                                                    | 1 6                    | 42                   | ٩                   | ≣⊽ ( | ð (   | 9        | ₹.     | 24     | × 5                           |                        | <b>T</b> | ð 🐵  | Ŧ   |     |           |     |   |      |      |    |    |          |            |          |     |      |      |      |    |
| Unterr<br>252<br>15.9.2<br>21.7.2<br>PK | icht<br>1003 -<br>1004 | Nick<br>Unt<br>252 | nt verp<br>t. Nv<br>2 1 | lant<br>p Z                                                                                                    | Inform<br>ieit<br>)i-6 | ation<br>Kla.<br>09A | Histo<br>Le.<br>L07 | Fa.  | Tauso | chketti  | en     |        | Stunde<br>1<br>Alle<br>verpl. | en:<br>e nicht<br>Std. |          | >    |     |     |           |     |   |      |      |    |    |          |            |          |     |      |      |      | 4  |
|                                         | -                      |                    |                         | _                                                                                                    | _                      | _                    | _                   | _    | -     | 1 Pile   |        |        | _                             | -                      |          | _    |     |     | and the   | _   | _ | _    | _    | _  | _  | In       |            |          | _   | _    |      | _    |    |
|                                         |                        | 1                  | ag<br>2                 | 2                                                                                                    | 4                      | 6                    | 6                   | 7    | •     | Die<br>1 | 2      | 2      | 4                             | ſ                      | 8        | 7    |     | 1   | vocn<br>2 | 2   | 4 | 5    | 8    | 7  | 0  | Don<br>1 | nerst<br>2 | ag<br>lo | 4   | 5    | 8    | 7    | 0  |
| Unt                                     | 252                    |                    | 2                       | 5                                                                                                    | 4                      | 5                    | 0                   | r    | 0     |          | 4      | 5      | 4                             | 1                      | 111      | ·    | Ů   |     | 2         | 5   | 4 | 5    | 0    | ſ  | 0  | 1        | 2          | 5        | 4   | 5    | 0    | ۰    |    |
| Kla.                                    | 09A                    | М                  | Е                       | .SP                                                                                                    | .SP                    | GE                   | -1                  | -3   | - 1   | -2-      | -2-    | -2-    | .KR                           | М                      | =1=      | D    | =1= | м   | Е         | D   |   |      | -1   | -3 | -3 | GE       | Е          | D        | М   | -2-  | -2-  | .KR  |    |
| Le.                                     | L07                    | .10A               | 09A                     | .07C                                                                                                    | 06B                    | 08s)                 | 08sv                |      |       | 068      | Ubb    | 080    | 06B                           | .066                   |          |      | 2   | 10E | 09A       |     |   | .10A | .070 |    |    | 08s      | 09A        |          |     | 06B  | 06B  |      |    |
| Rm.                                     | R09A                   | 09A                | 09A                     |                                                                                                    |                        | 09A                  |                     |      |       | 09f      | s 09f: | s 09fs | .09A                          | 09A                    |          | 09A  |     | 09A | 09A       | 09A |   |      |      |    |    | 09A      | 09A        | 09A      | 09A | 09fs | 09fs | .09A |    |
|                                         |                        |                    |                         |                                                                                                    |                        |                      |                     |      |       | -        |        |        |                               |                        | -        | -    |     |     |           |     |   |      |      |    |    | -        |            |          |     |      |      |      |    |
| •                                       |                        |                    |                         |                                                                                                    |                        |                      |                     |      |       |          |        |        | m                             |                        |          |      |     |     |           |     |   |      |      |    |    |          |            |          |     |      |      |      | •  |
| U-Nr                                    | Lehr.,                 | Fa., R             | m. k                    | <la.< td=""><td>Zeit</td><td>Sch</td><td>ulwoi</td><td>che</td><td>Stu</td><td>idt Si</td><td>onder</td><td>text</td><td>Band</td><td>Zei</td><td>lenTe</td><td>ot-2</td><td></td><td></td><td></td><td></td><td></td><td></td><td></td><td></td><td></td><td></td><td></td><td></td><td></td><td></td><td></td><td></td><td></td></la.<> | Zeit                   | Sch                  | ulwoi               | che  | Stu   | idt Si   | onder  | text   | Band                          | Zei                    | lenTe    | ot-2 |     |     |           |     |   |      |      |    |    |          |            |          |     |      |      |      |    |
| -1                                      |                        |                    |                         |                                                                                                    |                        |                      |                     |      |       |          |        |        |                               |                        |          |      |     |     |           |     |   |      |      |    |    |          |            |          |     |      |      |      |    |
|                                         |                        |                    |                         |                                                                                                    |                        |                      |                     |      |       |          |        |        |                               |                        |          |      |     |     |           |     |   |      |      |    |    |          |            |          |     |      |      |      |    |
|                                         |                        |                    |                         |                                                                                                    |                        |                      |                     |      |       |          |        |        |                               |                        |          |      |     |     |           |     |   |      |      |    |    |          |            |          |     |      |      |      |    |

Mențiunea '=1=' de marți ora a 6-a din rândul clasei 09A semnalează că este planificată în același timp o altă clasă cu (același) cod de grupă de clasă '1'. (Din aceasta cauză, ar trebui planificat, pe cât posibil, un curs în aceasta oră și pentru clasa 09A .)

Marți, în prima oră se găsește simbolul '-2-'. Aceasta înseamnă că în această oră este deja planificat un curs cu codul de grupă de clasă '2' și din această cauză o **planificare fără coliziuni** a cursurilor clasei 09A aici **nu este posibilă**.

Trebuie avut în vedere și faptul că rândul afișat suplimentar al clasei 09ti, care are un alt cod de grupă de clasă decât 09A, oferă informații complementare fața de cele ale 09A: de la Mo-1(luni-1) până la Mo-6, pentru 09ti este afișat '-1-' (Planificare imposibilă datorită codului de grupă de clasă '1'), orele Di-1 până la Di-3, care sunt planificate la 09ti, sunt afișate la 09A cu '-2-' (Planificare imposibilă datorită codului de grupă de clasă '2').

| 🔮 09fs | - Ku  | rs 9fs | Stun | denpla | an (K | la20-E | )iff) |   |    |    |    |      |      |    |    |    |   |   |    |       |      |   |   |   |    |    |   |       |       |    | , C |   | × |
|--------|-------|--------|------|--------|-------|--------|-------|---|----|----|----|------|------|----|----|----|---|---|----|-------|------|---|---|---|----|----|---|-------|-------|----|-----|---|---|
|        | - A ( |        | )    | 0      | 8     |        | 3     | 1 | •  |    |    |      |      |    |    |    |   |   |    |       |      |   |   |   |    |    |   |       |       |    |     |   |   |
|        |       |        |      | Mor    | ntag  |        |       |   |    |    |    | Dien | stag |    |    |    |   |   |    | Mitty | /och |   |   |   |    |    |   | Donne | rstag |    |     |   | * |
|        | 1     | 2      | 3    | 4      | 5     | 6      | 7     | 8 | 1  | 2  | 3  | 4    | 5    | 6  | 7  | 8  | 1 | 2 | 3  | 4     | 5    | 6 | 7 | 8 | 1  | 2  | 3 | 4     | 5     | 6  | 7   | 8 |   |
| 09A    | м     | Е      | s    | Ρ.     | GE    |        |       |   |    |    |    | KR.  | м    | PK | D  |    | м | Е | D  |       |      |   |   |   | GE | Е  | D | м     |       |    | KR. |   |   |
| 09B    | D     | м      | s    | Р.     | Е     |        |       |   |    |    |    | KR.  | D    | PK | GE |    | м | Е | D  |       |      |   |   |   | м  | GE | Е | PK    |       |    | KR. |   |   |
| 09C    | D     | PK     | E    | м      |       |        |       |   |    |    |    | KR.  | GE   | м  | s  | Ρ. | D | м | PK |       |      |   |   |   | D  | Е  | м | GE    |       |    | KR. |   |   |
| 09fs   |       |        |      |        |       |        |       |   | 1  | -  | PH |      |      |    |    |    |   |   |    |       |      |   |   |   |    |    |   |       | F     | сн |     |   | _ |
| 09nb   |       |        |      |        |       |        |       |   | E  | 91 | сн |      |      |    |    |    |   |   |    |       |      |   |   |   |    |    |   |       | BI    | сн |     |   | ≡ |
| 09sw   |       |        |      |        |       |        |       |   | s  | w  | ы  |      |      |    |    |    |   |   |    |       |      |   |   |   |    |    |   |       | sw    | PH |     |   |   |
| 09tc   |       |        |      |        |       |        |       |   | т  | с  | сн |      |      |    |    |    |   |   |    |       |      |   |   |   |    |    |   |       | ÐI    | тс |     |   |   |
| 09ti   |       |        |      |        |       |        |       |   | PH | IF | сн |      |      |    |    |    |   |   |    |       |      |   |   |   |    |    |   |       | I     | F  |     |   | - |
| •      |       |        |      |        |       |        |       |   |    |    |    |      |      |    |    |    |   |   |    |       |      |   |   |   |    |    |   |       |       |    |     | • |   |

### 10.3 Afișare și imprimare

Orarele claselor de bază și alesubgrupelorpot fi afișate clar și frumos folosind orarele sinoptice ale Untis (pagina Orare, grupul Orare sinoptice, meniu Format orizontal).

Dacă se dorește imprimarea cursurilor de bază și a celor complementare ale unei clase într-un singur

orar, atunci se poate folosi câmpul de date de bază Clasă principală .

În acest context, trebuie avut în vedere că în Untis este posibilă atribuirea mai multor clase principale unei singure clase. Figura următoare ilustrează avantajele acestei opțiuni:

| 🚇 Klasse | n / Klasse |           |                     | X |
|----------|------------|-----------|---------------------|---|
| 09B      | • 🚔        | ∄ ≣ 📑     | 🗱 💐 🛣               | 2 |
| Name     | Langname   | KI.Gruppe | Hauptklasse         | - |
| ▶ 09A    | Klasse 9A  | 1         | 9a                  |   |
| 09B      | Klasse 9B  | 1         | 9b                  |   |
| 09C      | Klasse 9C  | 1         | 9c                  |   |
| 09fs     | Kurs 9fs   | 2         | 9a,9b,9c            |   |
| 09nb     | Kurs 9nb   | 2         | 9a,9b,9c            |   |
| 09sw     | Kurs 9sw   | 2         | 9a,9b,9c            |   |
| 09tc     | Kurs 9tc   | 2         | 9a,9b,9c            |   |
| 09ti     | Kurs 9ti   | 2         | 9a,9b,9c            |   |
| 10A      | Klasse 10A | 1         | 10a                 |   |
| 10B      | Klasse 10B | 1         | 10b                 |   |
| 10C      | Klasse 10C | 1         | 10c                 | Π |
| 10D      | Klasse 10D | 1         | 10d                 |   |
| 10E      | Klasse 10E | 1         | 10e                 |   |
| 10fs     | Kurs 10fs  | 2         | 10a,10b,10c,10d,10e |   |
| 10nb     | Kurs 10nb  | 2         | 10a,10b,10c,10d,10e |   |
| 10sw     | Kurs 10sw  | 2         | 10a,10b,10c,10d,10e |   |
| 10tc     | Kurs 10tc  | 2         | 10a,10b,10c,10d,10e |   |
| 10ti     | Kurs 10ti  | 2         | 10a,10b,10c,10d,10e |   |
| *        |            |           |                     | - |
| •        | Klass      | .e*       |                     | ה |

Cursurile complementare ale 'claselor' 09fs, 09nb, 09sw, 09tc și 09ti pot fi alese de elevii tuturor claselor de bază09A, 09B sau 09C. Prin introducerea denumirilor celor trei clase de bază, este posibilă imprimarea comodă a întregului orar al claselor de bază împreuna cu cel al tuturor subgrupelor.

Klasse 9A

|   | Mo              | Di                                                                                            | Mi             | Do                                                                                            | Fr                                                                                             |
|---|-----------------|-----------------------------------------------------------------------------------------------|----------------|-----------------------------------------------------------------------------------------------|------------------------------------------------------------------------------------------------|
| 1 | 09A M L01 R09A  | 09fs F L44 R09A<br>09n BI L13 R_BI<br>09s SW L08 R09B<br>09tc TC L49 R_TC<br>09ti PH L14 R_PH | 09A M LO1 R09A | 09A GE L34 R09A                                                                               | 09fs BI L19 R_BI<br>09n BI L13 R_BI<br>09s SW L08 R09B<br>09tc PH L49 R_PH<br>09ti IF L14 R_IF |
| 2 | 09A E LO7 R09A  | 09fs F L44 R09A<br>09n BI L13 R_BI<br>09s SW L08 R09B<br>09tc TC L49 R_TC<br>09ti IF L14 R_IF | 09A E LO7 RO9A | 09A E LO7 R09A                                                                                | 09fs F L44 R09A<br>09n PH L06 R_PH<br>09s CH L22 R_C<br>09tc TC L49 R_TC<br>09ti BI L18 R_BI   |
| з | 09A SP L41 H_R1 | 09fs PH L06 R09A<br>09n CH L38 R C<br>09s BI L01 R_BI<br>09tc CH L40 R09E<br>09ti CH L02 R08B | 09A D L47 R09A | 09A D L47 R09A                                                                                | 09A D L47 R09A                                                                                 |
| 4 | 09A SP L17 H_R2 | 09A.KR L35 R09A<br>09A ER L25 R09E                                                            |                | 09A M L01 R09A                                                                                | 09A PK LO7 R09A                                                                                |
| 5 | 09A GE L34 R09A | 09A M L01 R09A                                                                                |                | 09fs F L44 R09A<br>09n BI L13 R_BI<br>09s SW L08 R09B<br>09tc BI L01 R_BI<br>09ti IF L14 R_IF | 09A E LO7 R09A                                                                                 |
| 6 |                 | 09A PK LO7 R09A                                                                               |                | 09fs CH L11 R09A<br>09n CH L38<br>09s PH L06 R_PH<br>09tc TC L49 R TC<br>09ti IF L14 R_IF     |                                                                                                |

## 11 Fixări

Înainte de începerea optimizări orarului, este adesea nevoie ca anumite ore, cursuri sau chiar elemente complete ale datelor de bază ca profesori, clase sau sali să fie *fixate*, pentru ca Untis să nu modifice orarele în acele locuri.

### 11.1 Fixare în fereastra orarului

Dacă una sau mai multe ore ale unui curs au fost deja așezate manual, acestea pot fi fixate în orar în mod individual folosind butonul <Fixarea orelor de curs>. Astfel ne putem asigura că aceste ore nu vor mai fi deplasate în timpul optimizării. Pentru identificarea orelor fixate, acestea sunt marcate cu "\*" în orar și în lupa orarului (vezi figura)

Marcajul din orar poate fi dezactivat prin anularea selecției "Ore fixate marcate cu \* " de la <Parametrii orarului> fila "Structura 2" .

| ( | 🔮 1a -       | Class 1a  | (Gauss)    | ) Timet  |             |                      |           |               |                     |
|---|--------------|-----------|------------|----------|-------------|----------------------|-----------|---------------|---------------------|
|   | 1a           | -         | ÷.#        |          | <b>)</b> 49 | 1                    | 8         | 20<br>17      |                     |
|   | ▼ So         | chool yea | ar:14.9.20 | 015 - 30 | Lock        | Period               | <f7></f7> |               |                     |
|   | UnSc<br>2/28 | Мо        | Tu         | Ve       | remo        | s the se<br>oves the | existing  | erio<br>1 loc | a (cursor) or<br>k. |
|   | 1            | EN        | MA         | GEc.     | MU          | MA                   | BI        |               |                     |
|   | 2            | MU        | EN         | PEG.     | DE          | RE                   | EN        |               |                     |
|   | 3            | BI        |            | MA       | EN          | EN                   | MA        |               |                     |
|   | 4            | PEG.      |            | *DE      | MA          | DE                   | GEc.      |               |                     |
|   | 5            |           | RE         | )        |             |                      |           |               |                     |
|   | 6            |           |            |          |             |                      |           |               |                     |
|   | 7            |           | D9         |          |             |                      |           |               |                     |
|   | 8            |           | D3.        |          |             | PEG.                 |           |               |                     |
|   |              |           |            |          |             |                      |           |               |                     |
|   | I No.        | Tea. S    | ubj. Rn    | n. Cla   | . Time      | Scho                 | ol week   |               |                     |
|   | 53*          | Rub, D    | )E, R1a    | 1a       |             | 2-42                 |           |               |                     |
|   | +3           |           |            |          |             |                      |           |               |                     |
|   | •            | 11        | 1          |          |             |                      | 1         |               |                     |

## 11.2 Fixare în fereastra de curs

Pentru fixarea tuturor elementelor unui curs, trebuie selectată căsuța "Fixare (X)" pentru cursul respectiv. Cursul astfel fixat va fi marcat de "\*" și în orar. Această fixare nu va putea fi însă anulată folosind butonul <Fixarea orelor de curs>.

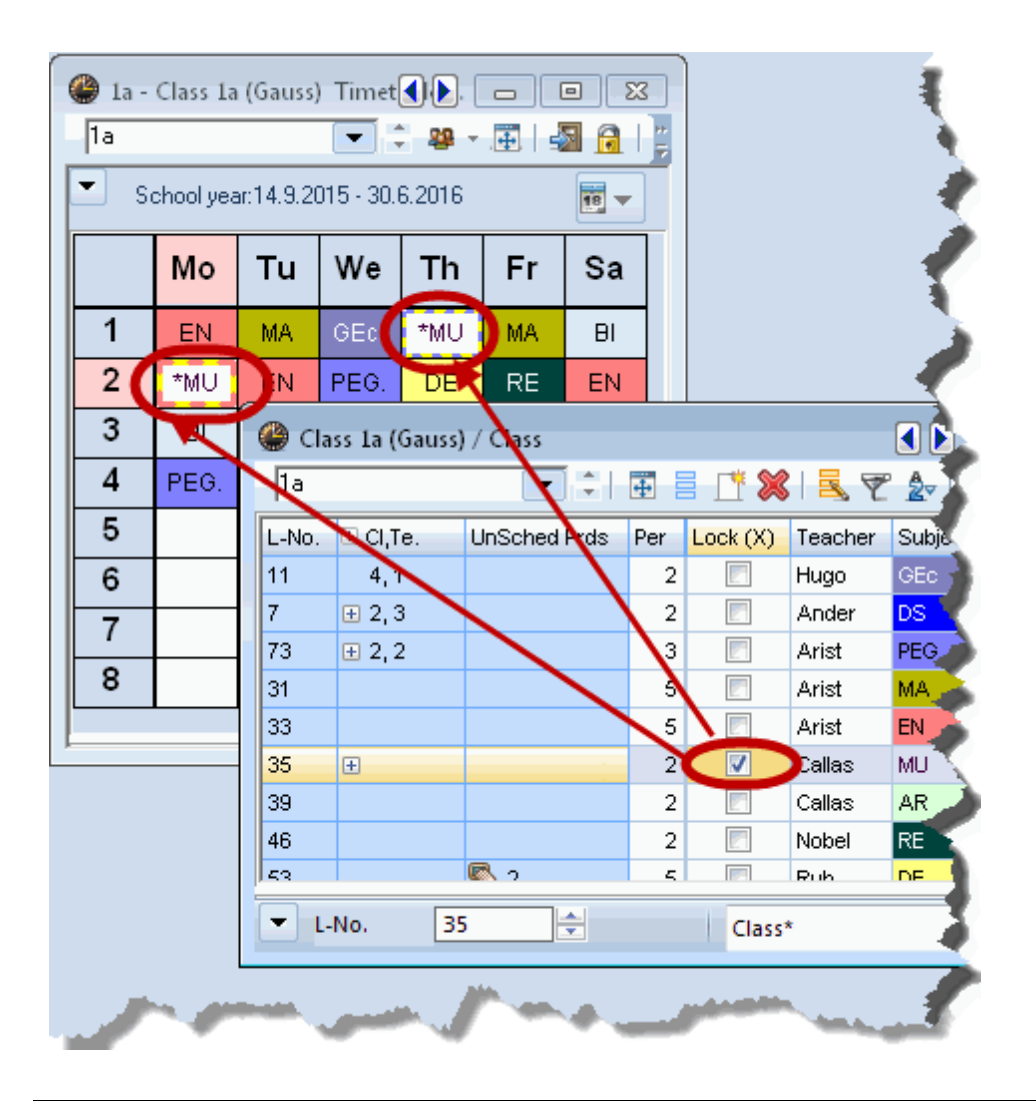

#### Atenție!

Dacă se fixează un curs pentru care nu au fost planificate încă toate orele, orele lipsă vor fi planificate la începutul fazei de optimizare după care ele nu vor mai putea fi mutate (permutate) pe timpul calculelor de optimizare. Urmarea va fi o opimizare vizibil mai proastă! Din această cauză, această funcție trebuie folosită numai la cursurile care au fost complet planificate.

### 11.3 Fixarea datelor de bază

Diferitele date de bază pot fi fixate și individual într-o fereastră pentru date de bază dacă, de exemplu, orele unui profesor cu contract cu plata cu ora trebuie introduse și fixate manual. Pentru aceasta se folosește câmpul "Fix. (X)" care se găsește în toate ferestrele de date de bază. Nici pentru aceste ore, fixate pe această cale, nu pot fi anulate fixările cu ajutorul butonului <Fixarea orelor de curs >.

| П          |         |             |                  |             |           |            |            |              |              |            |            |              |             | _              |                 |               |     |
|------------|---------|-------------|------------------|-------------|-----------|------------|------------|--------------|--------------|------------|------------|--------------|-------------|----------------|-----------------|---------------|-----|
| L          |         |             |                  |             |           |            | 🚇 Tead     | hers / Tea   | cher         |            |            |              | • *         |                |                 |               |     |
| L          |         |             |                  | 🔮 Roon      | ns / Roor | n          | Gauss      | -            | I II II      | 1 🐹        | 57         | A &          | 101         | *              |                 |               |     |
| r          | -       |             |                  | SH1         | -         |            | Nam        |              | Surname      | Boo        | m NTPs     | Periods/d    | Lunch brez  |                |                 |               |     |
| Е          | 🕮 Subje | cts / Subje | ct               |             | $\sim$    |            | Gau        | 8            | Gauss        |            | 0-3        | 2-6          | 1-2         |                |                 |               |     |
|            | RE      | <b>•</b>    | 🗄 🗏 📑 🔌          | Name        | Lock (X)  | Full nan   | Nev        |              | Newton       |            | 0-1        | 4-6          | 1-2         |                |                 |               |     |
|            | Name    | Lock (X)    | Full name        | SH1         |           | Sports     | Hug        |              | Hugo         |            | 0-1        | 4-7          | 1-2         |                |                 |               |     |
|            | RE      |             | Religious Educat | SH2         |           | Sports     | And        | er 🗖         | Andersen     |            | 0-1        | 4-6          | 1-3         |                |                 |               |     |
|            | CH      |             | Chemistry        | PL          |           | Physics    | Aris       |              | Aristotle    |            | 0-1        | 4-6          | 1-2         |                |                 |               |     |
|            | DE      |             | Serman           | WS          |           | Worksh     | Calla      |              | Callas       |            | 0-1        | 4-6          | 1-2         |                |                 |               |     |
|            | EN      |             | English          | TVV         |           | Textiles   | Nob        |              | Nobel        | 🚇 Chr      | cor / Clay |              |             |                |                 |               |     |
|            | H       |             | History          | HE1         |           | Home E     | Rub        |              | Rubens       | - Clas     | ses / cia: | ,,<br>       |             |                |                 |               |     |
|            | GEc     |             | Beography and    | Ria         |           | Class H    | Cer        |              | Cervante     | lia        | $\sim$     | - 🗄 🗄        |             | <b>₹ 2</b> 7 i | ** 🌣 🕓          |               | S - |
|            | MA      |             | Mathematics      | arx         |           | Class R    | Curi       |              | Curie        | Nam        | e Lock ()  | () Full name |             | Room M         | ain subj./da Lu | inch break Pe | •   |
|            | GA      |             | Graphics         | R2a<br>D0h  |           | Class R    |            | ${\bigcirc}$ |              | <b>1</b> a |            | Class 1 a    | (Gauss)     | R1a            | 4 1-            | 2 4-          |     |
|            | BI      |             | Biology          | R20         |           | Class R    |            |              |              | 1b         |            | Class 1b     | (Newton)    | R1b            | 4 1-            | 2 4-          |     |
|            | PH      |             | Physics          | R.Sa<br>Def |           | Decude     | -          |              |              | 2a         |            | Class 2a     | (Hugo)      | R2a            | 4 1-            | 2 4-          |     |
|            | MU      |             | Music            | PSI<br>De2  |           | Pseudo     | Peers 2 /4 | ) Pla        | -            | 2b         |            | Class 2b     | (Andersen)  | R2b            | 4 1-            | 2 4-          | H   |
|            | ТХ      |             | extiles          | PS2         |           | Pseudo     | R0011 2 (4 | ) Kza        | 2            | 3a         |            | Class 3a     | (Aristotle) | R3a            | 4 1-            | 2 4-          |     |
|            | AR      |             | Art              |             |           |            |            |              |              | 3b         |            | Class 3b     | (Callas)    | Ps1            | 4 1-            | 2 4-          |     |
|            | DS      |             | Design           |             |           |            |            |              |              | 4          |            | / Class 4 (1 | Nobel)      | Ps2            | 4 1-            | 3 4-          |     |
|            | HE      |             | Home Economics   | J           |           |            |            |              |              |            |            |              |             |                |                 |               | Ŧ   |
|            | СК      |             | Cookery          | -           | a         | <b>A</b> 1 |            | C            |              |            |            |              |             |                |                 | 4             |     |
|            | PEB     |             | Boys PE          |             |           | Eesson     | groups /   | Group        |              | -          |            |              |             | Class*         |                 | -             |     |
|            | PEG     |             | Birls PE         | SH2         | 0-2       | Wa         |            | <b>₽ =</b> _ | 1 🗶 🔍        |            |            |              |             |                |                 |               |     |
|            |         | $\smile$    |                  |             |           | Name       | Lock (X)   | Full name    | From         | То         | Factor     | Marked (m)   | lgnore (i)  |                |                 |               |     |
|            |         |             |                  |             |           | Wa         |            | week a       | 19.09.       | 30.06.     | 0.500      | <b>V</b>     |             |                |                 |               |     |
|            | •       |             | Subject*         |             |           | Wb         |            | week b       | 19.09.       | 30.06.     | 0.500      |              | <b>V</b>    |                |                 |               |     |
| L          |         |             |                  |             |           | T1         |            | term 1       | 19.09.       | 09.02.     | 0.524      | <b>V</b>     | <b>V</b>    |                |                 |               |     |
| L          |         |             |                  |             |           | T2         |            | term 2       | 17.02.       | 30.06.     | 0.476      | <b>V</b>     | <b>V</b>    |                |                 |               |     |
|            |         |             |                  |             |           | c4         |            | lessons cla  | ass 4 19.09. | 30.06.     | 1.000      | <b>V</b>     | <b>V</b>    |                |                 |               |     |
|            |         |             |                  |             |           |            | $\smile$   |              |              |            |            |              |             |                |                 |               |     |
|            |         |             |                  |             | 1         | -          |            |              |              | _          |            |              | _           |                |                 |               |     |
|            |         |             |                  |             |           |            |            |              |              | Group      |            |              | ▼ .:        |                |                 |               |     |
| - <b>1</b> |         |             |                  |             |           |            |            |              |              |            |            |              |             |                |                 |               |     |

## 11.4 Fereastra 'Cursuri fixate'

Așa cum s-a arătat în capitolele precedente, în Untis fixarea se poate realiza în diferite moduri. Pentru a avea o imagine de ansamblu asupra tuturor cursurilor fixate în cadrul tuturor datelor școlii, se poate deschide dialogul "Cursuri fixate/ignorate" prin intermediul butonului de "Planificare". Aici se afișează, pe rânduri, o listă a tuturor cursurilor fixate la momentul respectiv si care, prin urmare, nu pot fi mutate de (procesul de optimizare al) Untis. Pe coloane se afișează elementele de bază care determină această fixare.

| 🔮 Loc | ked/ignor    | ed lesson  | s           |                                                                                                    |               |             |              |               | x |
|-------|--------------|------------|-------------|----------------------------------------------------------------------------------------------------|---------------|-------------|--------------|---------------|---|
|       | Ē,           |            |             |                                                                                                    |               |             |              |               |   |
| Locke | d (38%) 🛛 Ig | gnored (17 | %)          |                                                                                                    |               |             |              |               |   |
| L-No. | Teacher      | Subject    | Class(es)   | Lesson Locked                                                                                                    | Teacher Locke | Room Locked | Home Room Lo | Period Locked | - |
| 39    | Callas       | AR         | 1a          | <ul> <li>Image: A set of the set of the</li></ul> |               | R1a         | R1a          |               | = |
| 11    | Hugo         | GEc        | 1a,1b,2a,2b |                                                                                                    |               | R1a         | R1a          |               |   |
| 6     | Callas       | СН         | 2a,2b,3a    | <ul> <li>Image: A set of the set of the</li></ul> |               |             |              |               |   |
| 7     | Ander        | DS         | 1a,1b       | <ul> <li>Image: A set of the set of the</li></ul> |               |             | R1a          |               |   |
| 73    | Arist        | PEG        | 1a,1b       |                                                                                                    |               |             | R1a          |               |   |
| 75    | Rub          | PEB        | 2b,2a       |                                                                                                    |               |             |              | ~             |   |
| 94    | New          | GA         | 2a,2b       |                                                                                                    | New           |             |              |               | - |

Butonul <Ștergere> elimină fixările în mod individual.

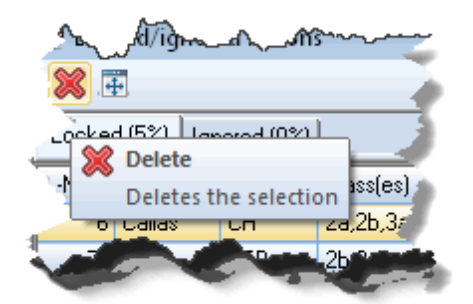

Trebuie avut în vedere că, folosind meniul contextual al tastei din dreapta a mouse-ului, se poate activa sau inhiba afișarea diverselor coloane. În mod implicit sunt afișate coloanele în care există cel puțin un câmp care conține informație.

|     | bool   | ہمہ<br>ked/ianor | ed lesso  | ns.                     |                                           |                                       |
|-----|--------|------------------|-----------|-------------------------|-------------------------------------------|---------------------------------------|
| 5   | ×      | cl               | lick righ | nt                      |                                           |                                       |
| 1   | Locked | 1 (5%)   Igr     | nored (0% | ľ                       |                                           |                                       |
| 1   | L-No.  | Teacher          | Subject   | t Cl                    | assíes) Lesson Locked Period Loc          | sked 🚽                                |
| 4   | 6      | Callas           | сн 🗸      | $\checkmark$            | L-No.                                     |                                       |
| 1   | 75     | Rub              | PEB       | $\checkmark$            | Teacher                                   | À                                     |
| - ₹ | 35     | Callas           | MU        | $\checkmark$            | Subject                                   |                                       |
| ł   | 53     | Rub              | DE        | $\overline{\mathbf{v}}$ | Class(es)                                 |                                       |
| 1   | Ş      |                  |           | ~                       | Lesson Locked                             |                                       |
|     |        |                  |           |                         | Group Locked                              | /                                     |
| 1   | 2      |                  |           |                         | Class Locked                              |                                       |
| 4   | 5      |                  |           |                         | Teacher Locked                            | 5                                     |
| <   | >      |                  |           |                         | Room Locked                               |                                       |
| く   |        |                  |           |                         | Home Room Locked                          | e e e e e e e e e e e e e e e e e e e |
| K   | ₽      |                  |           |                         | Subject Locked                            |                                       |
| ł   | \$     |                  |           | $\checkmark$            | Period Locked                             | 2                                     |
|     | hum    |                  |           | $\sim$                  | And and and and and and and and and and a | and a second and                      |

## 12 Logica sălilor

Capitolul care urmează este dedicat prelucrării sălilor. Se explică diferența între săli (de specialitate) și săli de bază și cum alocă Untis fiecare sală (în timpul optimizării).

### 12.1 Sali alternative

Deoarece, de obicei, la elaborarea unui orar sălile sunt o resursă critică, Untis are posibilitatea de a declara câte o sală alternativă pentru fiecare sală.

### 12.1.1 Inelul sălilor alternative

Deoarece fiecărei săli alternative i se poate aloca, la rândul ei, o altă sală alternativă, se pot crea inele de săli alternative prin introducerea primei săli drept sală alternativă pentru ultima sală din lanţ. Un astfel de caz este prezentat în figura următoare.

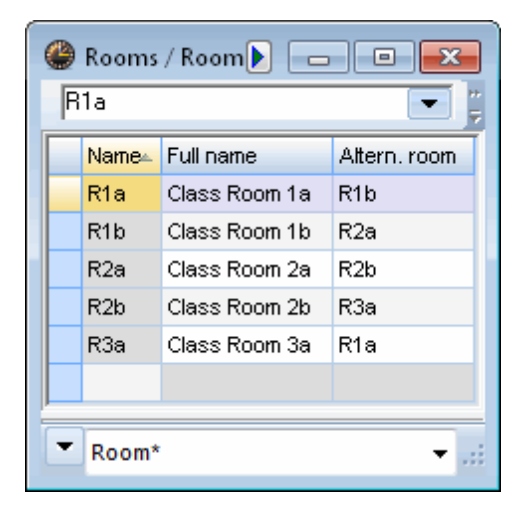

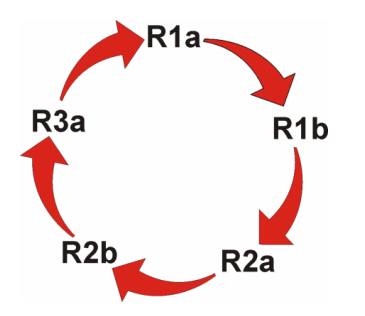

Untis poate aici să utilizeze oricare dintre cele cinci săli, ceea ce îmbunătăţeşte mult rezultatul optimizării. Atât optimizarea cât și optimizarea sălilor, au în vederea ordinea de introducere a datelor, care poate fi importantă în două cazuri.

Pe de o parte se poate exprima alcătuirea "geografică" a școlii, astfel încât succesiunea sălilor alternative să oglindească poziția relativă a sălilor. Se pot elimina astfel timpii mari de deplasare ai profesorilor și elevilor. Sălile învecinate ar trebui să se succeadă si în inelul de săli alternative.

Pe de altă parte, cu ajutorul șirurilor și inelelor de săli alternative, se pot defini și relațiile dintre funcționalitățile sălilor. Dacă în cadrul datelor de bază a fost declarată capacitatea fiecărei săli, este bine ca inelul de săli alternative să conțină săli având aproximativ aceeași dimensiune. Dotarea unei săli poate să fie, de asemenea, un criteriu de stabilire a succesiunii sălilor în cadrul inelului de săli alternative. **Clase flotante** 

Dacă într-o școală este nevoie să se creeze *clase flotante*, trebuie folosită tehnica pseudosălilor: Fiecărei clase flotante i se alocă o sală fictivă, o pseudosală. Aceste săli se blochează cu restricția temporală "-3" pentru toate orele săptămânii.

| 🔮 Time requests / | Rooi  | m-92 | 2     |     |    |    |    |    | < |
|-------------------|-------|------|-------|-----|----|----|----|----|---|
| ଷ୍ମ ସ୍ଥି ଏକ୍ରି 💥  | -0    | প্ত  | -8    | ) 🧋 | 0  |    |    |    | Ŧ |
| Ps1 📮 Pseu        | ido R | oom  | 1 (3b | )   |    |    |    |    |   |
|                   | 1     | 2    | 3     | 4   | 5  | 6  | 7  | 8  |   |
| Monday            | -3    | -3   | -3    | -3  | -3 | -3 | -3 | -3 |   |
| Tuesday           | -3    | -3   | -3    | -3  | -3 | -3 | -3 | -3 |   |
| Wednesday         | -3    | -3   | -3    | -3  | -3 | -3 | -3 | -3 |   |
| Thursday          | -3    | -3   | -3    | -3  | -3 | -3 | -3 | -3 |   |
| Friday            | -3    | -3   | -3    | -3  | -3 | -3 | -3 | -3 |   |
| Saturday          | -3    | -3   | -3    | -3  | -3 |    |    |    |   |
|                   |       |      |       |     |    |    |    |    |   |
|                   |       |      |       |     |    |    |    |    |   |
| /                 | _     | _    | _     | _   | _  | _  | _  | _  |   |

Pentru fiecare pseudosală se generează un inel de săli alternative folosind sălile existente în școală. Untis va căuta astfel, de fiecare dată, o sală potrivită pentru clasa flotantă respectivă (vezi figura).

| 6 | Þ   | Rooms<br>•1 | / Room             |              | <b>x</b> |
|---|-----|-------------|--------------------|--------------|----------|
| ſ | P . | Name        | Full name          | Altern. room |          |
| ľ |     | R2b         | Class Room 2b      | R3a          |          |
| l |     | R2a         | Class Room 2a      | R2b          | Ξ        |
| l |     | R1b         | Class Room 1b      | R2a          |          |
|   |     | Ps2         | Pseudo Room 2 (4)  | R2a          |          |
|   |     | R1a         | Class Room 1a      | R1b          |          |
|   |     | Ps1         | Pseudo Room 1 (3b) | R1a          |          |
| I |     | R3a         | Class Room 3a      | R1a          | Ŧ        |
| [ | Ŧ   | R           | oom*               | •            |          |

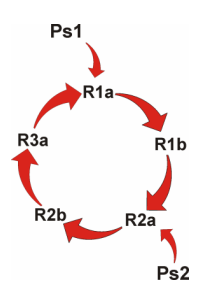

Includerea pseudosălilor într-un inel de săli alternative

### 12.1.2 Grupe de săli

În afara sistemului de săli alternative descris în capitolul precedent, Untis oferă posibilitatea de a crea grupe de săli.

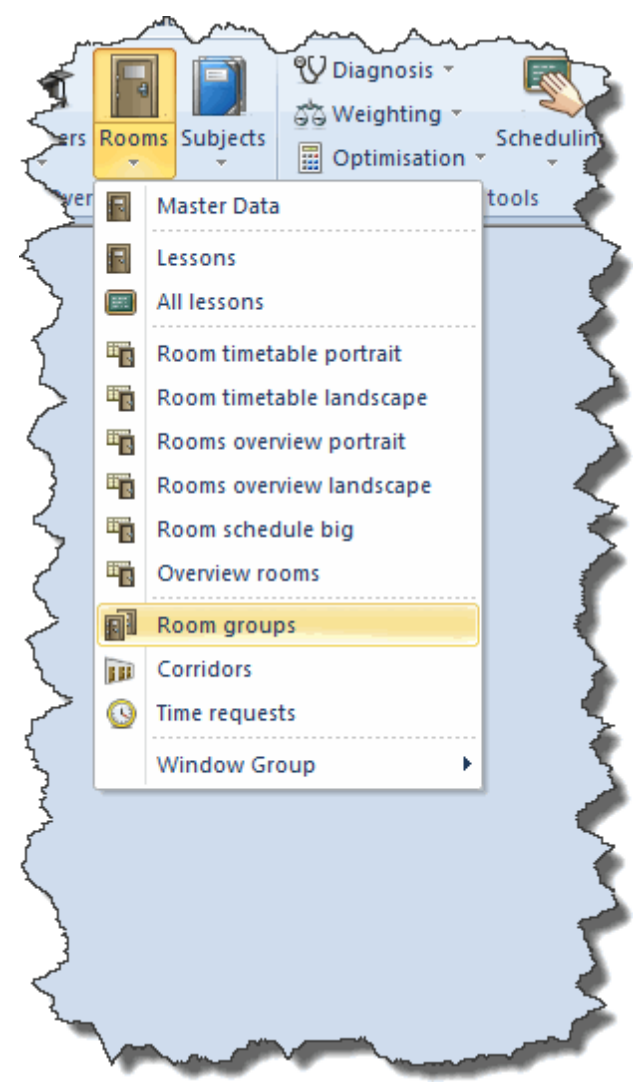

Definirea grupelor de săli se face analog celorlalte date de bază: Fiecare grupă de săli are un nume scurt unic și un nume lung explicit. În coloana 'Sală' se introduc toate sălile care ar trebui să compuna grupa respectivă.

| <b>)</b><br>1.1 | 0 / Room g<br>F | roups-77 💌 韋 |                    | - |
|-----------------|-----------------|--------------|--------------------|---|
|                 | Name            | Full name    | Room               |   |
|                 | SH              | Sports Hall  | SH1,SH2            |   |
|                 | IT              | main IT hall | IT1,IT2,IT3,IT-LAB |   |
|                 | 1.F             | first floor  | R1a,R1b,R2a,R2 💌   |   |
|                 |                 |              |                    |   |
|                 |                 |              |                    |   |

Grupele de săli pot fi folosite acum în ferestrele de curs în coloana 'Sală de specialitate' și 'Sală de bază' la fel ca o sală obișnuită.

| 🔮 Cla | ss 1a (Gauss) | ) / Class    |         |         |         |          |           |              |           |              | -     |       |
|-------|---------------|--------------|---------|---------|---------|----------|-----------|--------------|-----------|--------------|-------|-------|
| 1a    |               | <b>•</b>     | <b></b> | 1 📑 🗶   | 3 🗟 🖉   | ? ⊉-   🤇 | ) xx &    | 🕖 💩 - 🖗      | 8 🐹 9     | t - 📴 🔍 🕹    | 7 🐵   | 7     |
| L-No. | 🛨 CI,Te.      | UnSched Prds | Per     | YrsPrds | Teacher | Subject  | Class(es) | Subject room | Home room | Double pers. | Block | *     |
| 33    |               |              | 5       |         | Arist   | EN       | 1a        |              | R1a       |              |       |       |
| 35    | ±             |              | 2       |         | Callas  | MU       | 1a        |              | R1a       |              |       |       |
| 39    |               |              | 2       |         | Callas  | AR       | 1a        |              | R1a       | 1-1          |       |       |
| 97    | ÷             | <b>S</b> 1   | 1       |         | Callas  | IT       | 1a 🌔      | п            | R1a       |              |       | =     |
| 46    |               |              | 2       |         | Nobel   | RE       | 1a        |              | R1a       |              |       | -     |
| 53    |               | <b>S</b> 2   | 5       |         | Rub     | DE       | 1a        |              | R1a       |              |       |       |
| 63    |               |              | 2       |         | Cer     | BI       | 1a        |              | R1a       |              |       |       |
| 96    |               | <b>S</b> 1   | 1       |         | Cer     | DE       | 1a        |              | 1.F       |              |       | -     |
| ▼ L-  | No. 39        | 5            |         |         |         |          |           | 1            | Class     |              |       | • .:: |

În exemplul de mai sus, la optimizare se alocă pentru cursul de procesare a textelor una din sălile grupei de prelucrare electronică a datelor (EDV). Cursul de germană (profesor Cer) va fi planificat în una din sălile grupei 1S.

### 12.2 Alocarea salilor

Alocarea sălilor se poate face în Untis în 3 moduri:

- 1. *manual* Alocarea sălilor în dialogul de planificare, în orarul de planificare sau în orar (pentru aceasta vedeți capitolul "Planificare manuală")
- 2. automat alocarea sălilor în timpul optimizării
- 3. optimizat alocarea sălilor în timpul fazei de optimizare a sălilor

La optimizarea automată se încearcă să se optimizeze orarele și din perspectiva sălilor nu numai a cea a claselor și a profesorilor.

Untis planifică cursurile, în anumite cazuri, chiar și atunci când la momentul respectiv nu există nicio sală potrivită liberă. (Acest curs va fi regăsit la diagnostic la rubrica 'lipsă sală de specialitate'.) Pentru suprimarea acestui comportament trebuie definită ponderea sălii de specialitate în datele de bază drept "4", iar în dialogul de stabilire a parametrilor de ponderare ("Planificare | Ponderare") poziția cursorului

pentru "Optimizarea alocării sălilor" trebuie adusă pe 4 sau 5 ("foarte important" respectiv "extrem de important"). În acest caz, o oră pentru care la optimizare nu se găsește o sală potrivită rămâne neplanificată.

| Teachers 1                                                     | L Unir                                                                                                | mportant Extre                                         | emely important                            |
|----------------------------------------------------------------|----------------------------------------------------------------------------------------------------|--------------------------------------------------------|--------------------------------------------|
| Teachers 2                                                     | 2                                                                                                    | ·····                                                  | Optimisation of room allocation            |
| Classes                                                        |                                                                                                    |                                                        | Optimisation of the off-site room          |
| Subjects                                                       |                                                                                                    |                                                        | Take room capacitu into consid             |
| Main Sub                                                       | iects                                                                                                 |                                                        | rake room capacity into consid             |
| Deeme                                                          | ,                                                                                                    |                                                        |                                            |
| ROOMS                                                          |                                                                                                    |                                                        |                                            |
| Period Dis                                                     | tribution                                                                                             |                                                        |                                            |
| r chou bh                                                      |                                                                                                    |                                                        |                                            |
|                                                                |                                                                                                    |                                                        |                                            |
|                                                                |                                                                                                    |                                                        |                                            |
|                                                                |                                                                                                    |                                                        |                                            |
| B Rooms                                                        | /Room                                                                                                 |                                                        |                                            |
| Rooms                                                          | / Room                                                                                                |                                                        |                                            |
| Rooms<br>SH1                                                   | / Room                                                                                                |                                                        |                                            |
| Rooms<br>SH1<br>Name                                           | / Room                                                                                                | Attern. roor                                           | n Rm. VVeight                              |
| Rooms<br>SH1<br>Name<br>SH1                                    | / Room  Full name Sports Hall 1                                                                       | Attern. roor                                           | n Rm. Weight                               |
| Rooms<br>SH1<br>Name<br>SH1<br>SH1<br>SH2                      | / Room<br>Full name<br>Sports Hall 1<br>Sports Hall 2                                                 | Attern. roor<br>SH2<br>SH1                             | n Rm. VVeight<br>4<br>4                    |
| Rooms SH1 Name SH1 SH2 R1a                                     | / Room  Full name Sports Hall 1 Sports Hall 2 Class Room 1a                                           | Attern. roor<br>SH2<br>SH1<br>R1b                      | n Rm. Weight                               |
| Rooms<br>SH1<br>SH1<br>SH2<br>R1a<br>R1b                       | / Room<br>Full name<br>Sports Hall 1<br>Sports Hall 2<br>Class Room 1a<br>Class Room 1b               | Attern. roor<br>SH2<br>SH1<br>R1b<br>R2a               | n Rm. VVeight<br>4<br>4<br>2<br>2          |
| Rooms<br>SH1<br>Name<br>SH1<br>SH2<br>R1a<br>R1a<br>R1b<br>R2a | / Room<br>Full name Sports Hall 1 Sports Hall 2 Class Room 1a Class Room 1b Class Room 2a             | Attern. roor<br>SH2<br>SH1<br>R1b<br>R2a<br>R2b        | n Rm. Weight<br>4<br>4<br>2<br>2<br>2      |
| Rooms SH1 Name SH2 R1a R1b R2a R2b                             | / Room  Full name Sports Hall 1 Sports Hall 2 Class Room 1a Class Room 1b Class Room 2a Class Room 2b | Attern. roor<br>SH2<br>SH1<br>R1b<br>R2a<br>R2b<br>R3a | n Rm. Weight<br>4<br>4<br>2<br>2<br>2<br>2 |

Cu ajutorul funcției de optimizare a sălilor (vedeți al doile capitol) se poate optimiza încă o dată situatia claselor fără a modifica orarele claselor sau a profesorilor. Aceasta se poate aplica după o eventuală o modificare manuală a planificării sălilor și trebuie avute în vedere consecințele acestor modificări asupra celorlalte componente.

#### Indicație!

Trebuie avut în vedere că ștergerea sălii de specialitate sau a celei de bază în fereastra de curs are drept consecință deplanificarea sălii în orar. Dacă se reintroduce apoi imediat o sală de specialitate sau de bază, aceasta nu va fi planificată automat.
| 🎱 Cla | iss 1a (Gauss | ) / Class    |          |           |         |          |   |              | . • 💌     | Y | 🔮 1a - Cl | ass 1a (Gauss) T              |                       |                                                                                                    |
|-------|---------------|--------------|----------|-----------|---------|----------|---|--------------|-----------|---|-----------|-------------------------------|-----------------------|----------------------------------------------------------------------------------------------------|
| 1a    |               | -            |          | 1 🗶   🔍 ۲ | ₹ 2     |          | & | 🥩 🗟 - 🧭      | ) e 🐹 💡   |   | 1a        | -                             | 🔅 🦀 - 🆽               | - Ten - Ten |
| L-No. | ± Cl,Te.      | UnSched Prds | Per YrsF | rds       |         |          | 7 | Subject room | Home room |   | 🔳 Scho    | ool year:14.9.2015 -          | 30.6.2016             | 18                                                                                                    |
| 11    |               |              | 2        | desc      | hedules | i in the |   |              |           |   |           |                               |                       |                                                                                                    |
| 7     | ± 2,3         |              | 2        |           | timeta  | ble      |   |              |           |   |           | Monday                        | Tuesday               | W                                                                                                    |
| 31    | ± 2,2         |              | 5        | Arist     | MA      |          | ረ |              |           |   | 1         | EN Aviet                      | BER Owint             |                                                                                                    |
| 33    |               |              | 5        | Arist     | EN      | 1a       |   | •            | -         | + | 8:00-8    | EN Arist                      | MA Arist              |                                                                                                    |
| 35    |               |              | 2        | Callas    | MU      | 1a       |   |              |           |   | 2         | MU Calles                     | EN Arist              | Ы                                                                                                    |
| 39    |               | _            | 2        | Callas    | AR      | 1a       |   |              | R1a       |   | ▲ 0.00-9  | ino ounus                     | Environ               | PI                                                                                                    |
| 97    |               | <b>S</b> 1   | 1        | Callas    | IT      | 1a       |   | IT           | R1a       |   | 3 9:50.1  | BI Cer B1a                    |                       |                                                                                                    |
| 46    |               | <b>R</b> 2   | 5        | Rub       | RE      | 18       |   |              | R1a       |   | 0.001     |                               | AR Calla R1a          |                                                                                                    |
| 63    |               | a) 2         | 2        | Cer       | BI      | 1a       |   |              | R1a       |   | 4 10:45-  | PEG Aris                      |                       | D                                                                                                    |
| 96    |               | <b>S</b> 1   | 1        | Cer       | DE      | 1a       |   |              | 1.F       |   |           | PEB Rub SH                    |                       | - 1                                                                                                    |
|       |               |              |          |           |         |          |   |              |           |   | 5 11:40-  | 1                             | RE Nobe <u>R1a</u>    |                                                                                                    |
| • ۱   | No. 1         | 1            |          |           |         | Class*   |   |              | ▼         |   | 6 12:35-  | 1                             |                       |                                                                                                    |
|       |               |              |          |           |         |          |   |              |           |   | 7 13:30-  | 1                             | DS Ander              | +                                                                                                    |
|       |               |              |          |           |         |          |   |              |           |   | L-No. T   | ea. Subj. Rm. (<br>rist, EN f | Cla. Time Ca<br>1a 39 | lendar<br>-53,1-2                                                                                                    |

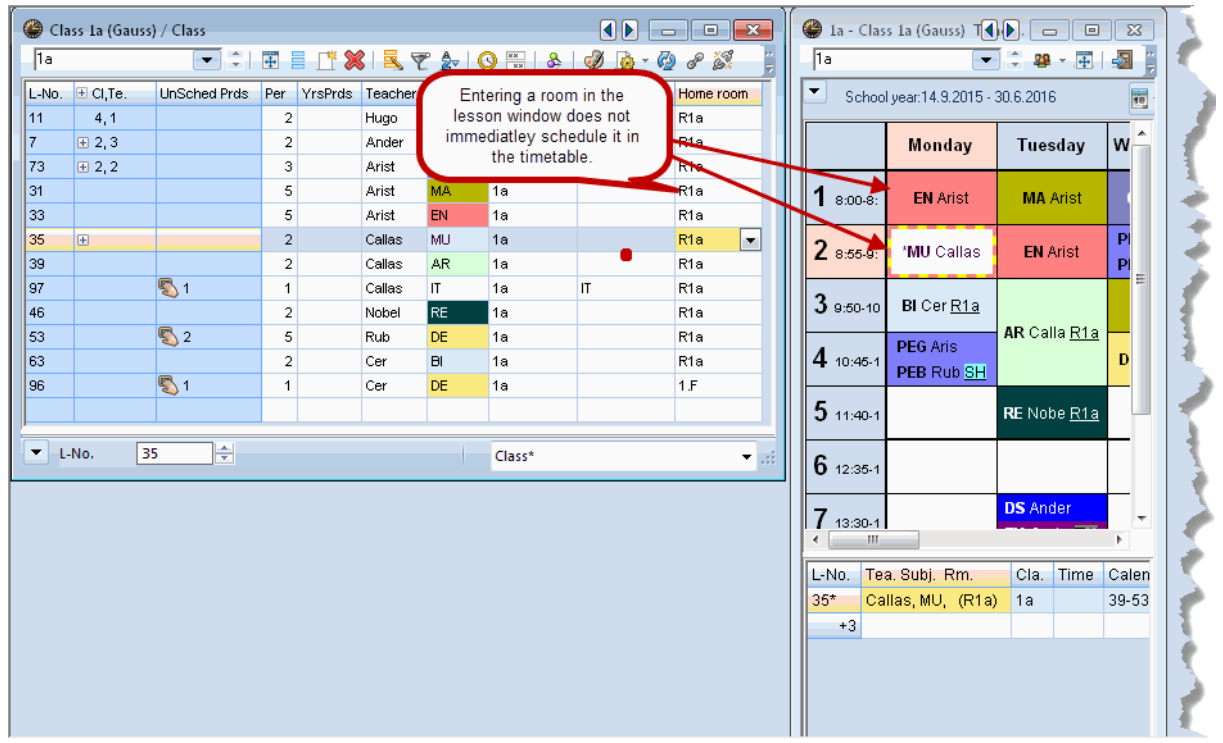

Pentru planificarea sălilor introduse trebuie inițiată una dintre cele trei acțiuni acțiuni descrise mai sus, cum ar fi, de exemplu, optimizarea sălilor.

| 😭 la - Clas                              | s Ia "Jauss) i in          | netabre (Cla10A)    |       |               |             |          |                 |      |
|------------------------------------------|----------------------------|---------------------|-------|---------------|-------------|----------|-----------------|------|
| 1a                                       |                            | ] 🕆 🤬 - 🀺 🗍         | 🔊 🔒 🛛 | 5 🖉 🔍         | & 🔒 -       | 5 🔍 🤞    | } <b>5</b> 8 E⊽ | •    |
| hata Scheduling Timetables               | Luear 14 9 2015 - 1        | 30.6.2016           | -     |               | <u></u>     |          |                 |      |
|                                          | 1900.14.3.2013             | 56.6.2010           |       |               |             |          |                 |      |
|                                          | Monday                     | Tuesday             | 🔮 Cla | ss 1a (Gauss) | / Class     |          |                 | -1   |
| .rg Optimisation Scheduling Scheduling S | _                          | -                   | 1a    |               | -           | <b>#</b> | * 🗶   🔍         | 5    |
| Optimised schedules schedulix00-8:       | <b>EN</b> Arist <u>R1a</u> | MA Arist <u>R1a</u> | L-No. |               | UnSched Per | Teacher  | Home room       | Si   |
| Room optimisation                        |                            |                     | 11    | 4,1           | :           | 2 Hugo   | R1a             | GE   |
| <b>3 1 1 1 1 1 1 1 1 1 1</b>             | MU Calla <u>R1a</u>        | EN Arist <u>R1a</u> | 7     | <b>⊞</b> 2,3  | :           | 2 Ander  | R1a             | DS   |
|                                          |                            |                     | 73    | <b>⊞</b> 2,2  |             | 8 Arist  | R1a             | PEG  |
| 3 9:50-10                                | BI Cer <u>R1a</u>          |                     | 31    |               |             | 5 Arist  | R1a             | MA   |
|                                          |                            | AR Calla <u>R1a</u> | 33    | Đ             |             | 5 Arist  | R1a             | EN   |
| 4 10:45-1                                | PER Aris SH                |                     | 35    |               |             | 2 Callas | R1a             | MU   |
|                                          | PEB Rub <u>SH</u>          |                     | 39    |               |             | 2 Callas | R1a             | AR   |
| 5                                        | 9                          | PE Nohe R1a         | 46    |               |             | 2 Nobel  | R1a             | RE 🥚 |
| <b>J</b> 11:40-1                         |                            |                     | 53    |               | <b>S</b> 2  | 5 Rub    | R1a             | DE   |
| G                                        |                            |                     | 63    |               | :           | 2 Cer    | R1a             | BI 🌒 |

### 12.3 Capacitatea sălilor

În cazul în care școala are săli de dimensiuni foarte diferite și numărul elevilor din clase diferă foarte mult, este de dorit să se aibe în vedere capacitatea sălilor atât la optimizare cât și la optimizarea sălilor. Altfel se poate ajunge la situații în care o clasă ocupă o sală cu o capacitate de două ori mai mare decât numărul de elevi din acea clasă, în timp ce o altă clasă este obligată să aducă scaune suplimentare în sală pentru a putea așeza toți elevi.

Pentru tratarea corectă a capacității este necesară introducerea următoarelor date (pentru aceasta citiți si capitolele "Date de bază" și "Curs"):

La "Date de bază | Săli"

Capacitate

La "Date de bază | Clase"

• Elevi (băieți, fete)

În cazul cuplajelor la "Curs"

• Elevi (băieți, fete)

#### 12.3.1 Lanț de săli alternative

Dacă trebuie avută în vedere capacitatea sălilor alternative, atunci inelul de săli alternative trebuie sa rămână deschis - trebuie deci alcătuit un lanț de săli alternative. Aceasta este prezentat în exemplul de mai jos.

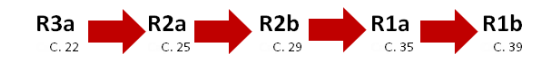

În acest exemplu, sala R3a are o capacitate de 22 de persoane. Dacă ea nu e liberă, se poate folosi următoarea sală ca dimensiune (R2a) fiind urmată de R2b. Drept sală alternativă pentru R1a poate fi

folosită R1b. Lantul se termină la această sală, deoarece datorită capacității prea mici, R3a nu poate servi drept sală alternativă pentru R1b.

#### Capacitatea salilor și optimizarea

Dacă se dorește considerarea capacității sălilor, aceasta trebuie indicată explicit prin marcarea câmpului corespunzător în parametrii de comandă pentru optimizare sau pentru optimizarea sălilor înainte de rularea fazelor de optimizare sau optimizarea sălilor.

Importanța capacității sălilor se poate defini în dialogul de ponderare (Fila 'Planificare' | Grupa 'Planificare automată' | Butonul 'Pondere')) la capitolul "Săli" folosind parametrul de ponderare "Considerarea capacității sălilor".

| Control Data for Optimisation                                              |                                                             |
|----------------------------------------------------------------------------|-------------------------------------------------------------|
| <ul> <li>Optimisation Run</li> <li>Optimisation strategy (A,B,)</li> </ul> | OK Cancel                                                   |
| A - fast optimisation                                                      | % of periods to be scheduled<br>(blank=100%), then STOP     |
| 3 Optimisation series: No. of TTs (1-20)                                   | Similarity to previous TT: 0=not<br>similar, 4=very similar |
| 2 Optimisation level (1-9)                                                 | Lock timetable conditionally                                |
|                                                                            | Only requested days off for tea.                            |
| Teacher assignment during optimisation                                     | Consider room capacity                                      |
| No optimisation of teach. assign.                                          | Off site buildings by the half day                          |
| No swap with other subjects                                                | For strategy D:                                             |
| Swap only less, with equal periods                                         | 5 Increment percentage                                      |
| Swap only within one class level                                           | With pre-optimisation                                       |
|                                                                            | Retain the current calendar distribution                    |
| Re-assign original teachers                                                | 10% Double periods                                          |
|                                                                            | Special 'double periods'-optimisation                       |
|                                                                            | Optimisation of courses                                     |
|                                                                            | He-calculate clusters                                       |
|                                                                            | Upum courses separately                                     |

### 12.4 Optimizarea sălilor

Optimizarea sălilor încearcă să găsească, pe cât posibil, cele mai bune săli pentru orele de curs folosind un orar deja optimizat. Se au în vedere următoarele criterii:

- Orele de curs nu trebuie în niciun caz deplasate.
- Orele duble (resp. blocurile de ore) trebuie planificate pe cât posibil în aceeaşi sală.
- Dacă nu se pot planifica toate orele de specialitate în sălile (laboratoarele) dedicate, atunci Untis încearcă să planifice în mod egal fiecare clasă în sălile respective. (ex.: 34 de clase și un singur laborator de fizică: Untis va încerca să planifice fiecare clasă câte o oră în laborator.)

- Dacă în timpul optimizării nu se obține planificarea în sala (alternativă) dorită, atunci funcția de optimizare a sălilor se ocupă de alocarea sălii de bază pentru curs.
- Clasele, resp. profesorii vor fi planificați, pe cât posibil, jumătate din zi în aceeași sală (de bază). Aceasta este deosebit de important în special pentru clasele flotante care sunt planificate cu ajutorul pseudosălilor.
- Sunt preferae acele săli care sunt pozițioonate în lanțul sălilor alternative cât mai aproape de sala cursului introdus.
- Sala specificată în curs are prioritate fața de toate sălile alternative. Aceasta este important în cazul planificării sălilor pentru clasele flotante. Ele nu pot sub nicio formă să dea afară celelalte clase din sălile lor de bază și vor fi planificate în săli de bază străine numai atunci când acestea sunt libere.
- Dacă pentru un curs este activat codul "(r) Ore in aceeaşi sală" ("Curs | Profesor" sau "Curs | Clase", pe fila "Coduri"), atunci programul de optimizare a sălilor încearcă să planifice toate orele acelui curs în aceeaşi sală, ținând seamă și de capacitate. Cursurile cu ore duble sau blocuri de ore au prioritate.

Procesul de optimizare va fi descris acum cu ajutorul unui exemplu:

### 12.4.1 Exemplu: Pasul 1

Deschideti fișierul "demo1.gpn".

La "Clase | Date de bază" se poate observa că există șapte clase și în fereastra de rastru, în coloana "Sală", că ultimilor două clase ("3b" și "4") li s-a alocat câte o pseudosală, având de a face cu două clase flotante. Sălile alternative pot fi văzute la "Date de bază | Săli". Este vorba de același *inel de săli alternative*, care a fost prezentat în figura din capitolul cu aceeași denumire. Celor două pseudosăli li s-au alocat sălile claselor 1a și 2a ("R1a" resp. "R2a") ca săli alternative.

| 1 | ۲  | Classes    | / Class 🕨 🗖 🗉        |          |  |  |  |  |  |  |
|---|----|------------|----------------------|----------|--|--|--|--|--|--|
|   | 1. | 1a 💌 🗘 🖬 🚆 |                      |          |  |  |  |  |  |  |
|   |    | Name       | Full name            | Room     |  |  |  |  |  |  |
|   |    | 1a         | Class 1a (Gauss)     | R1a      |  |  |  |  |  |  |
|   |    | 1b         | Class 1b (Newton)    | R1b      |  |  |  |  |  |  |
|   |    | 2a         | Class 2a (Hugo)      | R2a      |  |  |  |  |  |  |
|   |    | 2b         | Class 2b (Andersen)  | R2b      |  |  |  |  |  |  |
|   |    | За         | Class 3a (Aristotle) | R3a      |  |  |  |  |  |  |
|   |    | 3b         | Class 3b (Callas)    | Ps1      |  |  |  |  |  |  |
|   |    | 4          | Class 4 (Nobel)      | Ps2      |  |  |  |  |  |  |
|   |    |            |                      |          |  |  |  |  |  |  |
|   | _  | 1          |                      |          |  |  |  |  |  |  |
|   | •  | Class*     |                      | <b>▼</b> |  |  |  |  |  |  |

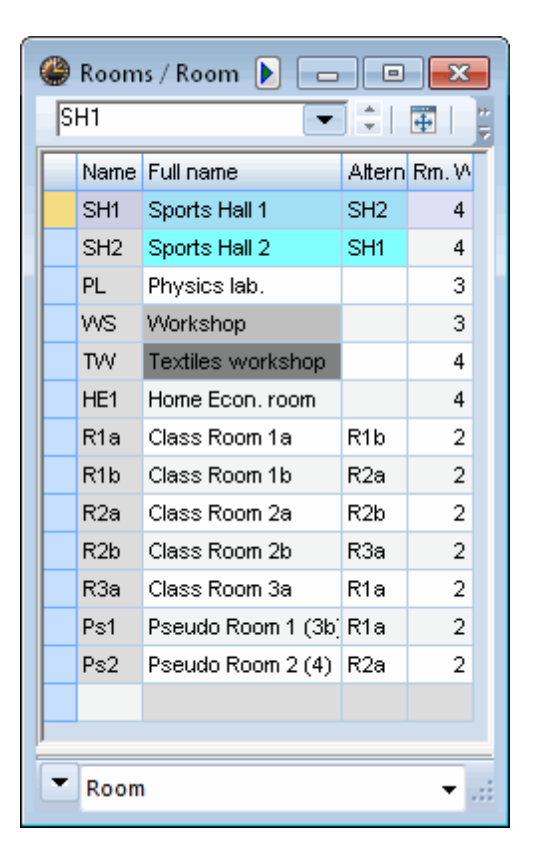

### 12.4.2 Exemplu: Pasul 2

La deschiderea fișierului, ar trebui să se deschidă un orar pentru clase. Deschideți încă o fereastră de orar din fila 'Start' folosind "Săli | Orar săli vertical".

Este posibil ca în orarul claselor câteva coloane să fie acoperite cu câmpul "Înainte de începerea școlii". Pentru a vedea și orarul din acele zile, se poate avansa ln orar cu cu o săptămână.

### 12.4.3 Exemplu: Pasul 3

Acționați acum butonul <Alt element în oră> în orarul claselor, până când se afișează sălile (sau deschideți orarul *Orarul claselor-mare*, în care sunt afișate deja sălile ).

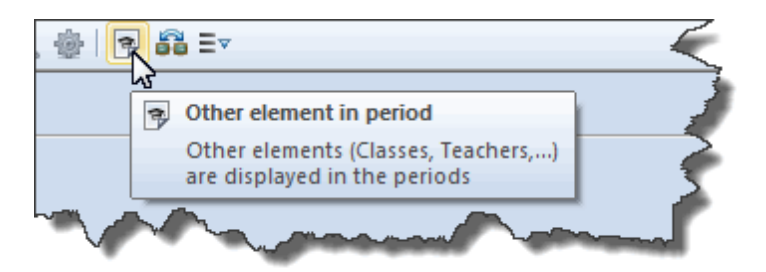

Făceți același lucru în orarul sălilor până ce în fiecare oră se afișează clasele planificate să aibă ore în sălile respective. (Alternativă: deschideți orarul *Orar săli-mare*.)

| 🔮 1a -                               | Class 1a                         | (Gauss)    | ) Time     |      |     |            | x   |  |  |  |  |
|--------------------------------------|----------------------------------|------------|------------|------|-----|------------|-----|--|--|--|--|
| 1a                                   | •                                | 2          | × .        | ÷    | 1 🔒 | <b>4</b> 3 | Ø 📄 |  |  |  |  |
| 🗾 Se                                 | chool yea                        | ar:14.9.20 | 015 - 30.0 | 6.20 | 16  |            | •   |  |  |  |  |
|                                      | Мо                               | Tu         | We         | Т    | ĥ   | Fr         | Sa  |  |  |  |  |
| 1                                    | D16                              | R2a        | R1b.       | 3    | Х   | R1b        | R1a |  |  |  |  |
| 2                                    | UN N                             | R1b        | R2a        | R    | 1a  | R1b        | R1a |  |  |  |  |
| 3                                    | R1b                              | R1a        | R1b        | R    | 2a  | R1b        | R2a |  |  |  |  |
| 4                                    | SH2.                             | R1b        | R1a        |      |     |            |     |  |  |  |  |
| 5                                    | R1b                              | SH2.       | SH2.       |      |     |            |     |  |  |  |  |
| 6                                    |                                  |            |            | R    | 1a  |            |     |  |  |  |  |
| 7                                    |                                  | wo         |            |      |     |            |     |  |  |  |  |
| 8                                    | 8 WS.                            |            |            |      |     |            |     |  |  |  |  |
| L-No. Tea. Subj. Rm. Cla. Time Schot |                                  |            |            |      |     |            |     |  |  |  |  |
| 39                                   | 39 Callas, AR, R1b (R1a) 1a 2-42 |            |            |      |     |            |     |  |  |  |  |
| +3                                   |                                  |            |            |      |     |            |     |  |  |  |  |
| •                                    |                                  |            |            |      |     |            | Þ   |  |  |  |  |

| Ģ | 🔮 R1a | - Class F | Room 1a      | Т    | ime    | () <b>)</b> . [ |      |         |
|---|-------|-----------|--------------|------|--------|-----------------|------|---------|
|   | R1a   |           |              |      |        | •               | ÷ 🖪  | × 🖽 🕴   |
|   | ▼ So  | chool yea | ar:14/9/2    | 2019 | 5 - 30 | /6/2016         |      |         |
|   |       | Мо        | Tu           | ۷    | Ve     | Th              | Fr   | Sa      |
|   | 1     | 1b        | 3a           |      | 2b     | 3a              | 1b   | 1a      |
|   | 2     | За        | 1b           |      | 1b     | 1a              |      | 1a      |
|   | ε     | 1b        | 1a           |      | 1b     | 2b              | 1b.  | 4       |
|   | 4     | За        | 26           | ,    | 1b     | 2a              | 1b   | 1a.     |
|   | 5     |           | з <b>и</b> . | 1    | 2a.    |                 |      |         |
|   | 6     |           | За           |      |        | 1a.             |      |         |
|   | 7     |           | 2b           |      |        | 20              |      |         |
|   | 8     |           |              |      |        | Ja.             |      |         |
| l | L-No- | Tea. S    | ubj. Rn      | n.   | Cla    | Time            | Scho | ol week |
|   | 22    | Rub, D    | )E, R1b      | 1    | 1b     |                 | 2-42 |         |
|   |       |           |              |      |        |                 |      |         |
|   |       |           |              |      |        |                 |      |         |
|   | •     |           |              |      |        |                 |      |         |

Uitați-vă la orarul unei clase și la cel al sălii de bază al acesteia. Figurile de mai sus prezintă clasa 1a și sala R1a. Se poate observa că nu întotdeauna clasa are ore în propria sală de bază pentru că acolo sunt planificate și alte clase.

### 12.4.4 Exemplu: Pasul 4

În fila 'Planificare', în grupul 'Planificare automată', selectați funcția *Optimizarea sălilor* din meniul de 'Optimizare'.

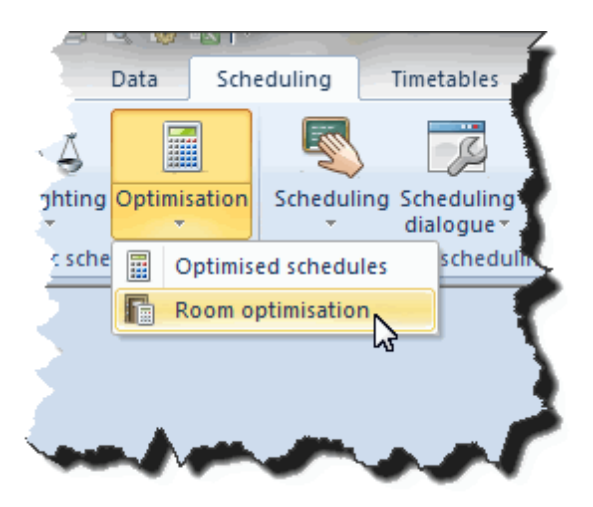

Se va deschide dialogul de optimizare a sălilor. Aici puteți indica dacă doriți să optimizați și săli fixe sau descentralizate, respectiv dacă trebuie avută în vedere capacitatea sălilor.

### 12.4.5 Exemplu: Pasul 5

Selectați <Start Optimizarea sălilor> și, imediat după terminarea optimizării, <Optimizarea salilor terminată>.

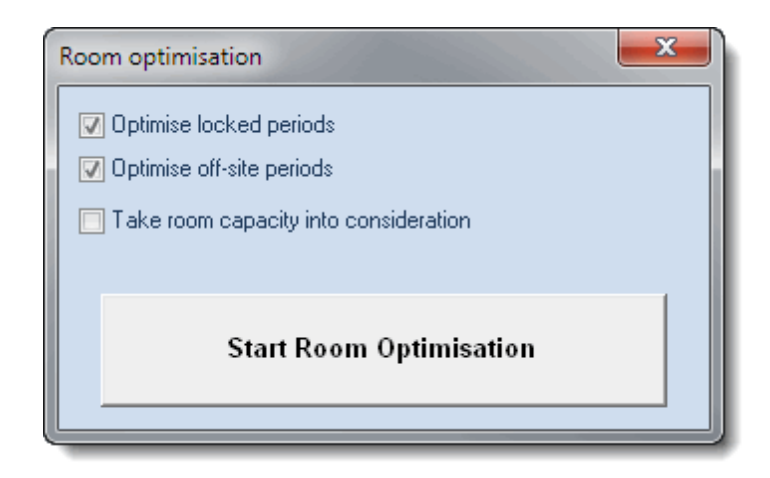

După optimizarea sălilor, clasa 1a are majoritatea orelor în sala sa de bază(R1a) în timp ce unele cursuri (Sport și Atelier) sunt programate în sala de specialitate corespunzătoare.

| 🎱 1a - | Class 1a  | (Gauss)        | ) Т | ime    | ••     | - (  |         |        |
|--------|-----------|----------------|-----|--------|--------|------|---------|--------|
| 1a     | -         | ÷ 29           | Ŧ   | ÷      | 🔊 🔂    | 49   | 1       | ₩<br>₹ |
| 💌 Si   | chool yea | ar:14.9.20     | 015 | - 30.0 | 6.2016 |      | •       |        |
|        | Мо        | Tu             | ۷   | Ve     | Th     | Fr   | Sa      |        |
| 1      | D1a       | R1a            | R   | 1a.    | R1a    | R1a  | R1a     |        |
| 2      | кіа       | R1a            | R   | 1a     | R1a    | R1a  | R1a     |        |
| 3      | R1a       | R1a            | R   | 1a     | R1a    | R1a  | R1a     |        |
| 4      | SH2.      | R1a R          |     | 1a     | R1a    | R1a  | R1a.    |        |
| 5      | R1a       | SH2.           |     |        |        | SH2. |         |        |
| 6      |           |                |     |        | R1a    |      |         |        |
| 7      |           |                |     |        |        |      |         |        |
| 8      |           | VVƏ.           |     |        |        |      |         |        |
| L-No.  | Tea, S    | ubi, Rn        | n.  | Cla    | Time   | Scho | ol week | -      |
| 33     | Arist, E  | Arist, EN, R1a |     |        |        | 2-42 |         |        |
| +3     | 3         |                |     |        |        |      |         |        |
| •      | 11        | 1              |     |        |        |      | +       |        |

| 🔮 R1a | - Class F | Room 1a   | n Time    | •▶.    |      |             | 3  |
|-------|-----------|-----------|-----------|--------|------|-------------|----|
| Ria   |           |           |           | -      |      | ₹. <b>.</b> | Ŧ  |
| 🚬 Si  | chool yea | ar:14/9/2 | 2015 - 30 | )/6/20 | 16   | 18          |    |
|       | Мо        | Tu        | We        | Th     | Fi   | Sa          |    |
| 1     | 10        | 1a        | 1a        | 1a     | 1a   | i 1a        |    |
| 2     | Та        | 1a        | 1a        | 1a     | 1a   | i 1a        |    |
| 3     | 1a        | 1a        | 1a        | 1a     | 1a   | i 1a        |    |
| 4     | 3b        | 1a        | 1a        | 1a     | 1a   | i 1a.       |    |
| 5     | 1a        |           | 2a.       |        |      |             |    |
| 6     |           | 3a        |           | 1a.    |      |             |    |
| 7     |           |           |           | 20     |      |             |    |
| 8     |           |           | 4         | Ja.    | 3a   | 1           |    |
| L-No. | Tea. S    | ubj. Rn   | n.        | Cla.   | Time | School v    | NE |
| 9     | Callas    | , GA, (I  | R1a)      | 1a     |      | 2-42        |    |
|       |           |           |           |        |      |             |    |
|       |           |           |           |        |      |             |    |
| •     | III       |           |           |        |      |             | Þ. |

Observați și situația claselor flotante. Clasa 3b era planificată marți orele 4 și 5, înainte de optimizarea sălilor, în sala R1a. Clasa 4 ar fi trebuit să ocupe sala sâmbătă în ora a 4-a. Aceasta înseamnă însă o violare a condiției care prevede că o clasă nu poate fi dată afară din propria sală de bază.

Situația este cu totul alta după optimizarea sălilor. Acum clasa 1a are la dispoziție propria sală de bază și marți în ora a patra și a cincea, iar același lucru se întâmplă sâmbătă în ora a patra. În schimb, clasa 3b a primit sala R1a luni în ora a patra, deoarece atunci 1a este în sala de sport, iar clasa 4 are curs în această sală sâmbăta în ora a cincea când clasa 1a nu are cursuri.

Dacă rămân încă unele ore făra săli (aceasta poate să apară în special la clasele flotante), se pot face corecturi atât în dialogul de planificare cât și în orar.

### 12.5 Rolul sălilor de specialitate și de bază

Informațiile din câmpurile Sală de specialitate și Sală de bază sunt determinante pentru planificarea sălilor, .

Să presupunem că, la fel ca în exemplul precedent, există săli atât în câmpul Sală de specialitate cât si în câmpul Sală de bază.

Funcția de optimizare a sălilor va încerca acum să programeze toate orele cursului de fizică nr. 95 în sala de specialitate Phys - laboratorul de fizică.

#### Atenție!

Acest exemplu nu se mai bazează pe fișierul *demo1.gpn* - ca exemplul precedent - ci pe fișierul *demo.gpn*.

| 🎱 Cla | ass 2a (l     | Hugo) | / Cla | ss      |         |         |             |             |           |             | ×          |
|-------|---------------|-------|-------|---------|---------|---------|-------------|-------------|-----------|-------------|------------|
| 2a    |               |       |       | •       | 🕀 😨     | F 📑 🗶   | 🗏 👻         | 0   &       | n P 🖗 🖉   | Ø 🗟 🏖       |            |
| L-No. | ± Cl,Τε       | UnSc  | Per   | YrsPrds | Teacher | Subject | Class(es)   | Subject roo | Home room | Double per: | Block      |
| 11    | 4,1           |       | 2     |         | Hugo    | GEc     | 1a,1b,2a,2b |             | R1a       |             |            |
| 6     | <b>⊞</b> 3,7  |       | 1     |         | Callas  | СН      | 2a,2b,3a    |             | R2a       |             |            |
| 75    | <b>∃</b> 2, 2 |       | 3     |         | Rub     | PEB     | 2b,2a       | SH1         | R2b       |             |            |
| 81    | <b>⊞</b> 2, 2 |       | 2     |         | Curie   | TX      | 2b,2a       | TVV         | R2b       | 1-1         |            |
| 94    | 2,1           |       | 1     |         | New     | GA      | 2a,2b       |             | R2a       |             |            |
| 18    |               |       | 2     |         | Hugo    | HI      | 2a          |             | R2a       |             |            |
| 38    |               |       | 1     |         | Callas  | MU      | 2a          |             | R2a       |             |            |
| 41    |               |       | 2     |         | Callas  | AR      | 2a          |             | R2a       | 1-1         |            |
| 48    |               |       | 2     |         | Nobel   | RE      | 2a          |             | R2a       |             |            |
| 59    |               |       | 4     |         | Cer     | DE      | 2a          |             | R2a       |             |            |
| 60    |               |       | 4     |         | Cer     | EN      | 2a          |             | R2a       |             |            |
| 65    |               |       | 2     |         | Cer     | BI      | 2a          |             | R2a       |             |            |
| 90    |               |       | 4     |         | New     | MA      | 2a          |             | R2a       |             |            |
| 95    | ÷             |       | 2     |         | New     | PH      | 2a          | PL          | R2a       |             |            |
|       |               |       |       |         |         |         |             |             |           |             |            |
| - L   | -No.          | 95    | 5     | ÷       |         |         |             | Class       |           |             | <b>▼</b> ; |

Dacă aceasta nu se poate realiza, programul de optimizare încearcă să împartă laboratorul de fizică în mod egal pentru toate orele de fizică ale tuturor claselor.

Presupunând că laboratorul de fizică nu este liber în una dintre cele două ore în care programul de optimizare încearcă să planifice cursul de fizică, programul de optimizare a sălilor va planifica această oră în sala de bază care, pentru exemplul nostru, este R2a.

În lupa orarului se afișează că în locul sălii dorite inițial Phys (în paranteze) a fost alocată sala R2a.

Prin urmare se aplică următoarea regulă: Dacă sala de specialitate dorită nu este liberă, atunci programul de optimizare a sălilor planifică ora de curs în sala de bază.

Având în vedere cele de mai sus, rezultă că *pentru fiecare curs* se poate defini o sală (diferită) pentru planificarea cursului, dacă sala de specialitate dorită nu este liberă.

| 🔮 2a -      | Class 2a (Hugo)          | ) Timet           | able (C                       | la 1)                                     |                                                             |                 |               |                |                   |                         |   |
|-------------|--------------------------|-------------------|-------------------------------|-------------------------------------------|-------------------------------------------------------------|-----------------|---------------|----------------|-------------------|-------------------------|---|
| ∶Za<br>▼ Sc | chool year:14.9.2        | 015 - 30.         | 6.2016                        | <b>S</b>                                  |                                                             | <mark>* </mark> |               | · 😢   🕃        | 204<br>1          | * 🖌 🖷 🚱                 | 2 |
|             | Mo                       | T                 |                               |                                           | No                                                          |                 |               |                |                   | 80                      | ī |
|             | NIO                      |                   | u                             | , v                                       | ve                                                          | I               | п             |                |                   | Ja                      |   |
| 1           | MU Call <u>R2a</u>       | AR Co             | II 🛛 7 9                      | GEc                                       | Hu <u>R1</u>                                                | DE C            | er <u>R2a</u> | DE Cer         | <u>R2a</u>        |                         |   |
| 2           | RE Nob <u>R2a</u>        | ANCA              | II <u>IX2a</u>                | HIHU                                      | 100 R79                                                     | EN C            | er <u>R2a</u> | BI Cer         | <u>R2a</u>        | DE Cer <u>R2a</u>       |   |
| 3           | MA Ne <u>R2a</u>         | PEB R<br>PEG AI   | ub <u>SH</u><br>'is <u>SH</u> |                                           | igo <u>itza</u>                                             | MAN             | le <u>R2a</u> | PHN            | W <u>PL</u>       | EN Cer <u>R2a</u>       |   |
| 4           | <b>DE</b> Cer <u>R2a</u> | BI Cer <u>R2a</u> |                               | RE N                                      | ob <u>R2a</u>                                               | PH Ne           | v <u>R2a</u>  | EN Cer         | <u>R2a</u>        | <b>GEc</b> Hu <u>R1</u> |   |
| 5           | EN Cer <u>R2a</u>        | MA Ne <u>R2a</u>  |                               | ACH C<br>AMA C<br>AMA A<br>AEN P<br>AEN P | allas R2a<br>Sauss R25<br>Sunter R3a<br>Sub R1a<br>Sugo R1a |                 |               | MA Ne          | <u>R2a</u>        |                         |   |
| 6           |                          |                   |                               |                                           |                                                             |                 |               | GA New         | / <u>R2a</u>      |                         |   |
| 7           |                          |                   |                               |                                           |                                                             | *PE             | 3 Rub         | <b>TX</b> Curi | IW                |                         |   |
| 8           |                          |                   |                               |                                           |                                                             | *PE(            | G Arist       | DS And         | e <mark>WS</mark> |                         |   |
| LNc         | Too Rubi Dr              | ~                 | Cla                           | Time                                      | Cabach                                                      | wook            | Ctud          | Cluster        | Otuda             | ant group               | - |
| Q5          | New PH                   | n.<br>a (PL)      | Cia.<br>2a                    | inne                                      | 2-42                                                        | week            | 26            | Cluster        | Stude             | sin group               |   |
| +3          | 1.0111111112             |                   | 24                            |                                           | - 12                                                        |                 | 20            |                |                   |                         |   |
|             |                          | ~                 |                               |                                           |                                                             |                 |               |                |                   |                         |   |
| JI          |                          |                   | <b>`</b>                      |                                           |                                                             |                 |               |                |                   |                         |   |

#### Notă!

Dacă, de exemplu, la un curs de 5 ore, 3 ore trebuie să fie ținute neapărat în sala de specialitate (deci nu în sala de bază), în câmpul "Ore în sală" al cursului trebuie introdusă valoarea "3".

Dacă este absolut necesar ca un curs să aibă loc într-o anumită sală (de specialitate), atunci trebuie

- 1. definită ponderea acelei săli drept 4 și
- 2. la "Planificare | Ponderare" pe fila "Săli" să se definească ponderea parametrului "Optimizarea alocării sălilor" drept 4 sau 5.

Sau pentru cursul respectiv se șterge pur și simplu valoarea din câmpul sală de bază.

| 🔮 Cla | ss 2a (Hugo)    | ) / Class    |     |         |         |          |             |              | ٩         |              |              |
|-------|-----------------|--------------|-----|---------|---------|----------|-------------|--------------|-----------|--------------|--------------|
| 2a    |                 | -            | Ŧ   | L 🕂 🗶   | 3 📃 🖉   | ₽ ≜⊽   🤇 | ) xx &      | 🥑 🔥 - 🖗      | ) 8 🐹 9   | t - 😇 🗟 🕹    | ₽ 💩 📜        |
| L-No. | . € CI,Te.      | UnSched Prds | Per | YrsPrds | Teacher | Subject  | Class(es)   | Subject room | Home room | Double pers. | Block        |
| 11    | <b>.</b> € 4, 1 |              | 2   |         | Hugo    | GEc      | 1a,1b,2a,2b |              | R1a       |              |              |
| 6     | <b>⊞</b> 3,7    |              | 1   |         | Callas  | СН       | 2a,2b,3a    |              | R2a       |              |              |
| 75    | <b>£</b> 2,2    |              | 3   |         | Rub     | PEB      | 2b,2a       | SH1          | R2b       |              |              |
| 81    | <b>±</b> 2,2    |              | 2   |         | Curie   | TX       | 2b,2a       | TVV          | R2b       | 1-1          |              |
| 94    | 2,1             |              | 1   |         | New     | GA       | 2a,2b       |              | R2a       |              |              |
| 18    |                 |              | 2   |         | Hugo    | н        | 2a          |              | R2a       |              |              |
| 38    |                 |              | 1   |         | Callas  | MU       | 2a          |              | R2a       |              |              |
| 41    |                 |              | 2   |         | Callas  | AR       | 2a          |              | R2a       | 1-1          |              |
| 48    |                 |              | 2   |         | Nobel   | RE       | 2a          | \            | R2a       |              |              |
| 59    |                 |              | 4   |         | Cer     | DE       | 2a          | $\frown$     | R2a       |              |              |
| 60    |                 |              | 4   |         | Cer     | EN       | 2a          | L-Lab        | J         |              |              |
| 65    |                 |              | 2   |         | Cer     | BI       | 2a          |              | 1120      |              |              |
| 90    |                 |              | 4   |         | New     | MA       | 2a          |              | R2a       | $\mathbf{N}$ |              |
| 95    |                 |              | 2   |         | New     | PH       | 2a          | PL           | R2a       | •            |              |
|       |                 |              |     |         |         |          |             |              |           |              |              |
| • L   | No. 11          | 1            |     |         |         |          |             | Class        |           |              | <b>▼</b> .:i |

Dacă există date numai în unul dintre cele două câmpuri *Sală de specialitate* sau *Sală de bază*, (așa cum se întâmplă în cazul cursurilor 59 și 60 din figura de mai sus), atunci prelucrarea se face în ambele cazuri la fel:

Programul de optimizare a sălilor încearcă mai întâi să aloce sala dorită (sau una dintre sălile alternative) tuturor orelor cursului respectiv.

| Timetable diagnosis        |                        |      |          |                                    |       |      |       |     | 4                                                               | )  |  |  |  |  |  |
|----------------------------|------------------------|------|----------|------------------------------------|-------|------|-------|-----|-----------------------------------------------------------------|----|--|--|--|--|--|
| I 🖗 🍸                      |                        |      |          |                                    |       |      |       |     |                                                                 | +  |  |  |  |  |  |
| 21.09.2015 👻 🗘 - 27.9.2015 | 21.09.2015 - 27.9.2015 |      |          |                                    |       |      |       |     | Type of diagnosis<br>There is no room allocated to these period |    |  |  |  |  |  |
| Input Data Timetable       |                        |      |          |                                    |       |      |       |     |                                                                 | ۲. |  |  |  |  |  |
| 🖃 Diagnosis                | Wtg                    | Num  |          |                                    |       |      |       |     |                                                                 |    |  |  |  |  |  |
|                            | All                    | >= 1 |          | Mainhline 2                        |       |      |       |     |                                                                 |    |  |  |  |  |  |
|                            |                        | 6    |          |                                    |       |      |       |     |                                                                 |    |  |  |  |  |  |
| 🛨 Class                    |                        | 14   |          | Weighting: 3<br>Number: 19 Show to |       |      |       |     |                                                                 |    |  |  |  |  |  |
| H-Leacher                  |                        | 29   |          |                                    |       |      |       |     |                                                                 |    |  |  |  |  |  |
| 📮 Room                     |                        | 22   | <b>١</b> |                                    | L-No. | Cla. | Tea.  | Rm. | Per.                                                            |    |  |  |  |  |  |
| Subject room not allocated | 3                      | 3    |          |                                    | 6     | 2a   | Nobel | Ps2 | We-5                                                            |    |  |  |  |  |  |
| Period(s) without a room   | 3                      | 19   |          |                                    | 75    | 2Ь   | Rub   | SH1 | Th-7                                                            |    |  |  |  |  |  |
|                            |                        | 27   |          |                                    | 75    | 2Ь   | Rub   | SH1 | Th-8                                                            | 1  |  |  |  |  |  |
|                            |                        | _    |          |                                    |       |      |       |     |                                                                 |    |  |  |  |  |  |
| Students                   |                        |      |          |                                    | 16    | ЗЫ   | Hugo  | Ps1 | Mo-2                                                            | ι. |  |  |  |  |  |

Dacă aceasta nu este posibil, atunci ceea ce se întâmplă mai departe depinde de parametrii de

ponderare definiți la "Ponderare" pe fila 'Planificare' în capitolul "Săli": orele de curs rămân neplanificate sau nu li se alocă *nicio* sală.

Orele fără sală sunt întotdeauna afișate de către funcția de diagnostic .

## 12.6 Săli descentralizate

Prin săli descentralizate se înțeleg sălile de specialitate sau de clasă care se găsesc la o distanță atât de mare față de sediul școlii incât elevilor și profesorilor le trebuie o oră liberă pentru a ajunge acolo. Untis ia în calcul acești timpi de deplasare în faza de *optimizare* automată.

Dacă un profesor este planificat în orele 1 și 5 în clădirea principală și în ora a 3-a la terenul de sport (descentralizat), atunci la generarea orarului se are în vedere ca orele 2 și 4 să rămână libere datorită timpilor de deplasare.

#### Pauze de durate diferite

În multe școli nu toate pauzele au aceeași durată și în anumite cazuri unele pauze pot fi suficiente pentru a ajunge la salile aflate la distanță. Astfel de pauze pot fi marcate în *rastrul de timp* prin introducerea unui '+' în câmpul pauzei respective.

| 🎱 Time grid  |                                                               |          |          |           |       |       |       |  |       |             | [    | - |       | x |
|--------------|---------------------------------------------------------------|----------|----------|-----------|-------|-------|-------|--|-------|-------------|------|---|-------|---|
| _            | ral                                                           | Break    | s C      | Substit   | tute  |       |       |  |       |             |      |   | Þ     |   |
| Lu           | inch br                                                       | eak fror | n-to     |           |       |       |       |  | Lunch | n break lab | el   |   |       |   |
| 0 Ma         | 0 Maximum number of classes with lunch break at the same time |          |          |           |       |       |       |  |       |             |      |   |       |   |
| Entry:       |                                                               |          |          |           |       |       |       |  |       |             |      |   |       |   |
| * = Double   | period                                                        | s must n | ot spar  | n this br | eak   |       |       |  |       |             |      |   |       |   |
| + = Uff-site | transfe                                                       | r possib | le in th | is breał  | 2     |       |       |  |       |             |      |   |       |   |
|              | 1/2                                                           | 212      | 3/4      | 4/5       | 5/6   | 6/7   | 7/8   |  |       |             |      |   |       | 1 |
| Start        | 8:45                                                          | 9:40     | 10:35    | 11:30     | 12:25 | 13:20 | 14:15 |  |       |             |      |   |       |   |
| End          | 8:55                                                          | 9:50     | 10:45    | 11:40     | 12:35 | 13:30 | 14:25 |  |       |             |      |   |       |   |
| Monday       |                                                               | +        |          |           |       |       |       |  |       |             |      |   |       |   |
| Tuesday      |                                                               | +        |          |           |       |       |       |  |       |             |      |   |       |   |
| Wednesday    |                                                               | +        |          |           |       |       |       |  |       |             |      |   |       |   |
| Thursday     |                                                               | +        |          |           |       |       |       |  |       |             |      |   |       |   |
| Friday       |                                                               | +        |          |           |       |       |       |  |       |             |      |   |       |   |
| Saturday     |                                                               | +        |          |           |       |       |       |  |       |             |      |   |       |   |
| p            |                                                               |          |          |           |       |       |       |  |       |             |      |   |       |   |
|              |                                                               |          |          |           |       |       |       |  | ок    | Car         | ncel |   | Apply |   |
| ]            |                                                               |          |          |           |       |       |       |  |       |             |      |   |       |   |

În figura de mai sus se arată că pauza dintre ora a 2-a și a 3-a este suficientă pentru a se ajunge la locurile aflate la distanță. Pentru exemplul de la începutul capitolului, aceasta înseamnă că Untis poate să planifice profesorul de sport în clădirea principală si în ora a 2-a.

#### Locuri la distanță în regim de jumătate de zi

În dialogul de optimizare, cu ajutorul opțiunii "Locuri la distanță în regim de jumătate de zi", se poate specifica faptul că profesorii, respectiv elevii, nu trebuie să se mute între două clădiri pe durata unei jumatăți de zi. Astfel se minimizează numărul zilnic de schimbări de locuri.

| Control Data for Optimisation                                              | ×                                                            |
|----------------------------------------------------------------------------|--------------------------------------------------------------|
| <ul> <li>Optimisation Run</li> <li>Optimisation strategy (A,B,)</li> </ul> | OK Cancel                                                    |
| A - fast optimisation                                                      | % of periods to be scheduled<br>(blank=100%), then STOP      |
| 3 Optimisation series: No. of TTs (1-20)                                   | Similarity to previous TT: 0=not     similar, 4=very similar |
| 2 Optimisation level (1-9)                                                 | Lock timetable conditionally                                 |
|                                                                            | Only requested days off for tea.                             |
| Teacher assignment during optimisation                                     | Consider room capacity                                       |
| No optimisation of teach. assign.                                          | Off site buildings by the half day                           |
| No swap with other subjects                                                | For strategy D.                                              |
| Swap only less, with equal periods                                         | 5 Increment percentage                                       |
| Swap only within one class level                                           | With pre-optimisation                                        |
|                                                                            | Retain the current calendar distribution                     |
| Re-assign original teachers                                                | 10% Double periods                                           |
|                                                                            | Special 'double periods'-optimisation                        |
|                                                                            | Optimisation of courses                                      |
|                                                                            | Optim, courses separately                                    |
|                                                                            |                                                              |

### 12.6.1 Decalarea orei de început

Pentru a evita planificarea unei ore de curs pentru fiecare mutare din clădirea principală într-o clădire aflată la distanță, se poate decala începutul orelor de curs.

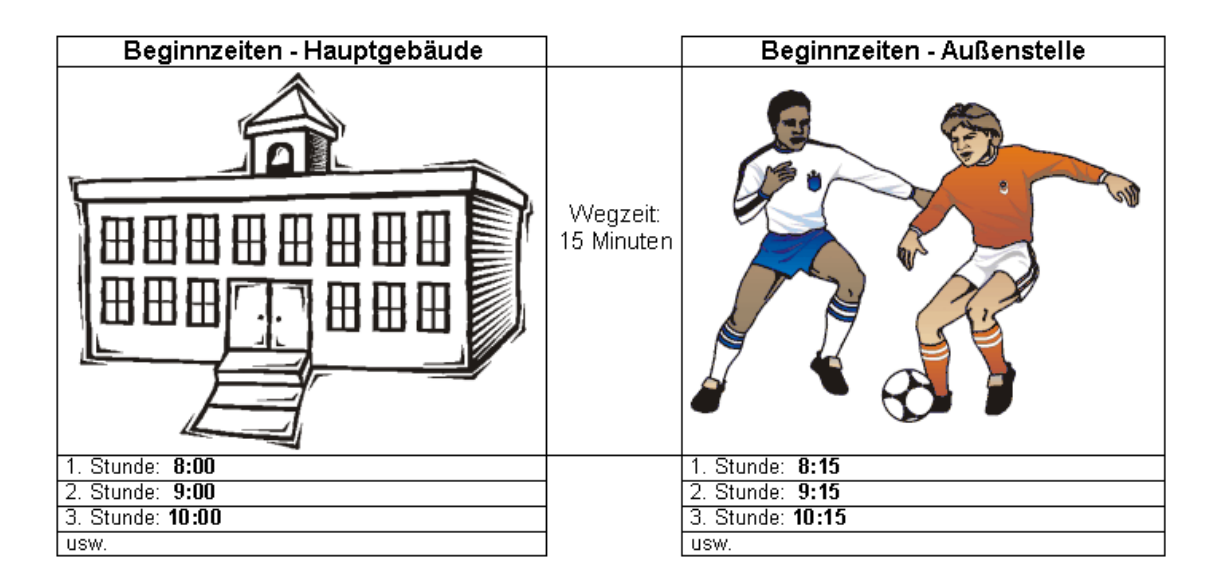

În acest mod, profesorul de sport din exemplul de la începutul capitolului poate fi planificat în orele 1, 2 și 5 în clădirea principală și în ora a 3-a la terenul de sport.. Untis va trebui să lase liberă numai ora a 4-a pentru întoarcerea la clădirea principală.

### 12.6.2 Cod de descentralizare

Sălile descentralizate sunt marcate în cadrul datelor de bază cu ajutorul unui cod de descentralizare .

#### Descentralizare cu decalarea începutului cursurilor

În cazul sistemelor descentralizate cu *orar decalat*, tuturor sălilor care se găsesc în aceeași clădire aflată la distanță trebuie să li se aloce același cod (numeric) de dislocare. Valorile permise sunt cuprinse între 1 si 9.

|             |                | Hauptgebäude | Weg<br>zeit | Außenstelle 1 | Weg<br>zeit | Außenstelle 2 |
|-------------|----------------|--------------|-------------|---------------|-------------|---------------|
|             |                |              | 15          |               | 10          | Ø             |
| D<br>k      | isloz<br>ennz. | keines       | Minut       | 1             | Minut       | 2             |
| <u>s</u> it | 1. Std         | 08:00        | en          | 08:15         | en          | 08:25         |
| nze         | 2. Std         | 09:00        |             | 09:15         |             | 09:25         |
| egin        | 3. Std         | 10:00        |             | 10:15         |             | 10:25         |
| ä           | 4. Std         | 11:00        |             | 11:15         |             | 11:25         |

Să presupunem că există două anexe, prima la 15 minute de clădirea principală, iar a doua la 10 minute de prima. Introducând datele ca în exemplul de mai sus, Untis va planifica un profesor astfel:

<u>prima oră</u> clădirea principală - <u>ora a 2-a</u> clădire anexă 1 - <u>ora a 3-a</u> clădire anexă 2.

Untis va rezerva întotdeauna o oră (liberă) pentru întoarcerea de la una din clădirile anexă la sediul central sau de la anexa 2 la anexa 1.

Untis ține cont astfel de:

- Timpii necesari profesorilor şi elevilor pentru a parcurge distanţele până la clasele sau laboratoarele descentralizate;
- Timpii necesari profesorilor şi elevilor pentru a parcurge distanţele de la clasele sau laboratoarele descentralizate la sediul central

O soluție de orar, la care profesorii și elevii comută cât mai puțin între clădirile aflate la distanță și clădirea principală trebuie să fie întotdeauna cea preferată. Pentru a obține aceasta, trebuie procedat după cum urmează:

Pentru acei profesori care predau atât în clădirea principală cât și în cea aflată la distanță, la *Succesiune materii profesor* se introduce cifra "1" la cursurile care se țin în clădirea principală și "2" la cursurile care se țin în clădirea situată la distanță.

| 🚇 Ru  | ibens /                     | Teacl      | her |         |       |       |           |              | (         |        | - • •         |
|-------|-----------------------------|------------|-----|---------|-------|-------|-----------|--------------|-----------|--------|---------------|
| Rub   |                             |            |     | -       | 4     |       | * 🗶   🔍   | t 🏞 🖉        | 🐹 🛪 -     |        | XX F          |
| L-No. | ± CI,Τ                      | UnSc       | Per | YrsPrds | Teach | Subje | Class(es) | Subject room | Home room | SS Te. | Text          |
| 6     | <b>⊞</b> 3,7                |            | 1   |         | Rub   | EN    | 2a,2b,3a  |              | Ps1       | 1      | nain building |
| 73    | <b>⊞</b> 2,2                |            | 3   |         | Rub   | PEB   | 1a,1b     | SH1          | R1b       | 2      | sports field  |
| 75    | <b>⊞</b> 2,2                |            | 0   |         | Rub   | PEB   | 2b,2a     | SH1          | R2b       | 2      | sports field  |
| 76    | <b>⊞</b> 2,2                |            | 3   |         | Rub   | PEB   | 3a,3b     | SH1          | Ps1       | 2      | sports field  |
| 53    |                             | <b>S</b> 2 | 5   |         | Rub   | DE    | 1a        |              | R1a       | 1      | nain building |
| 54    |                             |            | 6   |         | Rub   | DE    | 1b        |              | R1b       | 1      | nain building |
| 55    |                             |            | 2   |         | Rub   | HI    | 2b        |              | R2b       | 1      | nain building |
| 56    |                             |            | 2   |         | Rub   | HI    | За        |              | R3a       | 1      | nain building |
| 57    |                             |            | 2   |         | Rub   | BI    | 4         |              | Ps2       | 1      | nain building |
| 58    | ÷                           |            | 2   |         | Rub   | CK    | 4         |              | Ps2       | 1      | nain building |
|       |                             |            |     |         |       |       |           |              |           | $\sim$ |               |
|       |                             |            |     |         |       |       |           |              |           |        |               |
| - L   | ▼ L-No. 58 ÷ Teacher* ▼ .:i |            |     |         |       |       |           |              |           |        |               |

Untis va încerca apoi să planifice profesorul cât mai multe ore una după alta în aceeași clădire.

#### Descentralizare fără decalare temporală

Dacă nu este posibilă decalarea începutului cursurilor așa cum se descrie în capitolul anterior, atunci trebuie rezervată câte o oră liberă pentru profesori și elevi atât pentru drumul până la sediul aflat la distanță cât și pentru cel de întoarcere la sediul central,

În acest caz, pentru planificare se folosește o codificare literală cu litere cuprinse între A - E pentru sălile din clădirile aflate la distanță.

Pentru prelucrarea corectă a sălilor descentralizate, în timpul optimizării sunt necesare urmatoarele informații:

La "Date de bază | Săli"

- Cod de descentralizare
- Ponderea sălii

La "Planificare | Ponderare | Săli"

- Optimizarea alocării sălilor
- Optimizarea dislocării sălilor

În dialogul de planificare, orele care se țin în săli cu codul de descentralizare '1' sunt marcate cu simbolurile 'y' si 'Y', toate celelalte coduri de descentralizare fiind marcate cu 'z' și 'Z' (Literele mari sunt utilizate întotdeauna pentru cuplaje).

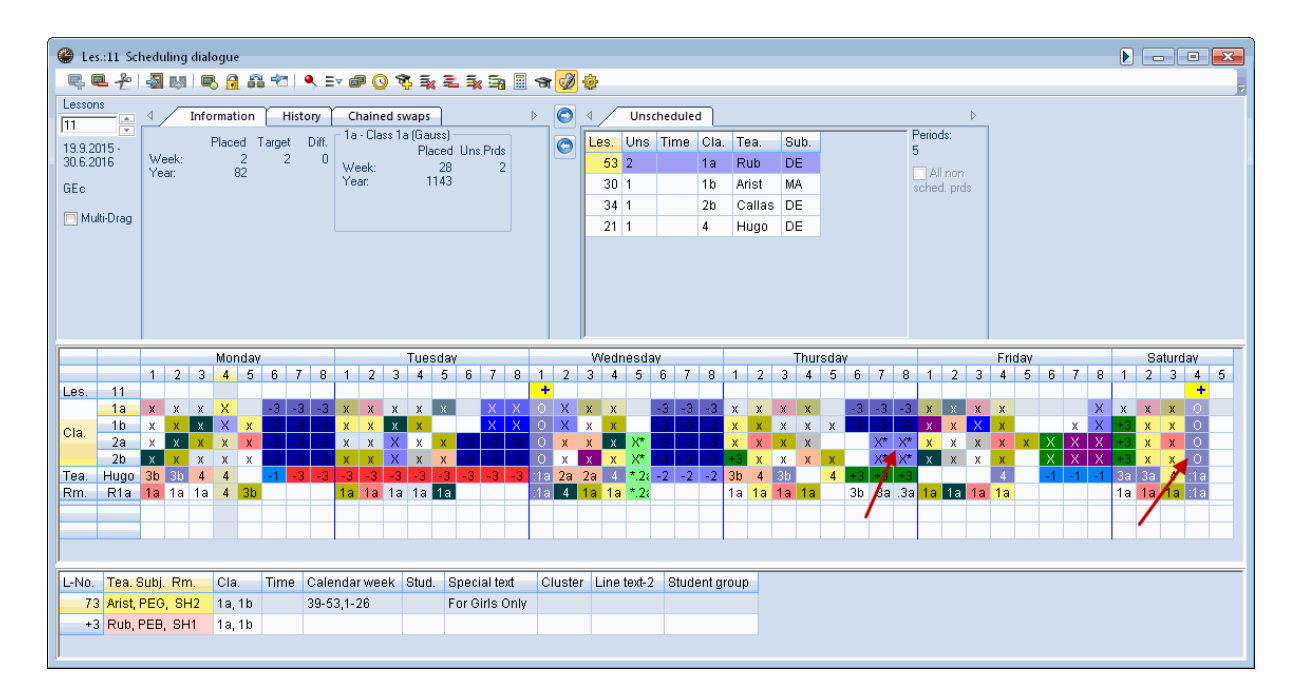

## 13 Materii facultative și ore marginale

Dacă într-o clasă unele materii nu sunt studiate de toți elevii, este de dorit ca aceste materii să se găsească la inceputul sau sfârșitul unei jumătăți de zi, adică în așa numitele *ore marginale*. Astfel, elevii care nu iau parte la aceste cursuri pot să vină mai târziu la școală, să plece mai devreme sau să aibă o pauză de prânz mai lungă.

Pentru a permite planificarea automată in orele marginale, la datele de bază ale materiilor au fost create codurile *Materie facultativă* și *Materie în oră marginală*. În principiu, aceste două coduri înfluențează optimizarea în același mod, dar diferențierea se poate face prin folosirea de factori de ponderare diferiți.

Conform parametrilor de ponderare de mai jos materiile facultative vor fi preferate în *ultimele* ore ale jumătății de zi, adică în ultima oră a dimineții sau în ultima oră a după amiezii, în timp ce materiile marginale vor putea fi așezate în prima sau în ultima oră a *zilei*.

| 🎱 Weighting         |                                                    |
|---------------------|----------------------------------------------------|
| Teachers 1          | Unimportant Extremely important                    |
| Teachers 2          | Uptional subject                                   |
| Classes             | in the last period                                 |
| Subjects            | Detween morning and arternoon                      |
| Main Subjects       | Fringe period subject                              |
| Rooms               | → → → → → → → → → → → → → → → → → → →              |
| Period Distribution |                                                    |
| Time requests       | Lesson not to be held in fringe period if code = G |
| Year Planning       |                                                    |
| Analysis            |                                                    |
|                     |                                                    |
|                     |                                                    |
|                     | OK Cancel Apply                                    |

Pentru obținerea efectului invers, adică planificarea în afara orelor marginale trebuie folosit codul ' (G) nu în ore marginale'.

## 14 Materii principale

Materiile care sunt deosebit de importante pentru elevi, sau care necesită un efort deosebit, pot fi marcate cu ajutorul codului *Materie principală*. În acest mod se poate obține, ca la optimizare să se ia în considerare următoarele criterii:

- Numărul maxim de materii principale, care poate fi predat zilnic într-o clasă.
- Numărul maxim de materii principale consecutive pentru o clasă,
- Numărul maxim de materii principale care pot fi predate după o anumităoră limită definită anterior.

Pentru prelucrarea corectă a materiilor principale în timpul optimizării, sunt necesare următoarele informații:

La "Ponderare | Materii principale"

- Respectarea numărului maxim de materii principale pe zi pentru clase
- Respectarea numărului maxim de materii principale pentru clase
- Oră limită

- Maxim o oră principală după ora limită
- Minim o materie principală până la ora limită

O descriere amănunțită a funcțiilor orei limită se găsește în capitolul " Optimizare - Parametrii de ponderare '.

- La "Date de bază | Materii"
- Cod (H) materie principală
- La "Date de bază | Clase"
- max. materii principale/zi
- max. materii principale succesive/zi

## 15 Succesiunea materiilor

Pentru materii și cursuri se pot folosi codurile de succesiune a materiilor. La materii aceste coduri sunt valabile pentru toată școala, în timp ce în cazul cursurilor numai pentru acele clase (profesori) care iau parte la curs.

#### Indicație!

Succesiunile de materii reprezintă condiții "slabe" pentru algoritmul de optimizare, adică pot fi încălcate în cazuri extreme. Importanța acestor câmpuri poate fi modificată folosind cursoarele de reglaj ale ponderii. În cazul în care succesiunea de materii trebuie neapărat respectată se folosesc succesiuni de materii fixe (vedeți capitolul cu același nume).

### 15.1 Succesiune pozitivă de materii

### Clase

Din motive pedagogice sau organizatorice, pentru unele clase poate fi important ca anumite materii sa respecte o anumită succesiune.

| ۲ | Subjec | ts / Subject        |      |        | •       | < |
|---|--------|---------------------|------|--------|---------|---|
| M | IA     | -                   |      | ÷ =    | 📑 🔀 I   |   |
|   | Name   | Full name           | Room | P.M.pe | SS Cla. |   |
|   | RE     | Religious Education |      | 0-0    |         |   |
|   | СН     | Chemistry           |      | 0-0    |         |   |
|   | DE     | German              |      | 0-0    | 5       |   |
|   | EN     | English             |      | 0-0    |         |   |
|   | н      | History             |      | 0-1    |         |   |
|   | GEc    | Geography and Eco   |      | 0-1    | _       |   |
|   | MA     | Mathematics         |      | 0-0    | 5       |   |
|   | GA     | Graphics            |      | 0-2    |         |   |
|   | BI     | Biology             |      | 0-1    |         |   |
|   | PH     | Physics             | PL   | 0-1    |         |   |
|   | MU     | Music               |      | 0-2    |         |   |
|   | TΧ     | Textiles            | TVV  | 2-2    |         |   |
|   | AR     | Art                 |      | 0-2    |         |   |
|   | DS     | Design              | WS   | 0-2    |         |   |
|   | HE     | Home Economics      | HE1  | 2-2    |         |   |
|   | СК     | Cookery             |      | 2-2    |         |   |
|   | PEB    | Boys PE             | SH1  | 0-2    |         |   |
|   | PEG    | Girls PE            | SH2  | 0-2    |         |   |
|   |        |                     |      |        |         |   |
|   |        |                     |      |        |         |   |
| - |        | Subject*            |      |        | -       | : |

Pentru a putea organiza lucrări scrise de două ore, este de dorit ca materiile germană (D) și Matematică (Mat) să fie planificate una dupa alta. Nu contează dacă planificarea se face D - Mat sau Mat - D.

### Varianta 1

Aceasta se va aplica întregii școli.

La "Materii | Date de bază" se introduce același cod numeric pentru succesiunea de materii, de ex.

"5" (conf. figurii de mai jos).

| 🚇 Cla                     | ass 1a (                               | Gauss)     | ) / Cla | ss      |         |         |             |             |           | • ×      |  |
|---------------------------|----------------------------------------|------------|---------|---------|---------|---------|-------------|-------------|-----------|----------|--|
| 1a                        | 1a 💽 🗘 🖶 🗏 🕂 🗱 🗏 🏆 🦢 I 📀 🚟 I 🗞 I 🛷 💩 🗸 |            |         |         |         |         |             |             |           |          |  |
| L-No.                     | 🕀 CI,Te                                | UnSc       | Per     | YrsPrds | Teacher | Subject | Class(es)   | Subject roo | Home room | SS Cla.  |  |
| 11                        | 4,1                                    |            | 2       |         | Hugo    | GEc     | 1a,1b,2a,2b |             | R1a       |          |  |
| 7                         | <b>⊞</b> 2,3                           |            | 2       |         | Ander   | DS      | 1a          | WS          | R1a       |          |  |
| 73                        | <b>⊞</b> 2,2                           |            | 3       |         | Arist   | PEG     | 1a,1b       | SH2         | R1a       |          |  |
| 31                        |                                        |            | 5       |         | Arist   | MA      | 1a          |             | R1a 🌔     | 5        |  |
| 33                        |                                        |            | 5       |         | Arist   | EN      | 1a          |             | R1a       | $\smile$ |  |
| 35                        |                                        |            | 2       |         | Callas  | MU      | 1a          |             | R1a       |          |  |
| 39                        |                                        |            | 2       |         | Callas  | AR      | 1a          |             | R1a       |          |  |
| 46                        |                                        |            | 2       |         | Nobel   | RE      | 1a          |             | R1a 🥖     |          |  |
| 53                        | ÷                                      | <b>S</b> 2 | 5       |         | Rub     | DE      | 1a          |             | R1a 🌔     | 5        |  |
| 63                        |                                        |            | 2       |         | Cer     | BI      | 1a          |             | R1a       |          |  |
|                           |                                        |            |         |         |         |         |             |             |           |          |  |
|                           |                                        |            |         |         |         |         |             |             |           |          |  |
| ▼ L-No. 53 🐳 Class* ▼ .:: |                                        |            |         |         |         |         |             |             |           |          |  |

#### Varianta 2

Aceasta se va aplica numai unei anumite clase (ex. clasa "4")

La "Clase | Curs" la cursurile clasei 4, se introduce un cod numeric de succesiune de materii (ex. '5') în rândurile de curs respective.

### Profesori

Și pentru profesori se pot defini succesiuni de materii. Aceasta poate fi necesar, de ex. atunci când respectivul profesor predă fizica la trei clase paralele pentru a pregăti experiențele de laborator numai o singură dată pentru ca apoi să le arate succesiv celor trei clase.

Sau și pentru un profesor care predă sport și matematică și pentru care orele de gimnastică ar trebui planificate pe cât posibil una după alta pentru a nu trebui să-si schimbe hainele între ore.

Pentru aceasta, la cursurile respectivului profesor care trebuie să se succeadă, în coloana *Succesiune materii - profesot* trebuie introdusă aceeași cifră.

| 🚇 Rul    | bens / Teach          | er           |          |                |         |         |           | ٩            |           |          |
|----------|-----------------------|--------------|----------|----------------|---------|---------|-----------|--------------|-----------|----------|
| Rub      |                       | -            | <b>Ŧ</b> | <u>* 🗶 i s</u> | 2 8 1   | \$ Q    | & 🥩       | Ø 🗄 🔍 (      | 🛃 - 🗟     | 18 7     |
| L-No.    | . E CI,Te.            | UnSched Prds | Per      | YrsPrds        | Teacher | Subject | Class(es) | Subject room | Home room | SS Te.   |
| 6        | <b>⊞</b> 3,7          |              | 1        |                | Rub     | EN      | 2a,2b,3a  |              | Ps1       |          |
| 73       | <b>⊞</b> 2, 2         |              | 3        |                | Rub     | PEB     | 1a,1b     | SH1          | R1b       | 1        |
| 75       | <b>⊞</b> 2, 2         |              | 3        |                | Rub     | PEB     | 2b,2a     | SH1          | R2b       | 1        |
| 76       | <b>⊞</b> 2,2          |              | 3        |                | Rub     | PEB     | 3a,3b     | SH1          | Ps1       | 1        |
| 53       |                       | <b>S</b> 1   | 5        |                | Rub     | DE      | 1a        |              | R1a       | $\smile$ |
| 54       |                       |              | 6        |                | Rub     | DE      | 1b        |              | R1b       |          |
| 55       | Đ                     | <b>S</b> 1   | 2        |                | Rub     | н       | 2b        |              | R2b       |          |
| 56       |                       |              | 2        |                | Rub     | н       | За        |              | R3a       |          |
| 57       |                       |              | 2        |                | Rub     | BI      | 4         |              | Ps2       |          |
| 58       |                       |              | 2        |                | Rub     | СК      | 4         |              | Ps2       |          |
|          |                       |              |          |                |         |         |           |              |           |          |
| <u> </u> |                       |              |          |                |         |         |           |              |           |          |
| • L-     | ▼ L-No. 76 Teacher* ▼ |              |          |                |         |         |           |              |           |          |

## 15.2 Succesiune negativă de materii

Pe de altă parte, poate fi de dorit să nu se permită succesiunea anumitor materii. În aceste cazuri se poate utiliza drept cod de succesiune una dintre literele A - F. Programul de optimizare Untis va încerca apoi, conform parametrilor definiți pentru ponderare, să nu planifice succesiv orele de curs cu același cod de succesiune de materii.

Datorită unor motive pedagogice, în clasa 3a materiile Engleză (E) și Franceză (F) nu trebuie planificate în ore succesive. Din această cauză, în coloana Succesiune materii-clase s-a introdus litera "A" (vezi figura).

| 🕘 Cla | ass 3a (/                 | Aristot    | tle) / ( | Class   |          |         |           |                     |           |             | - (    |         |
|-------|---------------------------|------------|----------|---------|----------|---------|-----------|---------------------|-----------|-------------|--------|---------|
| За    |                           |            |          | •       | <b>Ŧ</b> | • 📑 🗶   | 🗧 👻       | <mark>()</mark>   & | I 🚱 🖉     | X 🔍 🏖       | স্থি - | ÷       |
| L-No. | € CI,Tε                   | UnSc       | Per      | YrsPrds | Teacher  | Subject | Class(es) | Subject roo         | Home room | Double per: | Block  | SS Cla. |
| 6     | <b>⊞</b> 3,7              |            | 1        |         | Callas   | СН      | 2a,2b,3a  |                     | R2a       |             |        |         |
| 43    | <b>⊕</b> 2,2              |            | 2        |         | Callas   | AR      | 3a,3b     |                     | R3a       | 1-1         |        |         |
| 76    | <b>⊞</b> 2,2              |            | 3        |         | Arist    | PEG     | 3a,3b     | SH2                 | R3a       |             |        |         |
| 79    | <b>⊞</b> 2,2              |            | 2        |         | Ander    | DS      | 3a,3b     | WS                  | R3a       | 1-1         |        |         |
| 1     |                           |            | 4        |         | Gauss    | MA      | За        |                     | R3a       |             |        |         |
| 3     | <b>⊞</b> 1,2              |            | 2        |         | Gauss    | GA      | За        |                     | R3a       | 0-1         |        |         |
| 9     |                           |            | 2        |         | New      | PH      | За        | PL                  | R3a       |             |        |         |
| 15    |                           |            | 2        |         | Hugo     | GEc     | За        |                     | R3a       |             |        |         |
| 22    |                           |            | 4        |         | Ander    | DE      | За        |                     | R3a       |             |        |         |
| 29    |                           |            | 1        |         | Ander    | DS      | За        | WS                  | R3a       |             |        |         |
| 50    |                           |            | 2        |         | Nobel    | RE      | За        |                     | R3a       |             |        |         |
| 56    |                           |            | 2        |         | Rub      | н       | За        |                     | R3a       |             |        |         |
| 62    |                           |            | 3        |         | Cer      | EN      | 3a        |                     | R3a       |             |        | A       |
| 96    | ÷                         | <b>S</b> 3 | 3        |         | JH       | F       | За        |                     | R3a       |             |        | A       |
| 67    |                           |            | 2        |         | Cer      | BI      | За        |                     | R3a       |             |        |         |
|       |                           |            |          |         |          |         |           |                     |           |             |        |         |
| • L   | ▼ L-No. 96 🐳 Class* ▼ .:: |            |          |         |          |         |           |                     |           |             |        |         |

Pentru tratarea corectă a sucesiunilor de materii în timpul procesului de optimizare, sunt necesare datele următoare:

La "Planificare | Ponderare | Profesori"

• Succesiune materii profesori

și/sau

la "Planificare | Ponderare | Clase"

- Succesiune de materii clase
- La "Materii | Date de bază"
- Succesiune de materii (clase sau profesori)

```
sau
```

```
la "Curs"
```

• Succesiune de materii (clase sau profesori)

## 16 Codul de coliziune de clase (KKK)

Profesorii, clasele și sălile nu trebuie să fie programate de două ori simultan. Pentru clase, excepțiile pot fi admise atunci când cursurile claselor în cauză sunt urmate în mod sigur de elevi diferiți.

Elevii clasei 2A participă la cor **sau** orchestră, niciun elev nu participă la ambele. În acest caz, se poate introduce același cod *numeric* KKK (valori permise: 1-9) pentru ambele cursuri, de ex. "5". Corul și orchestra pot fi (dar nu este obligatoriu) programate de Untis simultan (vedeți imaginea).

| 2a - Class 2a (Hugo) Timetable (Cla1) |                                                                                                    |                           |                                  |                                                                                                    |                                  |  |  |  |  |  |  |
|---------------------------------------|----------------------------------------------------------------------------------------------------|---------------------------|----------------------------------|----------------------------------------------------------------------------------------------------|----------------------------------|--|--|--|--|--|--|
|                                       |                                                                                                    | 1 🗐 🌆                     | <b>Z</b> &                       | 👌 - 🍪                                                                                                    | 🔋 😫 🗧                            |  |  |  |  |  |  |
| chool year:14.9                       | .2015 - 30.6.20                                                                                       | 16                        | 18 🔻                             |                                                                                                    |                                  |  |  |  |  |  |  |
| Мо                                    | Tu                                                                                                    | We                        | Th                               | Fr                                                                                                    | Sa                               |  |  |  |  |  |  |
| MU<br>Calla                           | AR                                                                                                    | GEC.<br>Huqo              | DE<br>Cer                        | DE<br>Cer                                                                                                    |                                  |  |  |  |  |  |  |
| RE<br>Nobel                           | Calla                                                                                                 | н                         | EN<br>Cer                        | BI<br>Cer                                                                                                    | DE<br>Cer                        |  |  |  |  |  |  |
| MA<br>New                             | PEB.<br>Rub                                                                                           | Hugo                      | MA<br>New                        | PH<br>New                                                                                                    | EN<br>Cer                        |  |  |  |  |  |  |
| DE<br>Cer                             | BI<br>Cer                                                                                             | RE<br>Nobel               | PH<br>New                        | EN<br>Cer                                                                                                    | GEC.<br>Hugo                     |  |  |  |  |  |  |
| EN<br>Cer                             | MA<br>New                                                                                             | *CH.<br>Calla             |                                  | MA<br>New                                                                                                    | GA.<br>New                       |  |  |  |  |  |  |
|                                       |                                                                                                    |                           |                                  |                                                                                                    |                                  |  |  |  |  |  |  |
|                                       |                                                                                                    |                           | *PEB.                            | Choir Orch                                                                                                    |                                  |  |  |  |  |  |  |
|                                       |                                                                                                    |                           | Rub                              | Alex Dom                                                                                                    |                                  |  |  |  |  |  |  |
| Tea, Subj. F                          | Rm. Cla. T                                                                                            | ïme School                | week Stud.                       |                                                                                                    |                                  |  |  |  |  |  |  |
|                                       |                                                                                                    |                           |                                  |                                                                                                    |                                  |  |  |  |  |  |  |
|                                       |                                                                                                    |                           |                                  |                                                                                                    |                                  |  |  |  |  |  |  |
|                                       | Class 2a (Hug<br>chool year:14.9<br>MO<br>Calla<br>RE<br>Nobel<br>MA<br>New<br>DE<br>Cer<br>EN<br>Cer | Class 2a (Hugo) Timetable | Class 2a (Hugo) Timetable (Cla1) | Class 2a (Hugo) Timetable (Cla1)   Image: Class 2a (Hugo) Timetable (Cla1)   Image: Class 2a (Hugo) Timetable (Cla1)   Image: Class 2a (Hugo) Timetable (Cla1)   Image: Class 2a (Hugo) Timetable (Cla1)   Image: Class 2a (Hugo) Timetable (Cla1)   Image: Class 2a (Hugo) Timetable (Cla1)   Image: Class 2a (Hugo) Timetable (Cla1)   Image: Class 2a (Hugo) Timetable (Cla1)   Image: Class 2a (Hugo) Timetable (Cla1)   Image: Class 2a (Hugo) Hugo   Image: Class 2a (Hugo) Timetable (Cla1)   Image: Class 2a (Hugo) Hugo   Image: Class 2a (Hugo) Hugo   Image: Cla | Class 2a (Hugo) Timetable (Cla1) |  |  |  |  |  |  |

| 🎱 Cla | ass 2a (l     | Hugo) | ) / Cla | ss      |                |              |             |             |                       | (    |                       | × |
|-------|---------------|-------|---------|---------|----------------|--------------|-------------|-------------|-----------------------|------|-----------------------|---|
| 2a    |               |       |         | -       | 🏼 🗏 📑          | <b>X</b>   🔍 | 👻 🏖 🖸       | 8           | 🥥 🖪 -                 | C) ~ | 🐹 🛪 - 👿 💩             |   |
| L-No. | ∃ CI,Τε       | UnSc  | Per     | YrsPrds | Teacher        | Subject      | Class(es)   | Subject roo | Home room             | CCC  |                       | * |
| 11    | 4,1           |       | 2       |         | Hugo           | GEc          | 1a,1b,2a,2b |             | R1a                   |      |                       |   |
| 97    | 2,1           |       | 2       |         | Alex           | Choir        | 2a,2b       | SH1         | R2a                   | 1    |                       |   |
| 98    | 2,1           |       | 2       |         | Domnanovich    | Orch.        | 2a,2b       |             | R2a 🔪                 | 1    |                       |   |
| 6     | <b>⊞</b> 3,7  |       | 1       |         | Callas         | СН           | 2a,2b,3a    |             | R2a                   |      |                       |   |
| 75    | <b>⊞</b> 2, 2 |       | 3       |         | Rub            | PEB          | 2b,2a       | SH1         | R2b                   |      |                       |   |
| 81    | <b>⊕</b> 2, 2 |       | 2       |         | Curie          | ΤX           | 2b,2a       | TW          | R2b                   |      |                       |   |
| 94    | 2,1           |       | 1       |         | New            | GA           | 2a,2b       |             | R2a                   |      |                       |   |
| 18    |               |       | 2       |         | Hugo           | н            | 2a          |             | R2a                   |      |                       | Ξ |
| 38    |               |       | 1       |         | Callas         | MU           | 2a          |             | R2a                   |      |                       |   |
| 44    |               | M     | 2       |         | Carl Carl Carl | ρÐ           |             |             | and the second second |      | and the second second |   |

Să presupunem că există trei grupe de materii. Fiecare elev alege una dintre aceste grupe și urmează toate cursurile acesteia. În acest caz sunt permise coliziuni între grupe. Pentru acele cursuri care nu trebuie să aibă coliziuni între ele, trebuie introdus *același cod alfabetic* KKK, iar pentru acelea, la care se pot admite coliziuni un cod KKK diferit.

|                         | ККК | Grupa<br>1 |
|-------------------------|-----|------------|
| Franceză<br>și Italiană | A   | Grupa<br>2 |
| Chimie și<br>Fizică     | В   | Grupa<br>3 |
| Literatură<br>și Teatru | С   |            |

Trebuie avut în vedere că introducere unui cod KKK *permite* coliziunea cursurilor, dar ea nu este *obligatorie*. Din această cauză, modulul de diagnostic nu semnalează **o fereastră de clasă** în cazul în care cursurile cu codul A, B, și C **nu se desfășoară simultan**.

## 17 Compararea orarelor

Adesea este necesar și util să se compare orarele între ele, de ex. atunci când se lucrează manual la orar sau atunci când se fac mai multe versiuni prin rularea repetată a optimizării. Pentru aceasta Untis folosește funcția "Comparare orare " descrisă în acest capitol.

Mai întâi se vor prezenta câțiva parametri care trebuie definiți înainte de compararea orarelor.

## 17.1 Pagina 'Orar'

La *Parametri* pe pagina *Start* la capitolul *Diverse* se găsește punctul *Orar*. Aici puteți defini câțiva parametri pentru compararea orarelor.

| Settings                                                                                                    |                                                                                                    |
|----------------------------------------------------------------------------------------------------|----------------------------------------------------------------------------------------------------|
| <ul> <li>⇒ School data</li> <li>→ Miscellaneous</li> <li>→ Auto-save</li> <li>→ Directories</li> <li>→ Timetable</li> <li>→ Customise</li> <li>→ Value Calculation</li> <li>→ Warnings</li> <li>→ HTML</li> <li>→ E-Mail</li> <li>→ Multiple terms</li> <li>→ AutoInfo</li> </ul> | 12       Timetable version         Timetable comparison                                                                                                    |
| Internet<br>⊕. Reports<br>⊕. Substitution Planning<br>Course Scheduling                                                                                                    | <ul> <li>Synchronise <u>d</u>ates</li> <li>When switching terms, set the TT to the <u>b</u>eginning of the term</li> <li>Representation of weeks</li> <li>Show school weeks</li> <li>Show calendar weeks</li> </ul> |

Există următoarele opțiuni:

#### Fără săli

Dacă se marchează această căsuță, atunci sălile nu sunt luate în considerare la comparația orarelor.

#### Compararea detaliată a cuplajelor

Dacă a fost marcat acest câmp, se afișează diferențele din orar numai pentru elementele rândului de cuplaj selectat și nu pentru toate elementele cursului selectat.

#### Diferențele între clase nu au efect asupra claselor

Acest câmp poate fi activat numai dacă a fost marcat și cel anterior.Dacă în orar au fost modificate numai clasele, modificările se vor afișa numai ln orarele claselor în cauză.

Pentru compararea orarului se lansează o nouă execuție (instanță) a Untis într-o fereastră proprie. Cei trei parametri care urmează se referă la aranjarea acesteia.

#### Comparație fără împărțirea ferestrelor

Acest parametru vă dă posibilitatea de a aranja dvs. cele două ferestre dupa cum doriți.

#### Împărțire orizontală

Acest parametru determină aranjarea ferestrelor celor două instanțe Untis una sub alta. Instanța inițială se va găsi în fereastra de deasupra, iar cea de a doua în fereastra de jos.

#### Împărțire verticală

Acest parametru determină aranjarea ferestrelor celor două instanțe Untis una lângă alta. Instanța inițială se va găsi în fereastra din stânga, iar cea de a doua în fereastra din dreapta.

Împărtirea aleasă nu este fixă: Aranjarea ferestrelor poate fi modificată manual oricând mai târziu. La închiderea celei de a doua ferestre, afișarea primei instanțe revine în starea anterioară (ex. ecran complet).

Dacă pe calculatorul dvs. există două monitoare, puteți lansa cele două instanțe separat pe fiecare monitor.

## 17.2 Pagina 'Structura 2'

O altă posibilitate de adaptare se adresează formei în care se afișează diferențele dintre orare. Utilizatorul poate alege modul în care se face reprezentarea acestora. Deschideti un orar (ex. "Orar | Clase"), acționați butonul <Parametri-Orar> și apoi selectați pagina "Structura 2". Aici există câteva posibilităti de alegere a modului de afișare.

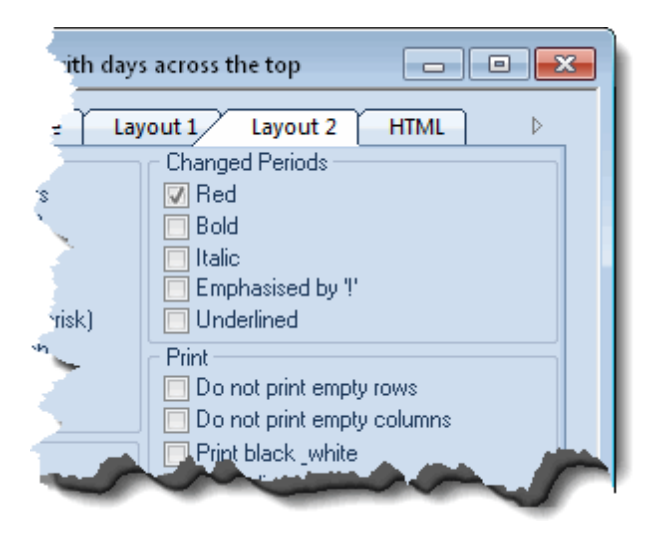

Notă:

Butonul pentru Parametri-Orar poate fi acționat numai dacă nu este nici o comparație de orar activă.

### 17.3 Lansarea comparației între orare

Pentru lansarea unei comparații de orare, trebuie procedat în felul următor:

Deschideți un orar (ex. "Orar | Clase") și acționați butonul <Comparație orar> din bara de simboluri.

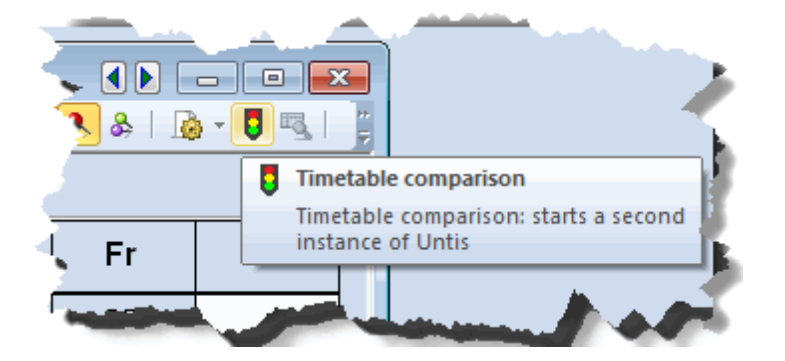

Se afişează fereastra de dialog a comparației de orare, care atenționează că Untis trebuie pornit o a doua oară. Aici se poate lua decizia dacă se dorește deschiderea cu același fișier de date sau se dorește utilizarea unui alt fișier.

| - | Timetable comparison                                                     |
|---|--------------------------------------------------------------------------|
|   | For the timetable comparison Untis has to be started a second time.      |
|   | Data-fileBrowse                                                          |
|   | With the <u>c</u> urrent file (C:\Users\Administrator.User-PC\Documents\ |
|   | Do you want to start Untis now?                                          |
|   | Yes No                                                                   |

Urmează o scurtă trecere în revistă a tot ceea ce se poate compara:

- Fișiere diferite se pot compara fișiere memorate sub nume diferite;
- Diferite săptămâni de curs (ale aceluiași fisier) Se deschide același fișier în ambele instanțe Untis și se selectează săptămâni diferite în ferestrele de orar.
- Diverse perioade ale aceluiași fișier (Modul Orar-perioade).
- Modificările din sesiunea de lucru curentă făcute de la ultima salvare de date

#### Notă:

Cel de al doilea orar trebuie să aibă același format și același număr de coloane și rânduri ca primul (ceea ce este important dacă se compară orare din fișiere diferite).

După luarea tuturor deciziilor și după ce ați confirmat cu <da>, Untis va porni a doua oară. Cele două instanțe vor fi afișate conform parametrilor introduși de dvs.. Este posibil ca să fie nevoie de ajustarea imaginii folosind barele de navigare din dreapta și din partea inferioară a ferestrelor dacă orarele nu sunt în cadrul imaginii. În cea de a doua instanță se deschide, de asemenea, tot o fereastră de orar.

### 17.4 Procesul de comparare a orarelor

Cele două instanțe Untis comunică între ele și fac schimb de informații. Atâta timp cât se desfășoară acest proces, în cele două instanțe Untis butonul <Comparație orare> se afișează ca apăsat.

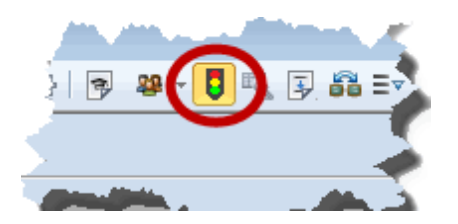

Imediat ce procesul de comparare a orarelor devine activ în ambele instanțe Untis, cele două orare sunt sincronizate. Aceasta înseamnă că dacă într-un orar se navighează de la o clasă la alta, atunci și cel de al doilea se va pozitiona în consecință. Dacă se deplasează cursorul de la o oră la alta, deplasarea se face în ambele orare.

| 🔮 1a - Class 1a (Gauss) Timetable (Cla1A) |                                   |                                         |                          |                        |              |                            |                     |               |                       |  |
|-------------------------------------------|-----------------------------------|-----------------------------------------|--------------------------|------------------------|--------------|----------------------------|---------------------|---------------|-----------------------|--|
| 1a 💽 호 🕮 🛪 🖽 🖓 🔍 & 🛛 💩 🗸 🗒 🤹              |                                   |                                         |                          |                        |              |                            |                     |               |                       |  |
|                                           | School year:14/9/2015 - 30/6/2016 |                                         |                          |                        |              |                            |                     |               |                       |  |
|                                           |                                   | Monday                                  | Tuesda                   | y Wednes               | day          | Thursday                   | Friday              | y s           | Saturday              |  |
| 1                                         | 8:00<br>8:45                      | <b>EN</b> Arist <u>R1a</u>              | MA Arist <u>F</u>        | R1a GEc Hug            | <u>R1a</u> N | <b>IU</b> Calla <u>R1a</u> | MA Arist]           | R1a BI        | Cer <u>R1a</u>        |  |
| 2                                         | 8:55<br>9:40                      | MU Calla <u>R1a</u>                     | <b>EN</b> Arist <u>R</u> | 1a PEG Aris<br>PEB Rut | SH<br>SH     | DE Rub <u>R1a</u>          | <b>RE</b> Nobe j    | <u>R1a</u> EN | Arist <u>R1a</u>      |  |
| 3                                         | 9:50<br>10:35                     | BI Cer <u>R1a</u>                       | AR Calla F               | MA Arist               | <u>R1a</u> I | EN Arist <u>R1a</u>        | EN Arist <u>F</u>   | <u>R1a</u> MA | Arist <u>R1a</u>      |  |
| 4                                         | 10:45<br>11:30                    | PEG Aris <u>SH</u><br>PEB Rub <u>SH</u> | Alt ound [               | DE Rub                 | R1a          | MA Arist <u>R1a</u>        | DE Rub <u>P</u>     | R1a GEo       | GEc Hug <u>R1a</u>    |  |
| 5                                         | 11:40<br>12:25                    |                                         | RE Nobe F                | R1a                    |              |                            |                     |               | $\mathbf{\mathbf{k}}$ |  |
| 6                                         | 12:35<br>13:20                    |                                         |                          |                        |              |                            |                     |               |                       |  |
| 7                                         | 13:30<br>14:15                    |                                         | DS Ander                 | ws                     |              |                            |                     |               |                       |  |
| 8                                         | 14:25<br>15:10                    |                                         | <b>TX</b> Curie i        | TVV                    |              |                            | PEG Aris<br>PEB Rub | <u>SH</u>     |                       |  |
| L-N                                       | lo. Te                            | ea. Subj. Rm. (                         | Cla. Time                | School week            | Stud.        | Special text               | Cluster             | Line text-2   | Student (             |  |
| 33 Ari                                    |                                   | ist, EN, R1a 1                          | la                       | 2-42                   |              |                            |                     |               |                       |  |
|                                           | +3                                |                                         |                          |                        |              |                            |                     |               |                       |  |
| •                                         |                                   |                                         |                          | III                    |              |                            |                     |               | 4                     |  |

În figură se vede o comparare de orare activă. Cursul de religie este scos în evidență, deoarece lipsește în orarul din dreapta.

| Ia - Class 1a (Gauss) Timetable (Cla1A)           |                                   |                                         |           |                       |                     |                 |                            |                     |                            |                            |                 |
|---------------------------------------------------|-----------------------------------|-----------------------------------------|-----------|-----------------------|---------------------|-----------------|----------------------------|---------------------|----------------------------|----------------------------|-----------------|
| _1a 💌 🗢 🕸 + 🕀   🖓 🔂 🖴 🦛   🧭 🔍 &   💩 + 🟮 🔩 🌸   = 2 |                                   |                                         |           |                       |                     |                 |                            |                     |                            |                            |                 |
|                                                   | School year:14/9/2015 - 30/6/2016 |                                         |           |                       |                     |                 |                            |                     |                            |                            |                 |
| Monday Tuesd                                      |                                   | iesday                                  | Wednesday |                       | Thursday            | Friday          |                            | Saturday            |                            |                            |                 |
| 1                                                 | 8:00<br>8:45                      | EN Arist <u>R1a</u>                     | МА        | Arist <u>R1a</u>      | GEc Hug             | <u>R1a</u>      | MU Calla <u>R1a</u>        | MA Arist            | 1 <u>R1a</u>               | BI C                       | er <u>R1a</u>   |
| 2                                                 | 8:55<br>9:40                      | MU Calla <u>Mus</u>                     | EN /      | Arist <u>R1a</u>      | PEG Aris<br>PEB Rub | <u>SH</u><br>SH | DE Rub                     | RE Nobe <u>R1a</u>  |                            | <b>EN</b> Arist <u>R1a</u> |                 |
| 3                                                 | 9:50<br>10:35                     | BI Cor <u>R1a</u>                       | AR        | Calla R1a             | MA Arist            | <u>R1a</u>      | <b>EN</b> Arist <u>R1a</u> | <b>EN</b> Arist     | <u>R1a</u>                 | MA A                       | rist <u>R1a</u> |
| 4                                                 | 10:45<br>11:30                    | PEG Aris <u>SH</u><br>PEB Rub <u>SH</u> | AIN       | 2 alla <u>1 (1 a</u>  | DE Rub              |                 | <b>MA</b> Arist <u>R1a</u> | DE Rub              |                            | GEc Hug <u>R1a</u>         |                 |
| 5                                                 | 11:40<br>12:25                    |                                         |           | <br>                  |                     |                 |                            |                     |                            | $\mathbf{i}$               |                 |
| 6                                                 | 12:35<br>13:20                    |                                         |           |                       |                     |                 |                            |                     |                            |                            |                 |
| 7                                                 | 13:30<br>14:15                    |                                         | DS /      | Ander <mark>WS</mark> |                     |                 |                            |                     |                            |                            |                 |
| 8                                                 | 8 14:25<br>15:10 TX Curie TW      |                                         |           |                       |                     |                 |                            | PEG Aris<br>PEB Rui | s <u>SH</u><br>b <u>SH</u> |                            |                 |
| L-No. Tea. Subj. Rm. Cla. Time Sch                |                                   |                                         |           | nool week Stud. Spe   |                     | Special text    | Cluster Line tex           |                     | ext-2                      | Student (                  |                 |
|                                                   | 33 Arist, EN, R1a 1a 2-42         |                                         | 42        | 28                    | 3                   |                 |                            |                     |                            |                            |                 |
|                                                   | +3                                |                                         |           |                       |                     |                 |                            |                     |                            |                            |                 |
| •                                                 |                                   |                                         |           |                       |                     |                 |                            |                     |                            |                            | Þ               |

Pentru cursul de limbă germană, la care sunt marcate toate cele 3 ore, în orarul din dreapta nu este alocată nicio sală, spre deosebire de cel din stânga. În mod asemanător este cazul cursului de muzică al lui Callas din a 2-a oră de luni: aici este vorba de o schimbare de sală. Aceste diferențe nu ar fi fost însă afișate dacă la parametri ar fi fost marcată căsuța "Fără săli".

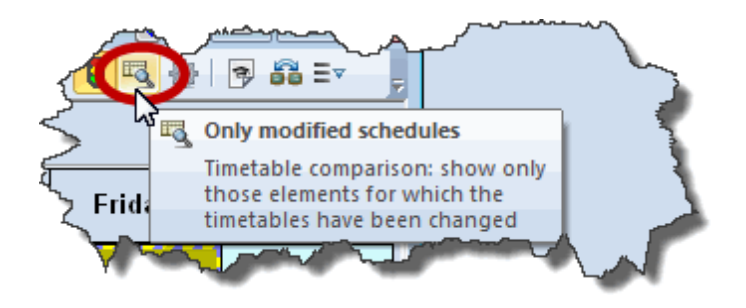

Lângă butonul "Comparare orare" se mai găsește un alt buton: "Numai orare modificate". Acest câmp poate fi activat cu mouse-ul numai atunci când este activă o comparare de orare. La activare, el este activat automat și în celălalt orar. Untis compară apoi toate orarele elementului respectiv și afișează întro fereastră câte orare din cele două instanțe prezintă diferențe. Închideți fereastra acționând <Ok>. Atâta timp cât acest câmp este activat, se poate naviga numai prin acele orare care sunt diferite. Orarele având același conținut nu se mai afișează.

Urmatoarele formate de orar pot fi comparate foosind funcția Comparare orar :

• Orare individuale - de obicei se afișează 2 orare în format vertical sau orizonta.

## 18 Export în Microsoft Excel

Untis permite exportul în Excel a majorității rapoartelor și conținutului multor câmpuri ale datelor de bază și cursurilor. Ori de câte ori este posibil exportul de date în Excel, butonul corespunzător din bara de unelte de acces rapid devine activ.

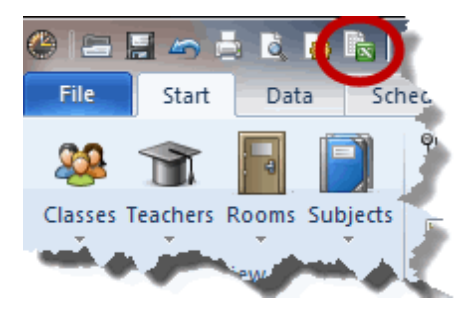

# Index

# - A -

Afişare şi imprimare61Alocarea salilor71anexe88Antete30aranjament de ferestre10Aranjamente de ferestre10

## - B -

bandă 5 Bara de unelte ptr acces rapid 7 bară multifuncțională 5

# - C -

Capacitatea sălilor 74 Clasă principală 61 Clase flotante 68 clădirea principală 88 cod de descentralizare 88 Compararea orarelor 98 Completare automată 36 Culorile restricțiilor temporale 46

# - D -

Datele școlii21Def claselor principale și grupelor comp56Descentralizare88

# - E -

Exemplu: Pasul 3 77 Exemplu: Pasul 5 80

# - F -

Fereastra 'Cursuri fixate'66Fereastra pentru elemente32Fixări63

# - G -

Generalități 5 Grupe de ferestre 14 Grupe de săli 70

# - | -

Inelul sălilor alternative 68

# - L -

Lansarea comparației între orare 100 Liste derulante pt. selecție 35 Logica sălilor 67

# - M -

Materie facultativă 90 Materii facultative și ore marginale 90 Materii principale 91 materiile facultative 90 module suplimentare 5

# - N -

Numele de imprimat 30

# - 0 -

O singură fereastră 10 obligatoriu 37 oră limită 91 ore marginale 90 Ore principale 45

# - P -

Pagina Fişier 6 Pagina 'Orar' 98 Parametri 17 pauză de prânz 48 Pauze de prânz 48 Procesul de comparare a orarelor 101 pseudosală 68 pseudosălilor 68

# - R -

Rastru de timp 18 Rastru de timp zilnic 18 Reinițializare 10 Restricții pt ore și (jumătăți de) zile 42 Restricții temporale 37 Restricții temporale nedeterminate 40 Rolul sălilor de specialitate și de bază 82

# - S -

sală alternativă 67 Sală de bază 82 Sală de specialitate 82 Sali alternative 67 Săli descentralizate 86 subgrupelor 61 Succesiunea materiilor 92 Endnotes 2... (after index)

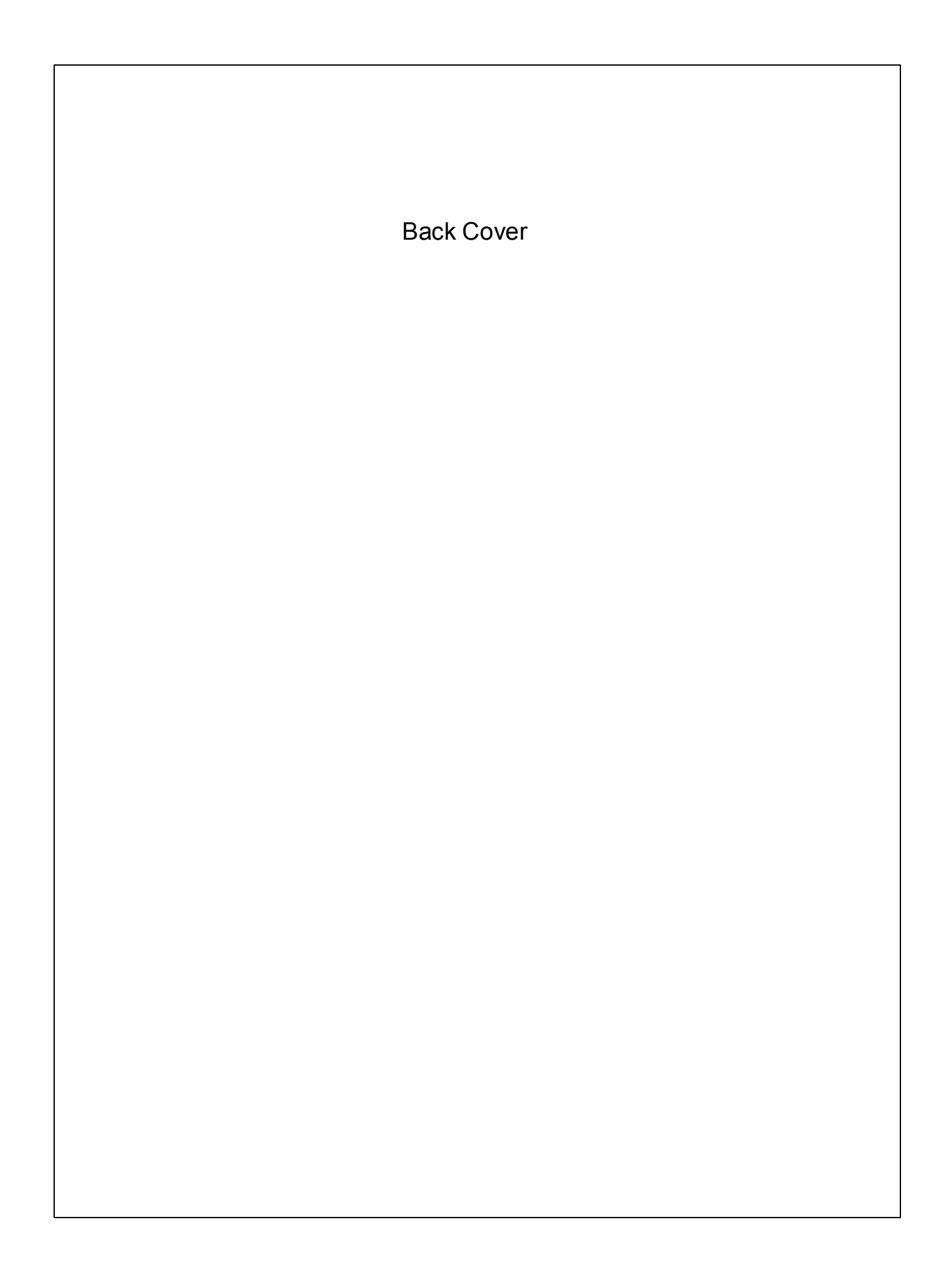